TU0509 Tutorial

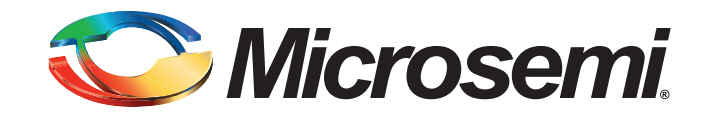

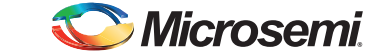

## **Table of Contents**

| Introduction       3         Design Requirements       3         Project Files       4         Components Used       4         Design Overview       4         Step 1: Creating a Libero SoC Project       6         Launching Libero SoC       6         Instantiating SERDESIF Component in PCle_Demo_top SmartDesign       13         Instantiating Debounce Logic in PCle_Demo_top SmartDesign       13         Instantiating CoreAHBLSRAM in PCle_Demo_top SmartDesign       20         Instantiating CoreAHBLSRAM in PCle_Demo_top SmartDesign       27         Instantiating CoreAHBLSRAM in PCle_Demo_top SmartDesign       27         Instantiating CoreAHBLSRAM in PCle_Demo_top SmartDesign       27         Instantiating CoreAHBLSRAM in PCle_Demo_top SmartDesign       27         Instantiating CoreAHBLSRAM in PCle_Demo_top SmartDesign       27         Instantiating CoreAHBLSRAM in PCle_Demo_top SmartDesign       27         Instantiating CoreAHBLSRAM in PCle_Demo_top SmartDesign       27         Instantiating Clock Conditioning Circuity (CCC) in PCle_Demo_top SmartDesign       27         Instantiating the Posyment File       46         Step 3: Simulating the Design       41         Step 4: Generating the Program File       46         Step 5: Programming the IGLOO2 Board Using FlashP                                                        |
|----------------------------------------------------------------------------------------------------|
| Design Requirements       3         Project Files       4         Components Used       4         Design Overview       4         Step 1: Creating a Libero SoC Project       6         Launching Libero SoC       6         Instantiating SERDESIF Component in PCIe_Demo_top SmartDesign       13         Instantiating Debource Logic in PCIe_Demo_top SmartDesign       18         Instantiating CoreGPIO in PCIe_Demo_top SmartDesign       20         Instantiating CoreGPIO in PCIe_Demo_top SmartDesign       27         Instantiating CoreGPIO in PCIe_Demo_top SmartDesign       27         Instantiating CoreAHBLSRAM in PCIe_Demo_top SmartDesign       27         Instantiating Cock Conditioning Circuitry (CCC) in PCIe_Demo_top SmartDesign       27         Instantiating Cock Conditioning Circuitry (CCC) in PCIe_Demo_top SmartDesign       27         Instantiating Cock Conditioning Circuitry (CCC) in PCIe_Demo_top SmartDesign       27         Instantiating Cock Conditioning Circuitry (CCC) in PCIe_Demo_top SmartDesign       27         Instantiating Cock Conditioning Circuitry (CCC) in PCIe_Demo_top SmartDesign       27         Instantiating Cock Conditioning Circuitry (CCC) in PCIe_Demo_top SmartDesign       27         Step 3: Simulating the Design       41         Step 4: Generating the Program File       46                          |
| Design Requestion       3         Project Files       4         Components Used       4         Design Overview       4         Step 1: Creating a Libero SoC Project       6         Launching Libero SoC       6         Instantiating SERDESIF Component in PCle_Demo_top SmartDesign       13         Instantiating Bus Interfaces in PCle_Demo_top SmartDesign       13         Instantiating CoreGPIO in PCle_Demo_top SmartDesign       20         Instantiating CoreGPIO in PCle_Demo_top SmartDesign       27         Instantiating Cock Conditioning Circuitry (CCC) in PCle_Demo_top SmartDesign       27         Instantiating Cock Conditioning Circuitry (PCC) in PCle_Demo_top SmartDesign       27         Instantiating Cock Conditioning Circuitry (PCC) in PCle_Demo_top SmartDesign       29         Connecting Components in PCle_Demo_top SmartDesign       29         Connecting Components in PCle_Demo_top SmartDesign       29         Connecting Components in PCle_Demo_top SmartDesign       31         Step 2: Developing the Simulation Stimulus       38         Step 3: Simulating the Design       41         Step 4: Generating the Program File       46         Step 5: Programming the IGLOO2 Board Using FlashPro       52         Running the Design on Linux       52         Conclusio                                                        |
| Components Used       4         Design Overview       4         Step 1: Creating a Libero SoC Project       6         Launching Libero SoC       6         Instantiating SERDESIF Component in PCle_Demo_top SmartDesign       13         Instantiating Debounce Logic in PCle_Demo_top SmartDesign       18         Instantiating CoreGPIO in PCle_Demo_top SmartDesign       20         Instantiating CoreGPIO in PCle_Demo_top SmartDesign       27         Instantiating CoreAHBLSRAM in PCle_Demo_top SmartDesign       27         Instantiating CoreAHBLSRAM in PCle_Demo_top SmartDesign       27         Instantiating CoreAHBLSRAM in PCle_Demo_top SmartDesign       27         Instantiating CoreCPIO in PCle_Demo_top SmartDesign       27         Instantiating CoreCPIO in PCle_Demo_top SmartDesign       29         Connecting Components in PCle_Demo_top SmartDesign       29         Connecting Components in PCle_Demo_top SmartDesign       31         Step 3: Simulating the Design       41         Step 4: Generating the Program File       46         Step 5: Programming the IGLOO2 Board Using FlashPro       49         Step 6: Connecting the Evaluation Kit to the Host PC       51         Step 7: Running the Design on Windows       52         Running the Design on Linux       62         C                                                        |
| Design Overview       4         Step 1: Creating a Libero SoC Project       6         Launching Libero SoC       6         Instantiating SERDESIF Component in PCle_Demo_top SmartDesign       13         Instantiating BCRDESIF Component in PCle_Demo_top SmartDesign       13         Instantiating BCRDESIF Component in PCle_Demo_top SmartDesign       20         Instantiating CoreAHBLSRAM in PCle_Demo_top SmartDesign       27         Instantiating CoreAHBLSRAM in PCle_Demo_top SmartDesign       27         Instantiating CoreAHBLSRAM in PCle_Demo_top SmartDesign       27         Instantiating CoreAHBLSRAM in PCle_Demo_top SmartDesign       27         Instantiating CoreAHBLSRAM in PCle_Demo_top SmartDesign       27         Instantiating CoreAHBLSRAM in PCle_Demo_top SmartDesign       27         Instantiating CoreAHBLSRAM in PCle_Demo_top SmartDesign       27         Instantiating CoreAHBLSRAM in PCle_Demo_top SmartDesign       27         Instantiating CoreAHBLSRAM in PCle_Demo_top SmartDesign       27         Instantiating CoreAHBLSRAM in PCle_Demo_top SmartDesign       27         Instantiating CoreAHBLSRAM in PCle_Demo_top SmartDesign       27         Instantiating CoreAHBLSRAM in PCle_Demo_top SmartDesign       27         Step 3: Simulation Stimulus       38         Step 4: Generating the Posign       41 <t< td=""></t<> |
| Step 1: Creating a Libero SoC Project       6         Launching Libero SoC       6         Instantiating SERDESIF Component in PCIe_Demo_top SmartDesign       13         Instantiating Debounce Logic in PCIe_Demo_top SmartDesign       18         Instantiating Debounce Logic in PCIe_Demo_top SmartDesign       20         Instantiating CoreGPIO in PCIe_Demo_top SmartDesign       20         Instantiating CoreGPIO in PCIe_Demo_top SmartDesign       27         Instantiating CoreGPIO in PCIe_Demo_top SmartDesign       29         Connecting Components in PCIe_Demo_top SmartDesign       29         Connecting Components in PCIe_Demo_top SmartDesign       29         Connecting Components in PCIe_Demo_top SmartDesign       29         Connecting Components in PCIe_Demo_top SmartDesign       29         Connecting Components in PCIe_Demo_top SmartDesign       29         Connecting Components in PCIe_Demo_top SmartDesign       29         Connecting the Simulation Stimulus       38         Step 3: Simulating the Design       41         Step 4: Generating the Program File       46         Step 5: Programming the IGLOO2 Board Using FlashPro       49         Step 6: Connecting the Evaluation Kit to the Host PC       51         Running the Design on Uninux       52         Running the Design on Linux                                     |
| Launching Libero SoC       6         Instantiating SERDESIF Component in PCIe_Demo_top SmartDesign       13         Instantiating Debounce Logic in PCIe_Demo_top SmartDesign       18         Instantiating CoreGPIO in PCIe_Demo_top SmartDesign       20         Instantiating CoreAHBLSRAM in PCIe_Demo_top SmartDesign       27         Instantiating CoreAHBLSRAM in PCIe_Demo_top SmartDesign       29         Connecting Components in PCIe_Demo_top SmartDesign       29         Connecting Components in PCIe_Demo_top SmartDesign       31         Step 2: Developing the Simulation Stimulus       38         Step 3: Simulating the Design       41         Step 4: Generating the Program File       46         Step 5: Programming the IGLOO2 Board Using FlashPro       49         Step 6: Connecting the Evaluation Kit to the Host PC       51         Step 7: Running the Design on Windows       52         Running the Design on Unidows       52         Running the Design on Linux       62         Conclusion       72         A IGLOO2 Evaluation Kit Board       73         B IGLOO2 Evaluation Kit Board Setup for Laptop       74         C List of Changes       77         D Product Support       78                                                                                                    |
| Instantiating SERDESIF Component in PCIe_Demo_top SmartDesign       13         Instantiating Debounce Logic in PCIe_Demo_top SmartDesign       18         Instantiating Bus Interfaces in PCIe_Demo_top SmartDesign       20         Instantiating CoreGPIO in PCIe_Demo_top SmartDesign       25         Instantiating CoreAHBLSRAM in PCIe_Demo_top SmartDesign       27         Instantiating CoreAHBLSRAM in PCIe_Demo_top SmartDesign       27         Instantiating CoreAHBLSRAM in PCIe_Demo_top SmartDesign       29         Connecting Components in PCIe_Demo_top SmartDesign       31         Step 2: Developing the Simulation Stimulus       38         Step 3: Simulating the Design       41         Step 4: Generating the Program File       46         Step 5: Programming the IGLOO2 Board Using FlashPro       49         Step 6: Connecting the Evaluation Kit to the Host PC       51         Step 7: Running the Design       51         Running the Design on Windows.       52         Running the Design on Linux       62         Conclusion       72         A IGLOO2 Evaluation Kit Board       73         B IGLOO2 Evaluation Kit Board Setup for Laptop.       74         C List of Changes       77         D Product Support       78                                                                                                    |
| Instantiating Debounce Logic in PCle_Demo_top SmartDesign       18         Instantiating Bus Interfaces in PCle_Demo_top SmartDesign       20         Instantiating CoreGPIO in PCle_Demo_top SmartDesign       25         Instantiating CoreGPIO in PCle_Demo_top SmartDesign       27         Instantiating CoreAHBLSRAM in PCle_Demo_top SmartDesign       27         Instantiating CoreAHBLSRAM in PCle_Demo_top SmartDesign       29         Connecting Components in PCle_Demo_top SmartDesign       31         Step 2: Developing the Simulation Stimulus       38         Step 3: Simulating the Design       41         Step 4: Generating the Program File       46         Step 5: Programming the IGLOO2 Board Using FlashPro       49         Step 6: Connecting the Evaluation Kit to the Host PC       51         Step 7: Running the Design       52         Running the Design on Windows       52         Running the Design on Linux       62         Conclusion       72         A       IGLOO2 Evaluation Kit Board       73         B       IGLOO2 Evaluation Kit Board Setup for Laptop       74         C       List of Changes       77         D       Product Support       78                                                                                                    |
| Instantiating CorreGPIO in PCIe_Demo_top SmartDesign       25         Instantiating CoreGPIO in PCIe_Demo_top SmartDesign       27         Instantiating CoreAHBLSRAM in PCIe_Demo_top SmartDesign       29         Connecting Components in PCIe_Demo_top SmartDesign       31         Step 2: Developing the Simulation Stimulus       38         Step 3: Simulating the Design       41         Step 4: Generating the Program File       46         Step 5: Programming the IGLOO2 Board Using FlashPro       49         Step 6: Connecting the Evaluation Kit to the Host PC       51         Step 7: Running the Design       51         Running the Design on Windows       52         Running the Design on Linux       62         Conclusion       72         A IGLOO2 Evaluation Kit Board       73         B IGLOO2 Evaluation Kit Board Setup for Laptop       74         C List of Changes       77         D Product Support       78                                                                                                    |
| Instantiating CoreAHBLSRAM in PCle_Demo_top SmartDesign       27         Instantiating CoreAHBLSRAM in PCle_Demo_top SmartDesign       29         Connecting Components in PCle_Demo_top SmartDesign       29         Connecting Components in PCle_Demo_top SmartDesign       31         Step 2: Developing the Simulation Stimulus       38         Step 3: Simulating the Design       41         Step 4: Generating the Program File       46         Step 5: Programming the IGLOO2 Board Using FlashPro       49         Step 6: Connecting the Evaluation Kit to the Host PC       51         Step 7: Running the Design       51         Running the Design on Windows       52         Running the Design on Linux       62         Conclusion       72         A IGLOO2 Evaluation Kit Board       73         B IGLOO2 Evaluation Kit Board Setup for Laptop.       74         C List of Changes       77         D Product Support       78                                                                                                    |
| Instantiating Clock Conditioning Circuitry (CCC) in PCle_Demo_top SmartDesign       29         Connecting Components in PCle_Demo_top SmartDesign       31         Step 2: Developing the Simulation Stimulus       38         Step 3: Simulating the Design       41         Step 4: Generating the Program File       46         Step 5: Programming the IGLOO2 Board Using FlashPro       49         Step 6: Connecting the Evaluation Kit to the Host PC       51         Step 7: Running the Design       51         Running the Design on Windows       52         Running the Design on Linux       62         Conclusion       72         A IGLOO2 Evaluation Kit Board       73         B IGLOO2 Evaluation Kit Board Setup for Laptop       74         C List of Changes       77         D Product Support       78                                                                                                    |
| Connecting Components in PCIe_Demo_top SmartDesign       31         Step 2: Developing the Simulation Stimulus       38         Step 3: Simulating the Design       41         Step 4: Generating the Program File       46         Step 5: Programming the IGLOO2 Board Using FlashPro       49         Step 6: Connecting the Evaluation Kit to the Host PC       51         Step 7: Running the Design       51         Running the Design on Windows       52         Running the Design on Linux       62         Conclusion       72         A IGLOO2 Evaluation Kit Board       73         B IGLOO2 Evaluation Kit Board Setup for Laptop       74         C List of Changes       77         P Product Support       78                                                                                                    |
| Step 2: Developing the Simulation Stimulus       38         Step 3: Simulating the Design       41         Step 4: Generating the Program File       46         Step 5: Programming the IGLOO2 Board Using FlashPro       49         Step 6: Connecting the Evaluation Kit to the Host PC       51         Step 7: Running the Design       51         Running the Design on Windows       52         Running the Design on Linux       62         Conclusion       72         A IGLOO2 Evaluation Kit Board       73         B IGLOO2 Evaluation Kit Board Setup for Laptop.       74         C List of Changes       77         P Product Support       78                                                                                                    |
| Step 3: Simulating the Design       41         Step 4: Generating the Program File       46         Step 5: Programming the IGLOO2 Board Using FlashPro       49         Step 6: Connecting the Evaluation Kit to the Host PC       51         Step 7: Running the Design       51         Running the Design on Windows       52         Running the Design on Linux       62         Conclusion       72         A       IGLOO2 Evaluation Kit Board       73         B       IGLOO2 Evaluation Kit Board Setup for Laptop       74         C       List of Changes       77         D       Product Support       78                                                                                                    |
| Step 4: Generating the Program File       46         Step 5: Programming the IGLOO2 Board Using FlashPro       49         Step 6: Connecting the Evaluation Kit to the Host PC       51         Step 7: Running the Design       51         Running the Design on Windows       52         Running the Design on Linux       62         Conclusion       72         A IGLOO2 Evaluation Kit Board       73         B IGLOO2 Evaluation Kit Board Setup for Laptop       74         C List of Changes       77         D Product Support       78                                                                                                    |
| Step 5: Programming the IGLOO2 Board Using FlashPro       49         Step 6: Connecting the Evaluation Kit to the Host PC       51         Step 7: Running the Design       51         Running the Design on Windows       52         Running the Design on Linux       62         Conclusion       72         A IGLOO2 Evaluation Kit Board       73         B IGLOO2 Evaluation Kit Board Setup for Laptop       74         C List of Changes       77         D Product Support       78                                                                                                    |
| Step 6: Connecting the Evaluation Kit to the Host PC       51         Step 7: Running the Design       51         Running the Design on Windows       52         Running the Design on Linux       62         Conclusion       72         A       IGLOO2 Evaluation Kit Board       73         B       IGLOO2 Evaluation Kit Board Setup for Laptop.       74         C       List of Changes       77                                                                                                    |
| Step 7: Running the Design       51         Running the Design on Windows       52         Running the Design on Linux       62         Conclusion       72         A       IGLOO2 Evaluation Kit Board       73         B       IGLOO2 Evaluation Kit Board Setup for Laptop       74         C       List of Changes       77         D       Product Support       78                                                                                                    |
| Running the Design on Windows       52         Running the Design on Linux       62         Conclusion       72         A       IGLOO2 Evaluation Kit Board       73         B       IGLOO2 Evaluation Kit Board Setup for Laptop.       74         C       List of Changes       77         D       Product Support       78                                                                                                    |
| Running the Design on Linux       62         Conclusion       72         A IGLOO2 Evaluation Kit Board       73         B IGLOO2 Evaluation Kit Board Setup for Laptop.       74         C List of Changes       77         D Product Support       78                                                                                                    |
| Conclusion       72         A IGLOO2 Evaluation Kit Board       73         B IGLOO2 Evaluation Kit Board Setup for Laptop.       74         C List of Changes       77         D Product Support       78                                                                                                    |
| <ul> <li>A IGLOO2 Evaluation Kit Board</li></ul>                                                                                                    |
| <ul> <li>A IGLOO2 Evaluation Kit Board</li></ul>                                                                                                    |
| <ul> <li>B IGLOO2 Evaluation Kit Board Setup for Laptop</li></ul>                                                                                                    |
| C List of Changes                                                                                                    |
| C List of Changes                                                                                                    |
| D Product Support                                                                                                    |
| D. Product Support                                                                                                    |
|                                                                                                    |
|                                                                                                    |
|                                                                                                    |
| Customer Technical Support Center                                                                                                    |
| Technical Support                                                                                                    |
| Website                                                                                                    |
| Contacting the Customer Technical Support Center                                                                                                    |
| Email                                                                                                    |
| Outside the U.S. 79                                                                                                    |
| ITAR Technical Support                                                                                                    |

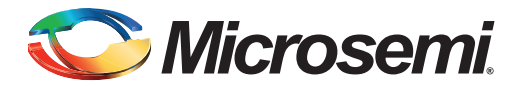

## Introduction

This tutorial demonstrates the embedded PCI<sup>®</sup>express feature of IGLOO<sup>®</sup>2 field programmable gate array (FPGA) devices and how this can be used as a low bandwidth control plane interface. A sample design is provided to access IGLOO2 PCIe endpoint (EP) from host PC. It can run on both Windows and RedHat Linux Operating Systems (OS). A GUI installer, host PC drivers for Windows OS, and a Linux PCIe application for Linux OS are provided for reading and writing to the IGLOO2 PCIe configuration and memory space. This tutorial provides a complete design flow starting from a new project to a working design on the IGLOO2 Evaluation Kit board.

The following tasks are explained in this tutorial:

- Create a Libero<sup>®</sup> System-on-Chip (SoC) project
- Develop the Simulation Stimulus
- Simulate the design
- · Generate the programming file
- Run the PCIe application

## **Design Requirements**

Table 1 lists the design requirements of IGLOO2 PCIe control plane tutorial.

#### Table 1 • Design Requirements

|                                                                            | Description                                                                  |
|----------------------------------------------------------------------------|------------------------------------------------------------------------------|
| Hardware Requirements                                                      |                                                                              |
| IGLOO2 Evaluation Kit:                                                     | Rev C or later                                                               |
| 12 V adapter                                                               |                                                                              |
| FlashPro4 programmer                                                       |                                                                              |
| USB A to Mini-B cable                                                      |                                                                              |
| Host PC or Laptop with an available PCIe 2.0 Gen 1 or Gen 2 compliant slot | 64-bit Windows 7 OS, 64-bit Red Hat Linux<br>OS (Kernel Version: 2.6.18-308) |
| Express Card slot and PCIe Express card adapter (for Laptop only)          | -                                                                            |
| Software Requirements                                                      |                                                                              |
| Libero SoC                                                                 | v11.6                                                                        |
| FlashPro programming software                                              | v11.6                                                                        |
| Host PC Drivers (provided along with the design files)                     | -                                                                            |
| GUI executable (provided along with the design files)                      | -                                                                            |

Note: PCIe Express card adapter is not supplied with the IGLOO2 Evaluation Kit.

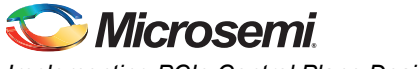

## **Project Files**

Download the design files from the Microsemi<sup>®</sup> website: http://soc.microsemi.com/download/rsc/?f=m2gl\_tu0509\_liberov11p6\_df Design files include:

- Libero project
- Programming File
- Linux 64bit
- Windows\_64bit
- Source Files
- Readme

Refer to the Readme.txt file provided in the design files for the complete directory structure.

## **Components Used**

This tutorial uses the following components of the IGLOO2 device:

- Fabric clock conditioning circuitry (CCC)
- High speed serial interfaces (SERDES\_IF\_0)
- CoreGPIO
- CoreAHBLSRAM
- Bus interfaces CoreAHBLite, CoreAPB3, and CoreAHBTOAPB3

## **Design Overview**

The IGLOO2 FPGA devices integrate a fourth-generation flash-based FPGA fabric and high performance communication interfaces on a single chip. The IGLOO2 high speed serial interface (SERDESIF) provides a fully hardened PCIe EP implementation and is compliant with PCIe Base Specification Revision 2.0 and 1.1. Refer to the *UG0447: SmartFusion2 and IGLOO2 High Speed Serial Interfaces User Guide* for more information on SERDESIF.

The design helps accessing the IGLOO2 PCIe EP from the host PC. A GUI and Linux PCIe application are provided for read and write access to the IGLOO2 PCIe configuration and memory space of BAR0 and BAR1. The IGLOO2 PCIe BAR0 and BAR1 are configured in 32-bit mode.

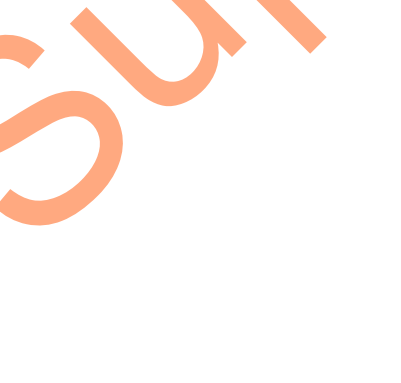

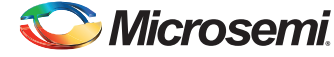

Figure 1 shows a detailed block diagram of the design implementation.

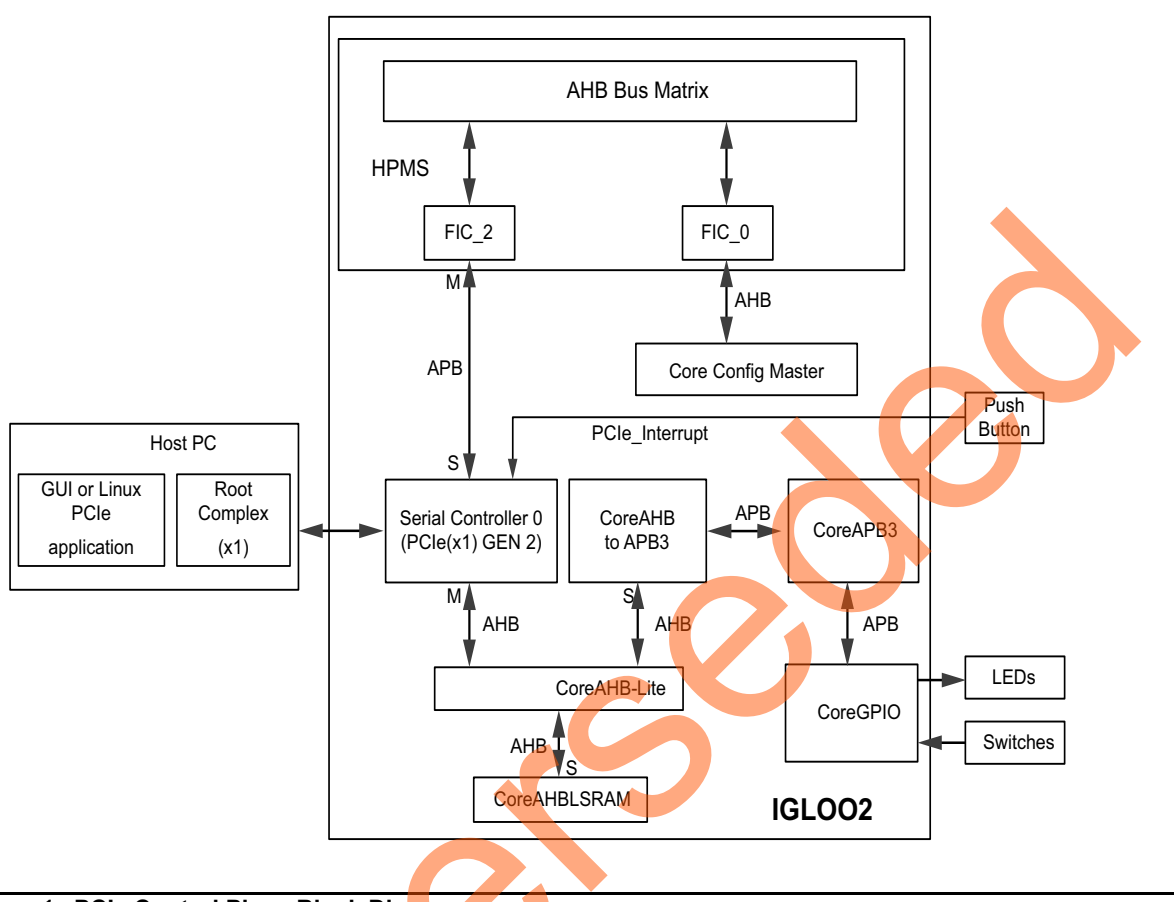

#### Figure 1 • PCIe Control Plane Block Diagram

The PCIe EP device receives commands from the host PC through the GUI or Linux PCIe application and performs corresponding memory writes to the IGLOO2 fabric address space.

The SERDES\_IF\_0 is configured for a PCIe 2.0, x1 link width with GEN2 speed. The PCIe interface to the fabric uses an AMBA<sup>®</sup> high-speed bus (AHB). The AHB master interface of SERDESIF is enabled and connected to the slaves CoreAHBLSRAM and CoreGPIO using the CoreAHBLite, CoreAHBTOAPB, and CoreAPB3 bus interfaces.

SERDES\_IF\_0 is initialized by CoreConfig master. The SERDES\_IF\_0 IP is configured by the System Builder.

The AXI master windows of the SERDESIF PCIe provide address translation for accessing one address space from another address space as the PCIe address is different from the IGLOO2 AHB bus matrix address space. The AXI master window 0 is enabled and configured to translate the BAR0 memory address space to the CoreGPIO address space to control the LEDs and DIP switches.

The AXI master window 1 is enabled and configured to translate the BAR1 memory address space to the CoreAHBLSRAM address space to perform read and writes from PCIe.

CoreGPIO is enabled and configured as below:

- GPIO\_OUT [7:0] connected LEDs
- GPIO\_IN [3:0] connected to DIP switches

The PCIe interrupt line is connected to the **SW4** push button on the IGLOO2 Evaluation Kit. The FPGA clocks are configured to run the FPGA fabric and HPMS at 100 MHz.

## 🏷 Microsemi.

Implementing PCIe Control Plane Design in IGLOO2 FPGA

## Step 1: Creating a Libero SoC Project

The following steps describe how to create an IGLOO2 PCIe control plane design using the Libero tool.

## Launching Libero SoC

- 1. Choose Start > Programs > Microsemi Libero SoC v11.6 > Libero SoC v11.6, or double-click the shortcut on desktop to open the Libero SoC v11.6 Project Manager.
- 2. Create a new project using one of the following options:
  - Select New on the Start Page tab, as shown in Figure 2.
  - Click **Project > New Project** from the Libero SoC menu.

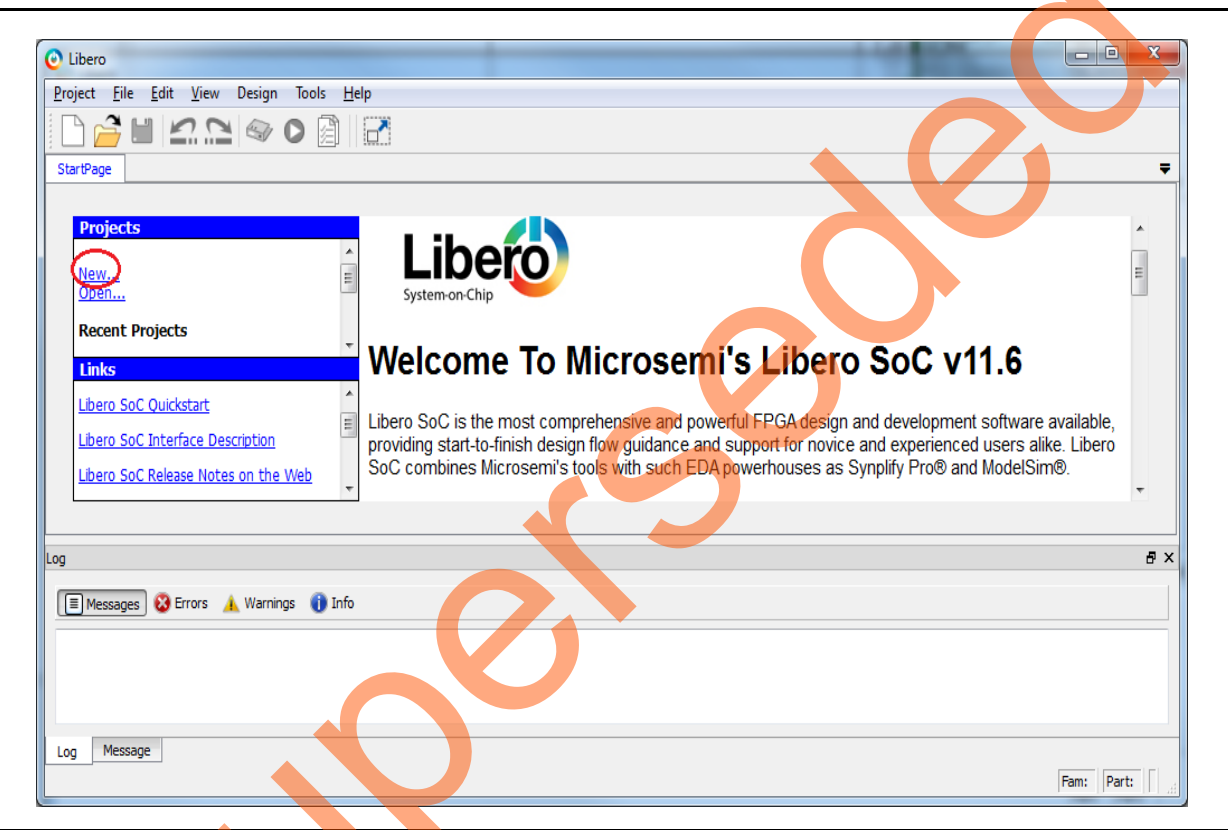

Figure 2 • Libero SoC Project Manager

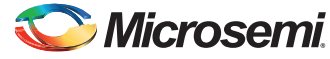

- 3. Enter the following **New Project** information as shown in Figure 3 and click **Next**.
  - Project
    - Project Name: PCIE\_Demo
    - Project Location: Select an appropriate location (for example, D:/microsemi\_prj)
    - Preferred HDL Type: Verilog or VHDL

| O New Project                              |                                            |
|--------------------------------------------|--------------------------------------------|
| Project Details<br>Specify Project Details |                                            |
| Project Details                            | Project Name: PCIE_Demo                    |
| Device Selection                           | Project Location: D:/Microsemi_proj Browse |
| Device Settings                            |                                            |
| Design Template                            | Preferred HDL Type: Verilog                |
| Add HDL Sources                            |                                            |
| Add Constraints                            |                                            |
|                                            |                                            |
| Help                                       | < Back Next > Finish Cancel                |

Figure 3 • Libero SoC New Project Dialog Box

S

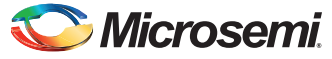

- 4. Select the following values using the drop-down list for **Device Selection** as shown in Figure 4 and click **Next**.
  - Part Filter
    - Family: IGLOO2
    - Die: M2GL010T
    - Package: 484 FBGA
    - Speed: -1
    - Core Voltage: 1.2
    - Range: COM

| evice selection<br>Select a part for your project | from the part number list |       |               |           |          |           | Selected part: M20 | 5L010T-1F |
|---------------------------------------------------|---------------------------|-------|---------------|-----------|----------|-----------|--------------------|-----------|
| Project Details                                   | Part filter               |       |               |           |          |           |                    |           |
|                                                   | Family: IGLOO             | 2     | Die:          | M2GL010T  | Package: | 484 FBGA  |                    |           |
| Device Selection                                  | Speed: -1                 |       | Core voitage: | 1.2       | • Range: | COM       |                    |           |
|                                                   |                           |       |               |           |          | Rese      | t filters          |           |
| Device Settings                                   | Search part:              |       |               |           |          |           |                    |           |
|                                                   | Part Number               | 4LUT  | DFF           | User I/Os | USRAM 1K | LSRAM 18K | Math (18x18)       | PLLs an   |
| Design Template                                   | M2GL0101-1FG484           | 12084 | 12084         | 233       |          | 4         |                    | 2         |
| Add HDL Sources                                   |                           |       |               |           |          |           |                    |           |
| Add HDE Sources                                   |                           |       |               |           |          |           |                    |           |
| Add Constraints                                   |                           |       |               |           |          |           |                    |           |
| -                                                 |                           |       |               |           |          |           |                    |           |
|                                                   |                           |       |               |           |          |           |                    |           |
| ibero)                                            |                           |       |               |           |          |           |                    |           |
| tem-on-Chip                                       | •                         |       |               |           |          |           |                    | ,         |

Figure 4 • New Project - Device Selection

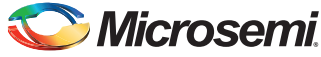

5. Select the **PLL supply voltage (V)** as 3.3 from the drop-down list as shown in Figure 5 and click **Next**.

| New project                                     |                                                                                                    |                                |
|-------------------------------------------------|----------------------------------------------------------------------------------------------------|--------------------------------|
| Device settings<br>Choose device settings for y | pur project                                                                                                    | Selected part: M2GL010T-1FG484 |
| Project Details                                 | I/O settings Default I/O technology: LVCMOS 2.5V Please use the I/O Editor to change individual I/O attributes. Reserve pins for probes |                                |
| Device Selection                                |                                                                                                    |                                |
| Device Settings                                 | Power supplies                                                                                                    |                                |
| Design Template                                 | PLL supply voltage (V):     3.3        Power on Reset delay :     100ms                                                                 |                                |
| Add HDL Sources                                 | System controller suspended mode                                                                                                    |                                |
| Add Constraints                                 |                                                                                                    |                                |
|                                                 |                                                                                                    |                                |
| Help                                            | < <u>B</u> ack                                                                                                    | Next > Finish Cancel           |

Figure 5 • New Project - Device Settings

6. Select Create a System Builder based design under Design Templates and Creators as shown in Figure 6.

| New Project                                 |                                                                                              |                                |
|---------------------------------------------|----------------------------------------------------------------------------------------------|--------------------------------|
| Design Template<br>Choose a design template |                                                                                              | Selected Part: M2GL010T-1FG484 |
| Project Details                             | Design Templates and Creators           None           Orceans a System Builder based design |                                |
| Device Selection                            | Create a Microcontroller (MSS) based design                                                  |                                |
| Device Settings                             | Core                                                                                         | Version                        |
| Design Template                             |                                                                                              | ☑ Show only latest version     |
| Add HDL Sources                             | Design Methodology  Use Standalone Initialization for MDDR/FDDR/SERDES Peripherals           |                                |
| Add Constraints                             |                                                                                              |                                |
|                                             |                                                                                              |                                |
| Help                                        |                                                                                              | < Back Next > Einish Cancel    |

Figure 6 • New Project - Device Settings

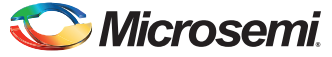

7. Click **Finish** and enter **PCIe\_Demo** as the name of the system in the **System Builder** dialog box as shown in Figure 7.

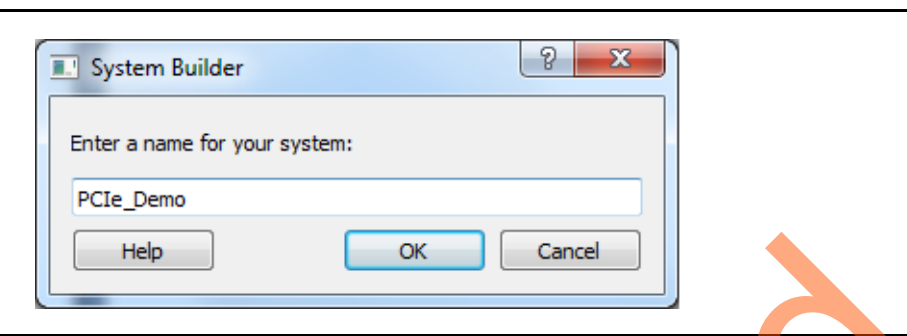

#### Figure 7 • System Builder Dialog Box

- 8. Click OK. The System Builder Device Features window is displayed.
- 9. In the System Builder Device Features tab, select the SERDESIF\_0 check box under High Speed Serial Interfaces as shown in Figure 8.

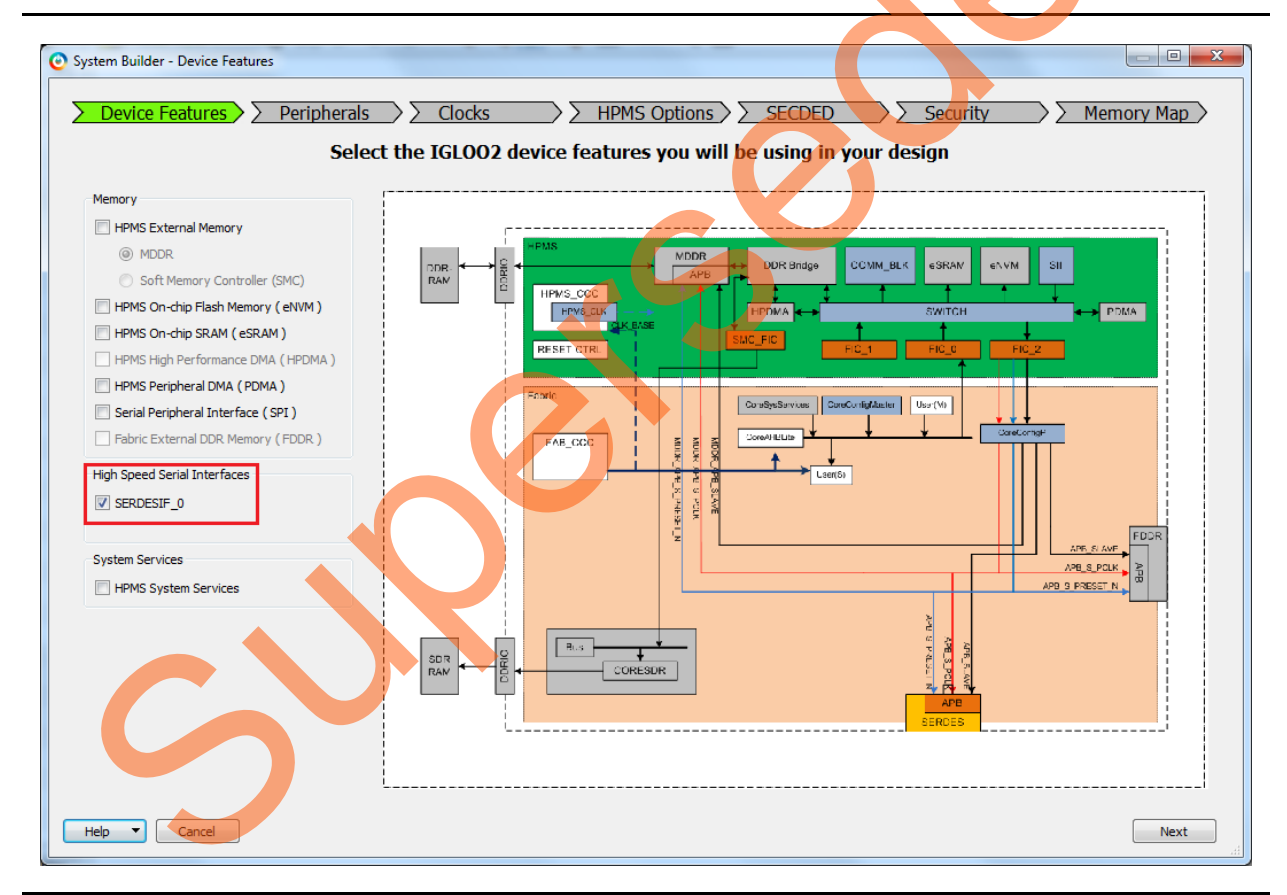

Figure 8 • System Builder – Device Features Tab

 Click Next. The System Builder – Peripherals tab is displayed. Do not change the default selections.

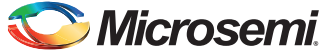

11. Click Next. The System Builder – Clocks tab is displayed, as shown in Figure 9. Select System Clock source as On-chip 25/50 MHz RC Oscillator and HPMS\_CLK as 100 MHz.

| lock Fabric CCC Chip O        | Iscillators             |                     |                      |
|-------------------------------|-------------------------|---------------------|----------------------|
| System Clock                  |                         |                     |                      |
| 50.0 MHz                      |                         |                     |                      |
| On-chip 25/50 MHz RC Oscillat | tor 🔻                   |                     |                      |
| HPMS Clock                    |                         | PMS_CCCC            | HPDMA AHB Bus Matrix |
| HPMS_CLK                      | = 100.00 MHz 100.000    |                     |                      |
| MDDR Clocks                   |                         |                     |                      |
| MDDR_CLK                      | = HPMS_CLK * 1 V        | 40%4_0_C1 K         |                      |
| DDR/SMC_FIC_CLK               | = MDDR_CLK / 1 V        | FIC.0.C.K           |                      |
| Fabric Interface Clocks       |                         | TTK RW              |                      |
| FIC 0 CLK                     | = HPMS_CLK / 4 = 25,000 | PMS+                | 10,0                 |
| FIC 1 CIK                     | = HPMS CIK / 1          | Lowest frequency    |                      |
|                               |                         | CCCPLL<br>FIC_0_C_K | FIC_0<br>Solaryslam  |
| Fabric DDR Clocks             |                         |                     |                      |
|                               | = 100 MHZ               |                     |                      |
| FDDR_SUBSYSTEM_CLK            | = FDDR_CLK / 1          | OSC                 |                      |
|                               |                         | Fabric              |                      |
|                               |                         |                     |                      |

Figure 9 • System Builder – Clocks Tab

- 12. Click Next. The System Builder HPMS Options tab is displayed. Do not change the default selections.
- 13. Click **Next**. The **System Builder SECDED** tab is displayed. Do not change the default selections.
- 14. Click Next. The System Builder Security tab is displayed. Do not change the default selections.
- 15. Click Next. The System Builder Memory Map tab is displayed. Do not change the default selections.
- 16. Click Finish.

The **System Builder** generates the system based on the selected options. The System Builder block is created and added to the Libero SoC project automatically, as shown in Figure 10 on page 12.

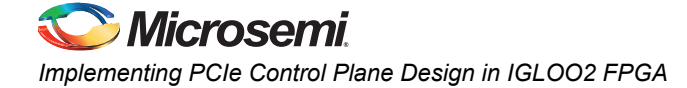

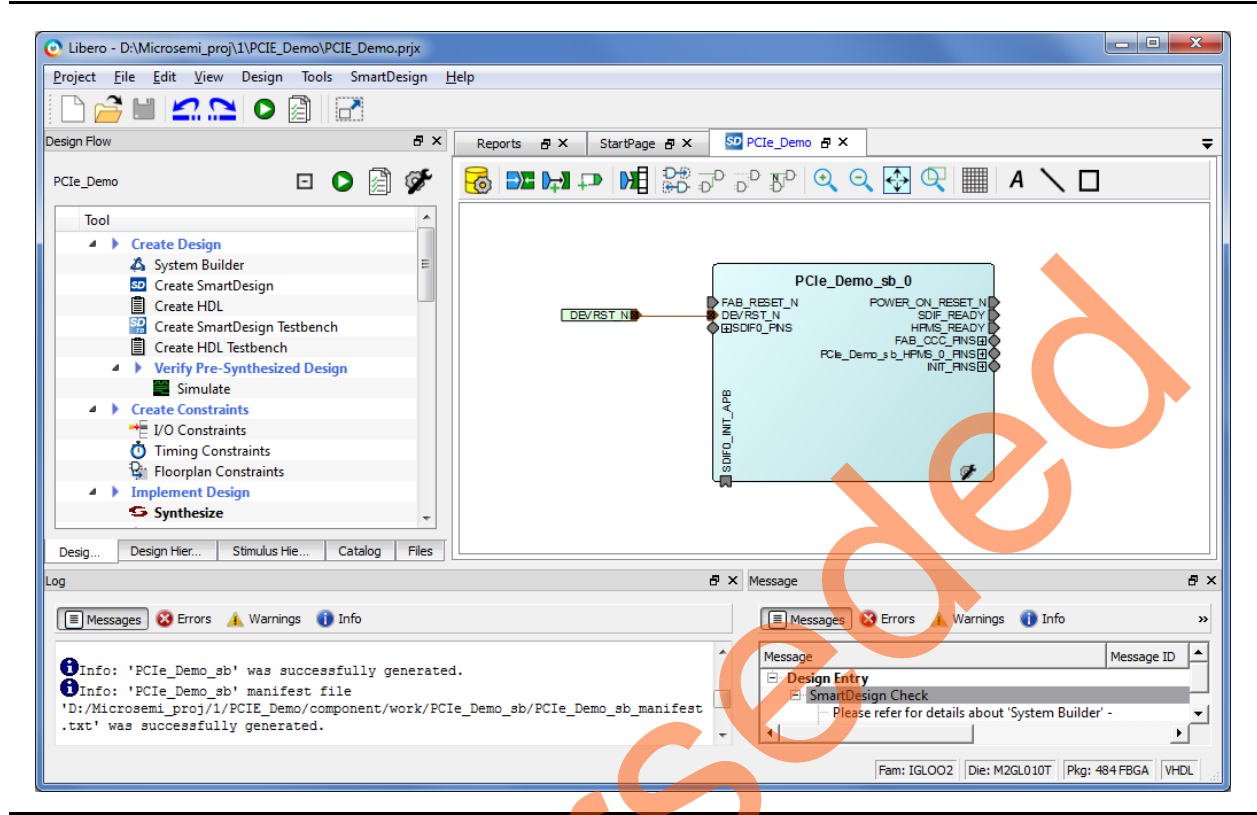

#### Figure 10 • IGLOO2 FPGA System Builder Generated System

The two soft cores (CoreResetP and CoreConfigP) are automatically instantiated and connected by the System Builder.

Note: CoreResetP and CoreConfigP are responsible for the reset and configuration of peripherals. In this case, they are used to reset and configure the SERDESIF module. These modules are included in the System Builder generated component.

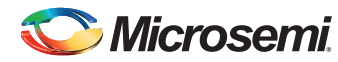

## Instantiating SERDESIF Component in PCIe\_Demo\_top SmartDesign

The Libero SoC Catalog provides IP cores that can be easily dragged and dropped into the SmartDesign Canvas workspace. Many of these IPs are free to use while several require a license agreement. The SERDESIF module that supports the PCIe embedded interface is included in the catalog.

To instantiate the SERDESIF component in the **PCIe\_Demo\_top** SmartDesign, expand the **Peripherals** category in the Libero SoC **Catalog**.

| 🗫 CoreUART                  | 5.5.101 |
|-----------------------------|---------|
| 🖙 CoreUARTapb               | 5.5.101 |
| 🖙 CoreWatchdog              | 1.1.101 |
| High Speed Serial Interface | 1.2.206 |
| Processors                  |         |
| SC/Tamper                   |         |
| Tamper                      |         |
|                             |         |

#### Figure 11 • IP Catalog

1. Drag the **High Speed Serial Interface** to the **PCIe\_Demo\_top SmartDesign** canvas. If the component appears shadowed in the **Vault**, right-click the name and select **Download**.

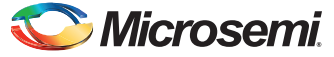

2. Double-click the **SERDES\_IF\_0** component in the SmartDesign canvas to open the **SERDES** configurator. Configure the SERDES with the following settings as shown in Figure 12:

- Identification
  - Simulation Level: BFM PCIe
- Protocol Configuration
  - Protocol1: Type: PCIe
  - Protocol1: Number of Lanes: x1
- Lane Configuration
   Speed: Lane0: 5.0 Gbps (Gen2)
- PCle Fabric SPLL Configuration
  - CLK\_BASE Frequency (MHz): 100

| Identification                 |                        |                 |        |                           |
|--------------------------------|------------------------|-----------------|--------|---------------------------|
| SerDesIF_0                     |                        |                 |        | Simulation Level BFM PCIe |
| Protocol Configuration         |                        |                 |        |                           |
| Protocol 1                     |                        | Protocol 2      |        |                           |
| Type PCIe 🔻                    | Configure PCIe         | Туре            | ne 🔻   |                           |
| Number of Lanes x1             |                        | Number of Lanes | T      |                           |
| ana Canformation               |                        |                 |        |                           |
| Lane Configuration             | 1 0                    | luci            | 1 2    | 1 2                       |
| Speed                          | Late 0                 | Lane 1          | Lane Z | Lane 5                    |
| Reference Clock Source         | REFCLK0 (Differential) |                 |        |                           |
| PHY RefClk Frequency ( MHz )   | 100                    |                 |        |                           |
| Data Rate ( Mbps )             | N/A                    |                 |        |                           |
| Data Width                     | N/A                    |                 |        |                           |
| FPGA Interface Frequency ( MHz | () N/A                 |                 |        |                           |
| VCO Rate ( MHz )               | N/A                    |                 |        |                           |
| PCIe Fabric SPLL Configuration |                        |                 |        |                           |
| CLK_BASE Frequency 100         | MHz                    |                 |        |                           |
| Register Configuration         |                        |                 |        |                           |
| Edit Registers                 |                        |                 |        |                           |
| Later registers m              |                        |                 |        |                           |

Figure 12 • High Speed Serial Interface Configurator Window

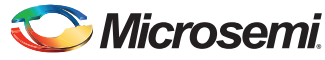

- 3. Click **Configure PCIe** to configure the following settings as shown in Figure 13.
  - Identification Registers
    - Device ID: 0x11AA (Microsemi ID)
    - Subsystem Vendor ID: 0x11AA (Microsemi ID)
  - Fabric Interface (AXI/AHBLite)
    - Bus: select as AHBLite from the drop-down list
  - Base Address Registers
    - Bar 0 Width: 32-bit, Size: 1 MB (to access CoreGPIO address space)
    - Bar 1 Width: 32-bit, Size: 64 KB (to access CoreAHBLSRAM memory)

| Configuration Maste       | er Interface Slave Inter | face                                   |                         |
|---------------------------|--------------------------|----------------------------------------|-------------------------|
| -Identification Registers | s                        |                                        |                         |
| Vendor ID                 | 0x110.0                  | Device ID 0x110                        |                         |
| Subsystem Vendor ID       | 0x11AA                   | Subsystem Device ID 0x0000             |                         |
| Revision ID               | 0×0000                   | Class Code                             |                         |
|                           | 0,0000                   |                                        |                         |
| Fabric Interface (AXI/A   | AHBLite)                 |                                        |                         |
| Bus AHBLite               |                          | Interface Master                       | •                       |
| Base Address Register     | rs                       |                                        |                         |
|                           | Width                    | Size                                   | Prefetchable            |
| Bar 0 32 Bits             |                          | ▼ 1MB                                  | <b>_</b>                |
| Bar 1 32 Bits             |                          | • 64 КВ                                | <b>•</b>                |
| Bar 2 None                |                          |                                        | <b>_</b>                |
| Bar 3 None                |                          |                                        | <b></b>                 |
| Bar 4 None                |                          |                                        | <b>~</b>                |
| Bar 5 None                |                          | ▼                                      | -                       |
| Register Settings         |                          |                                        |                         |
| PCIe Specification Vers   | sion Version 2.0         | Interrupts MSI1                        | Expose Wake Signals     |
| PHY Reference Clock S     | Slot Slot                | De-emphasis -3.5 dB                    | Transmit Swing          |
| Power Management Se       | attings                  |                                        |                         |
| ASPM LOs Capability       |                          | Enable ASPM L1 Capability              |                         |
| LOs Acceptable Later      | ncy No limit 🔻           | L1 Acceptable Latency No               | limit 🔹                 |
| FTS in Separate Cloc      | ck Mode 63               | L1 Exit Latency Separate Clock Mode 16 | us to less than 32 us 🔻 |
| ETS in Common Clock       | k Mode 15                | L1 Exit Latency Common Clock Mode      | is to less than 16 us   |
|                           |                          |                                        |                         |
|                           |                          |                                        |                         |
|                           |                          |                                        |                         |
|                           |                          |                                        |                         |

Figure 13 • PCIE Configuration for Protocol 1

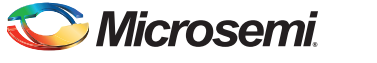

- 4. Click **Master Interface** tab to configure the PCIe master windows. The PCIe AXI master windows are used to translate the PCIe address domain to the local device address domain. In this tutorial, the PCIe AXI master windows are used to translate the address of BAR0 and BAR1 to CoreGPIO address and CoreAHBLSRAM address.
  - Select Window 0 and configure the following settings:
     Size: Select as 1 MB from the drop-down list
     PCIe BAR: Select as Bar0 from the drop-down list
     Local Address: Enter values as 0x40000 to translate the BAR0 address space to CoreGPIO address (0x4000\_0000)
  - Select Window 1 and configure the following settings:
     Size: Select as 64 KB from the drop-down list
     PCIe BAR: Select as Bar1 from the drop-down list
     Local Address: Enter values as 0x20000 to translate the BAR1 address space to CoreAHBLSRAM address (0x2000\_0000)

For more information on PCIe address translation, refer to the "Address Translation on the AXI Master Interface" section of the UG0447: SmartFusion2 and IGLOO2 High Speed Serial Interfaces User Guide.

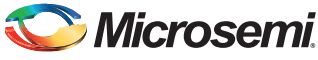

| Window 0      | Slave Interface |              |         |
|---------------|-----------------|--------------|---------|
| Size          | [1MB ▼          | PCIe BAR     | Bar 0 🔹 |
| Local Address | 0x40000         | PCIe Address | 0x0000  |
| Window 1      |                 |              |         |
| Size          | 64 KB 🗸         | PCIe BAR     | Bar 1   |
| Local Address | 0x20000         | PCIe Address | 0x0000  |
| Window 2      |                 |              |         |
| Size          | 4 KB 💌          | PCIe BAR     | Bar 0 🔻 |
| Local Address | 0x0000          | PCIe Address | 0x9000  |
| Window 3      |                 |              |         |
| Size          | 4KB *           | PCIe BAR     | Bar 0 💌 |
|               | 0v0000          | PCIe Address | 0x0000  |

Figure 14 shows the Master Interface Configuration dialog box.

Figure 14 • Master Interface Configuration Dialog Box

- 5. Click **OK** to close the PCIE Configuration for protocol 1 dialog box.
- 6. Click OK to save and close the High Speed Serial Interface Configurator window.

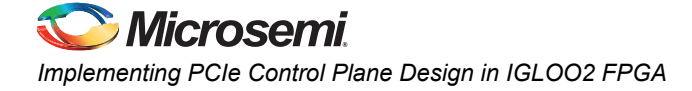

## Instantiating Debounce Logic in PCIe\_Demo\_top SmartDesign

The tutorial provides a push button (**SW4**) on the IGLOO2 Evaluation Kit to send an interrupt to the host PC. This push button generates switch bounce that causes multiple interrupts to PCIe. Debounce logic is required to avoid the switch bounce.

- 1. Click File > Import > HDL Source files to add the Debounce logic to the PCIe demo design.
- 2. Browse to the M2GL\_PCIE\_Control\_Plane\_11p6\_DF\Source Files file location for Debounce.v or Debounce.vhd file in the design files folder. Figure 15 shows the DEBOUNCE component in the Design Hierarchy window.

| Design Hierarchy                   | e ×         |
|------------------------------------|-------------|
| Show: Components                   |             |
| ▲ ①  work                          |             |
| TLOSC_FAB (osc_comps.v)            |             |
| TLOSC (osc_comps.v)                |             |
| RCOSC_1MHZ_FAB (osc_comps.y)       |             |
| RCOSC_1MHZ (osc_comps.v)           |             |
| ▲ ① Solo PCIe_Demo_top             |             |
| PCIe_Demo                          |             |
| DEBOUNCE (Debounce.v)              |             |
| COREAHBLITE_LIB                    |             |
|                                    |             |
|                                    | 4           |
|                                    |             |
| Desig Design Hier Stimulus Hie Cat | talog Files |
|                                    |             |

Figure 15 • DEBOUNCE Component in Design Hierarchy Window

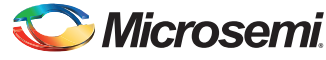

3. Drag the **DEBOUNCE** component from the **Design Hierarchy** to the **PCle\_Demo\_top SmartDesign** canvas. Figure 16 shows Debounce in **PCle\_Demo\_top**.

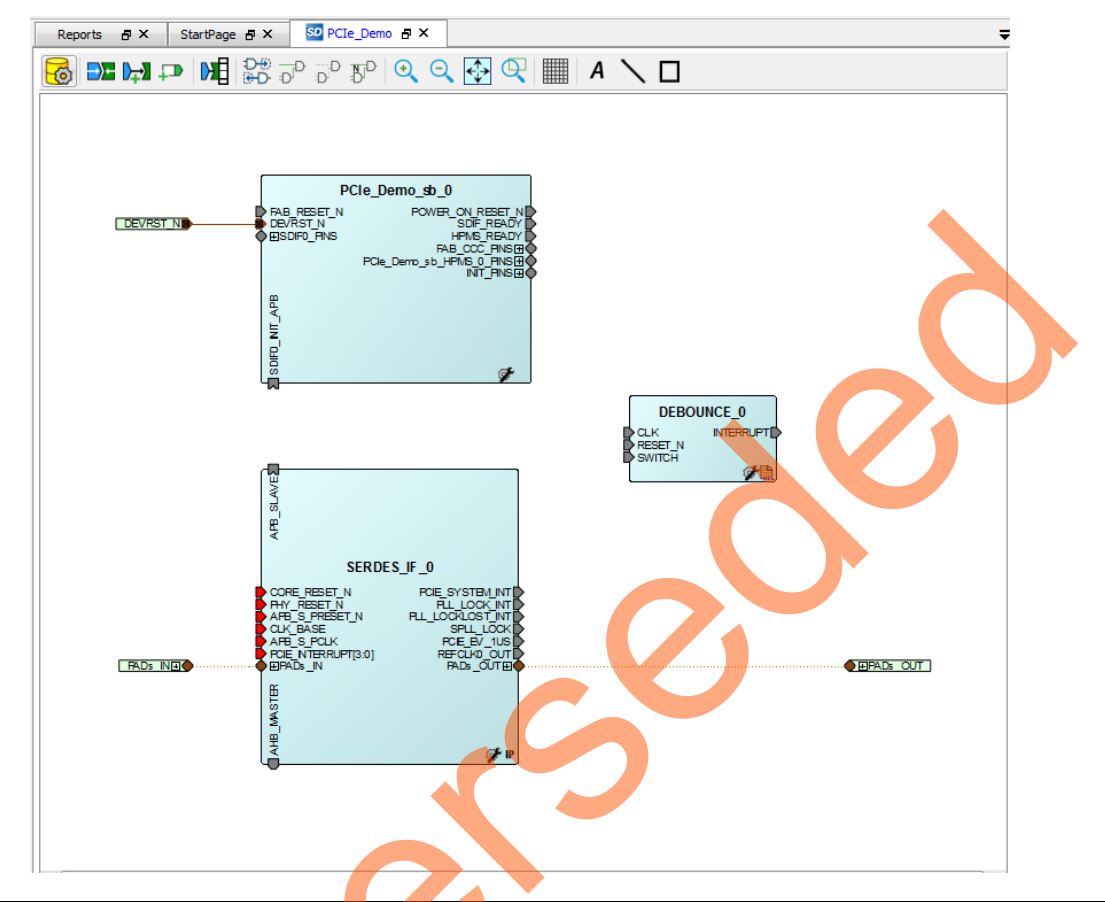

Figure 16 • DEBOUNCE Component in the PCIe\_Demo\_top SmartDesign Canvas

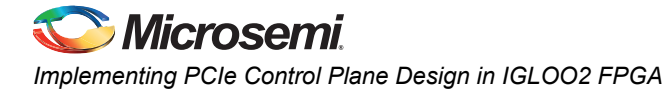

## Instantiating Bus Interfaces in PCIe\_Demo\_top SmartDesign

To instantiate the CoreAHBLite, CoreAPB3, and CoreAHBtoAPB3 in the PCIe\_Demo\_top SmartDesign, expand the **Bus Interfaces** category in the Libero SoC **Catalog**. Figure 17 shows the Libero IP **Catalog**.

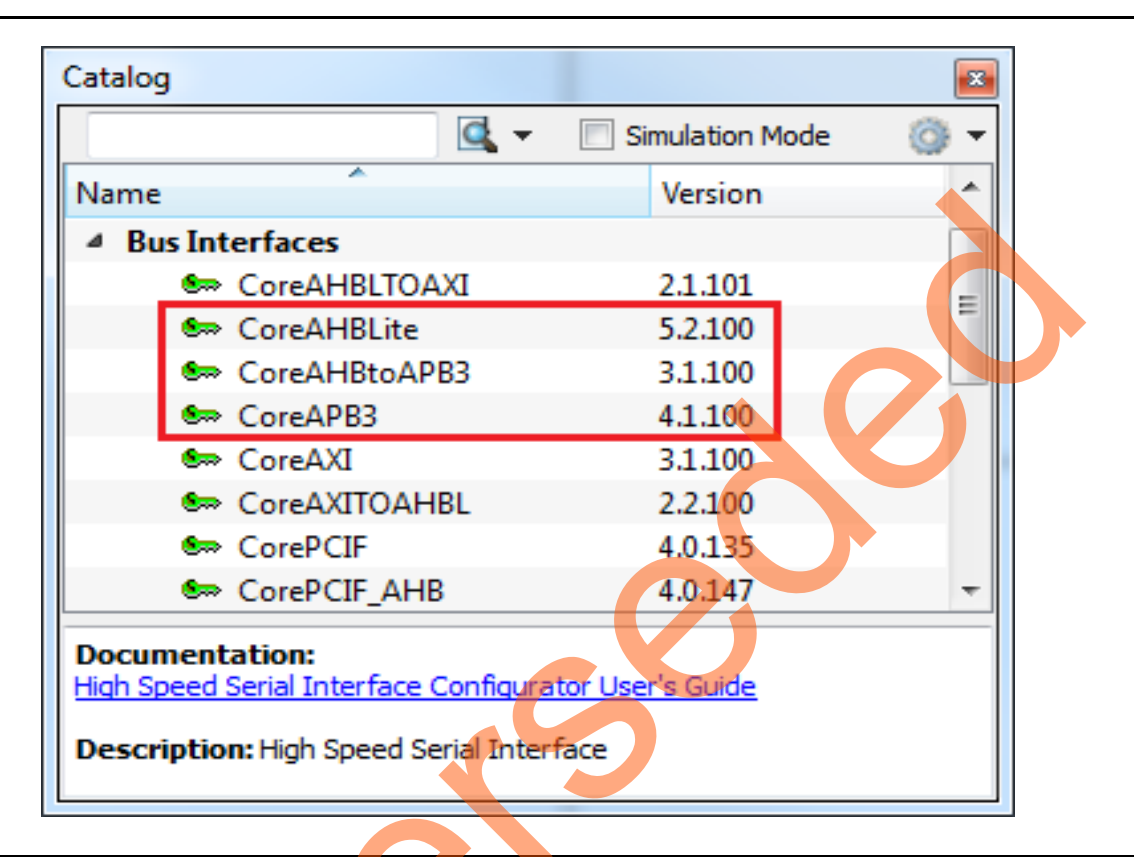

Figure 17 • IP Catalog

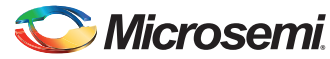

1. Drag CoreAHBLite, CoreAHBtoAPB3, and CoreAPB3 bus interfaces into the PCIe\_Demo\_top SmartDesign canvas. If the component appears shadowed in the **Vault**, right-click the name and select download. Figure 18 shows the Libero top-level design with bus interfaces.

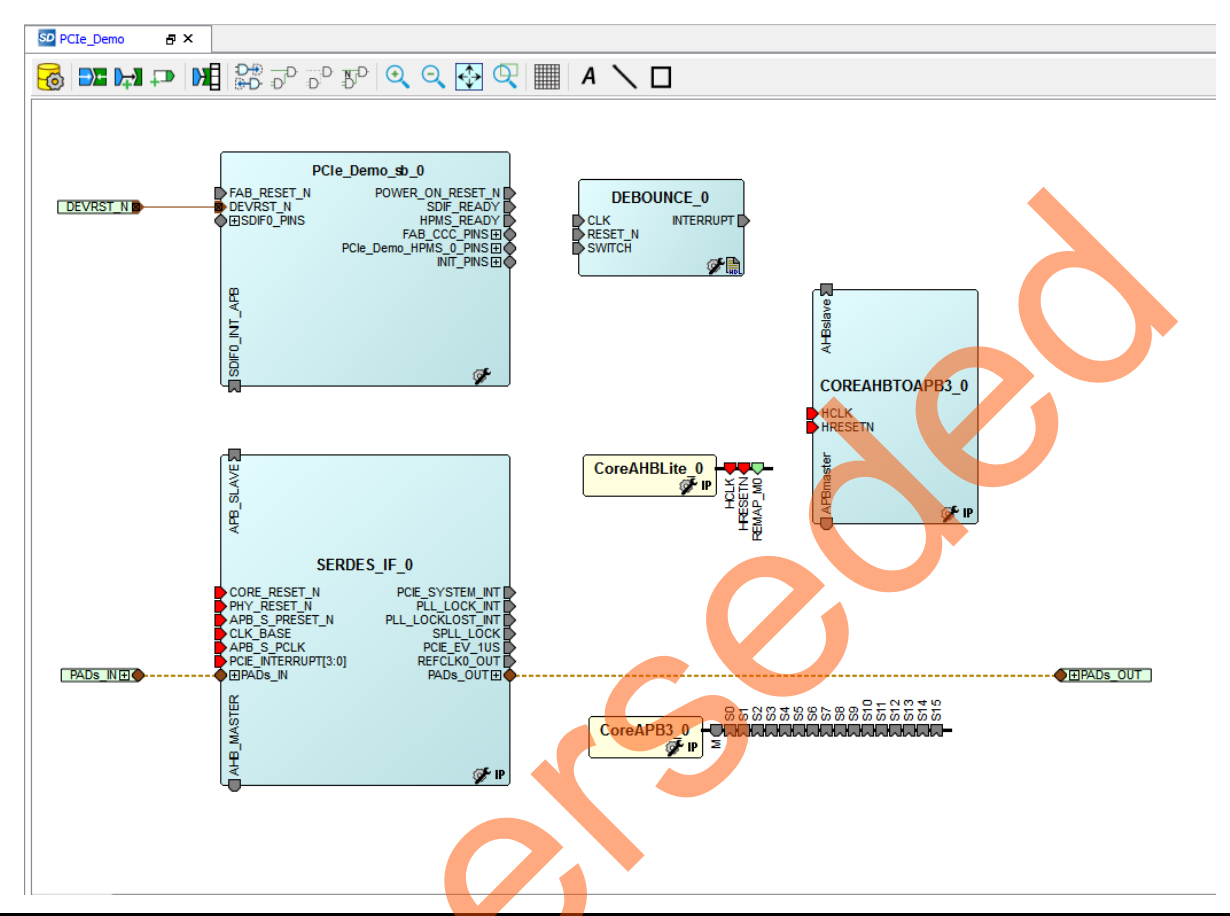

Figure 18 • CoreAHBLite, CoreAHBtoAPB3, and CoreAPB3 Bus Interfaces in PCIe\_Demo\_top SmartDesign Canvas

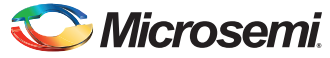

Double-click CoreAHBLite\_0 to configure it. Figure 19 shows the Configuring CoreAHBlite\_0 window.

| guration                                 |           |                             |                 |                                      |                       |  |
|------------------------------------------|-----------|-----------------------------|-----------------|--------------------------------------|-----------------------|--|
| Memory space                             |           |                             |                 |                                      | _                     |  |
|                                          | Memory sp | ace: 4GB addressable space  | apportioned int | o 16 slave slots, each of size 256MB | •                     |  |
|                                          | Address   | ange seen by slave connecte | d to huge (2GB) | slot interface:                      |                       |  |
|                                          |           | Ox0000000 - 0x7FFF          | FFFF            | 0x8000000 - 0xFFFFFFF                |                       |  |
| Allocate memory space to combined region | slave     |                             |                 |                                      |                       |  |
| Slot 0:                                  |           | Slot 1:                     |                 | Slot 2:                              | Slot 3:               |  |
| Slot 4:                                  |           | Slot 5:                     |                 | Slot 6:                              | Slot 7:               |  |
| Slot 8:                                  |           | Slot 9:                     |                 | Slot 10:                             | Slot 11:              |  |
| Slot 12:                                 |           | Slot 13: 🕅                  |                 | Slot 14: 🔲                           | Slot 15:              |  |
| Enable Master access                     |           |                             |                 |                                      |                       |  |
| M0 can access slot 0:                    | M         | 1 can access slot 0:        |                 | M2 can access slot 0:                | M3 can access slot 0: |  |
| M0 can access slot 1:                    | M         | 1 can access slot 1:        |                 | M2 can access slot 1:                | M3 can access slot 1: |  |
| M0 can access slot 2:                    | M         | 1 can access slot 2:        |                 | M2 can access slot 2:                | M3 can access slot 2: |  |
| M0 can access slot 3:                    | M         | 1 can access slot 3:        |                 | M2 can access slot 3:                | M3 can access slot 3: |  |
| M0 can access slot 4:                    | M         | 1 can access slot 4:        |                 | M2 can access slot 4:                | M3 can access slot 4: |  |
| M0 can access slot 5:                    | M         | 1 can access slot 5:        |                 | M2 can access slot 5:                | M3 can access slot 5: |  |
|                                          |           |                             |                 |                                      |                       |  |

#### Figure 19 • Configuring CoreAHBLite\_0

- 3. Configure CoreAHBLite\_0 with the below settings:
  - Memory Space: Select from the drop-down list as 4 GB addressable space apportioned into 16 slave slots, each of size 256 MB.
  - Select M0 can access slot 2 to access CoreAHBLSRAM from PCIe.
  - Select M0 can access slot 4 to access CoreGPIO from PCIe.
- 4. Click OK to save and close the Configuring CoreAHBLite\_0 window.

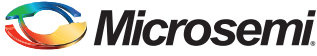

| Configuring CoreAPB3_0 (CoreAPB3 | - 4.1.100)                     |                                |                         |
|----------------------------------|--------------------------------|--------------------------------|-------------------------|
| onfiguration                     |                                |                                | ^                       |
| Data Width Configuration         | ADD Marshar Data Due Mild      | 14                             |                         |
|                                  | APB Master Data Bus Wid        | th                             |                         |
|                                  | 32-bit                         | 16-bit 🔘 8-bit                 |                         |
|                                  |                                |                                |                         |
| Address Configuration            |                                |                                |                         |
| Number of address bits driver    | by master:                     | 28                             |                         |
|                                  |                                |                                |                         |
| Position in slave address of u   | oper 4 bits of master address: | [27:24] (Ignored if master add | tress width >= 32 bits) |
| Indirect Addressing:             | (                              | Not in use                     |                         |
|                                  |                                |                                |                         |
| Allocate memory space to combine | d region slave                 |                                |                         |
| Slot 0:                          | Slot 1:                        | Slot 2:                        | Slot 3:                 |
| Slat 4:                          | Slot 5:                        | Slot 6:                        | Slot 7:                 |
| 30(4.                            | 500.5.                         | Side d.                        |                         |
| Slot 8:                          | Slot 9:                        | Slot 10:                       | Slot 11:                |
| Slot 12:                         | Slot 13:                       | Slot 14                        | Slot 15:                |
| 300 12.                          | 301 13.                        | 30014                          | SIGT 15.                |
| Enabled APB Slave Slots          |                                |                                |                         |
| Slot 0:                          | Slot 1:                        | Slot 2:                        | Slot 3:                 |
|                                  |                                |                                |                         |
| Slot 4:                          | Slot 5: 📃                      | Slot 6:                        | Slot 7:                 |
| Slot 8:                          | Slot 9:                        | Slot 10:                       | Slot 11:                |
|                                  |                                |                                |                         |
| Slot 12:                         | Slot 13:                       | Slot 14:                       | Slot 15:                |
|                                  |                                |                                |                         |
|                                  |                                |                                |                         |
| Help 🔻                           |                                |                                | OK Cancel               |

5. Double-click **CoreAPB3** to configure it. Figure 20 shows the **Configuring CoreAPB3\_0** window.

### Figure 20 • Configuring CoreAPB3\_0

6. Configure **CoreAPB\_0** with the below settings:

- Under Data Width Configuration, select APB Master Data Bus Width as 32-bit.
- Under Address Configuration, select Number of address bits driven by master as 28 and Position in slave address of upper 4 bits of master address as [27:24](Ignored if master address width >=32 bits) using the drop-down list.
- Select Enabled APB Slave Slots as Slot 0.

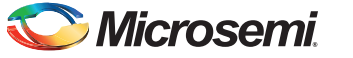

7. Click OK to save and close the Configuring CoreAPB3\_0 window.

Figure 21 shows the PCIe\_Demo\_top in SmartDesign after configuring CoreAHBLite and CoreAPB3 bus interfaces.

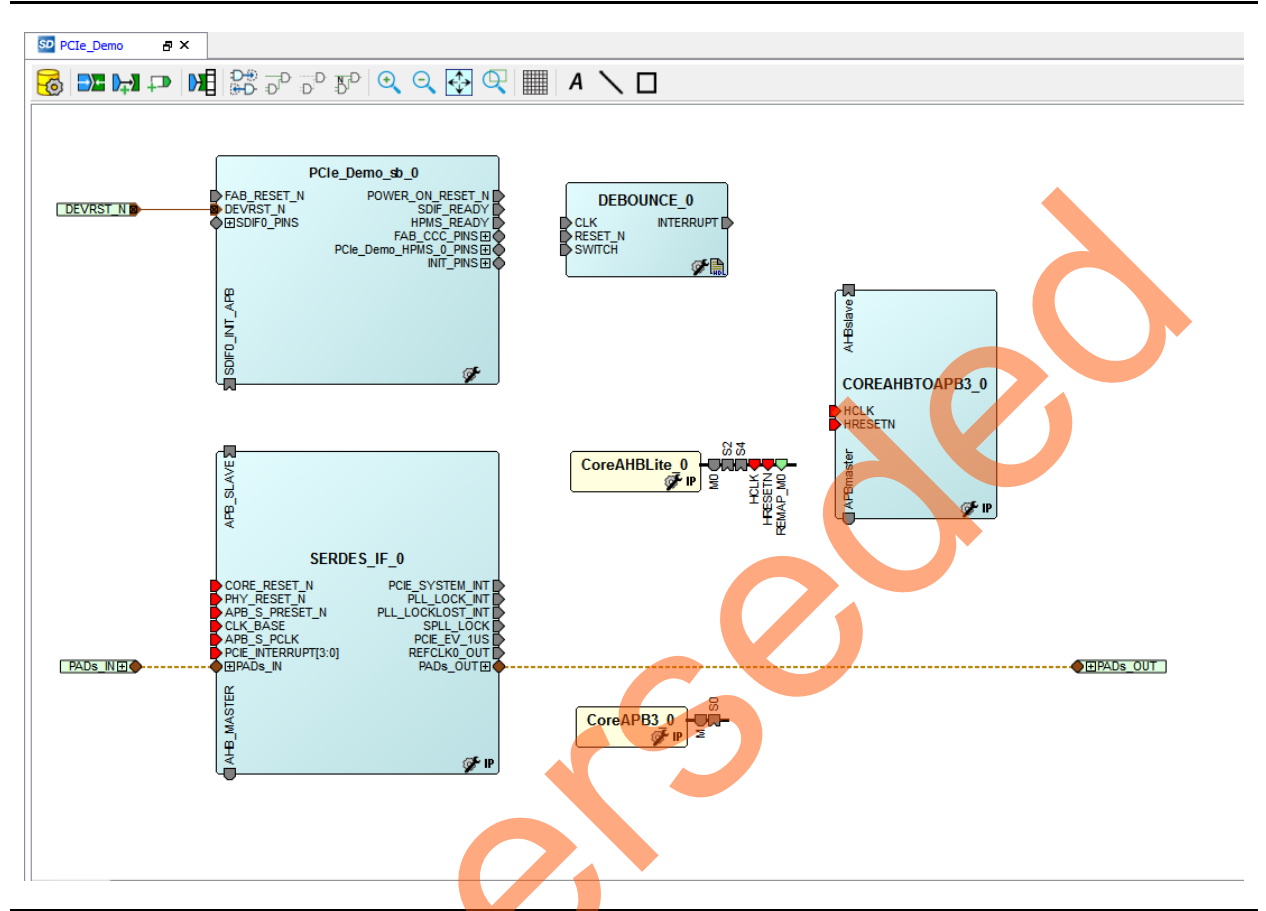

Figure 21 • CoreAHBLite and CoreAPB3 Bus Interfaces in PCIe\_Demo\_top SmartDesign Canvas After Configuration

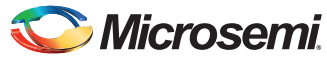

## Instantiating CoreGPIO in PCIe\_Demo\_top SmartDesign

To instantiate CoreGPIO in the PCIe\_Demo\_top SmartDesign,

1. Expand the Peripherals category in the Libero SoC Catalog as displayed in Figure 22.

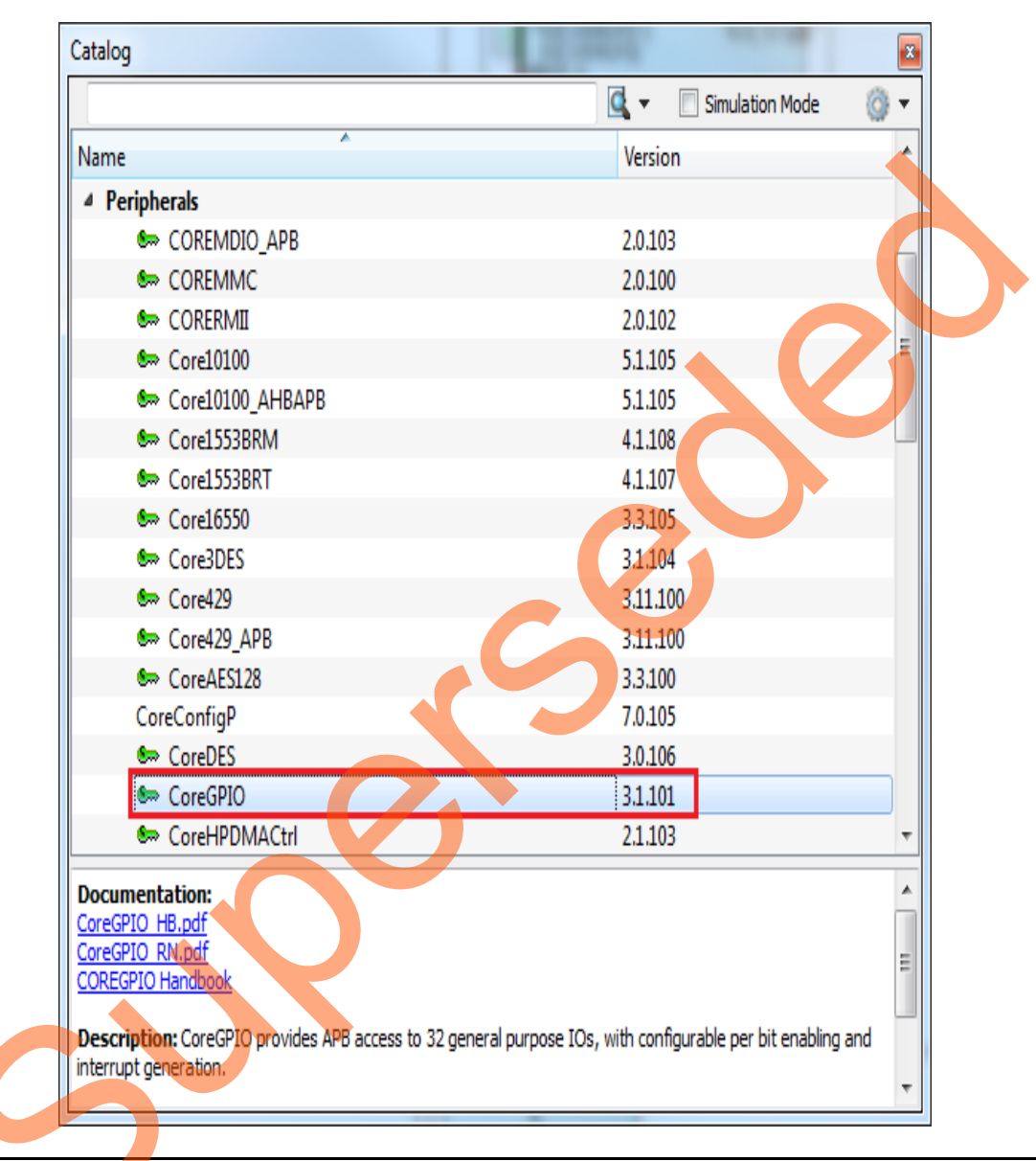

Figure 22 • IP Catalog

 Drag CoreGPIO to the PCIe\_Demo\_top SmartDesign canvas. If the component appears shadowed in the Vault, right-click the name and select download.

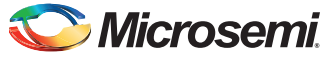

| guration Global Configuration |                 |                  |                          |
|-------------------------------|-----------------|------------------|--------------------------|
| APB Data Win                  | dth: 32         | Numbe<br>Output  | r of I/Os: 8             |
| I/O bit 0                     |                 |                  |                          |
| Ouput on Reset: 0 💌           | Fixed Config: 📝 | I/O Type: Both 💌 | Interrupt Type: Disabled |
| I/O bit 1                     |                 |                  |                          |
| Ouput on Reset: 0 💌           | Fixed Config: 🔽 | I/O Type: Both 🔻 | Interrupt Type: Disabled |
| I/O bit 2                     |                 |                  |                          |
| Ouput on Reset: 0 💌           | Fixed Config: 🔽 | I/O Type: Both 💌 | Interrupt Type: Disabled |
| I/O bit 3                     |                 |                  |                          |
| Ouput on Reset: 0 💌           | Fixed Config: 📝 | I/O Type: Both 🔻 | Interrupt Type: Disabled |
| I/O bit 4                     |                 |                  |                          |
| Ouput on Reset: 0 💌           | Fixed Config: 📝 | I/O Type: Both 💌 | Interrupt Type: Disabled |
| I/O bit 5                     |                 |                  |                          |
| Ouput on Reset: 0 💌           | Fixed Config: 🔽 | I/O Type: Both 👻 | Interrupt Type: Disabled |
| I/O bit 6                     |                 |                  |                          |
| Ouput on Reset: 0 💌           | Fixed Config: 🔽 | I/O Type: Both 💌 | Interrupt Type: Disabled |
| I/O bit 7                     |                 |                  |                          |
| Ouput on Reset: 0 💌           | Fixed Config: 📝 | I/O Type: Both 🔻 | Interrupt Type: Disabled |
|                               |                 |                  |                          |

3. Double-click **CoreGPIO** to configure it. Figure 23 shows **Configuring CoreGPIO\_0** window.

#### Figure 23 • Configuring CoreGPIO\_0

- 4. Under Global Configuration, configure the following settings:
  - Select APB Data Width as 32.
  - Select Number of I/Os as 8.
- Select Output enable as Internal. For all I/O bits from 0 to 7, configure I/O Type as Both.
   Click OK to save and close the Configuring CoreGPIO\_0 window.
- CoreGPIO is configured with 8 outputs connected to LEDs and with four inputs connected to DIP switches,

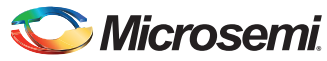

## Instantiating CoreAHBLSRAM in PCIe\_Demo\_top SmartDesign

To instantiate CoreAHBLSRAM in the PCIe\_Demo\_top SmartDesign,

1. Expand the **Memory & Controllers** category in the Libero SoC **Catalog** as displayed in Figure 24.

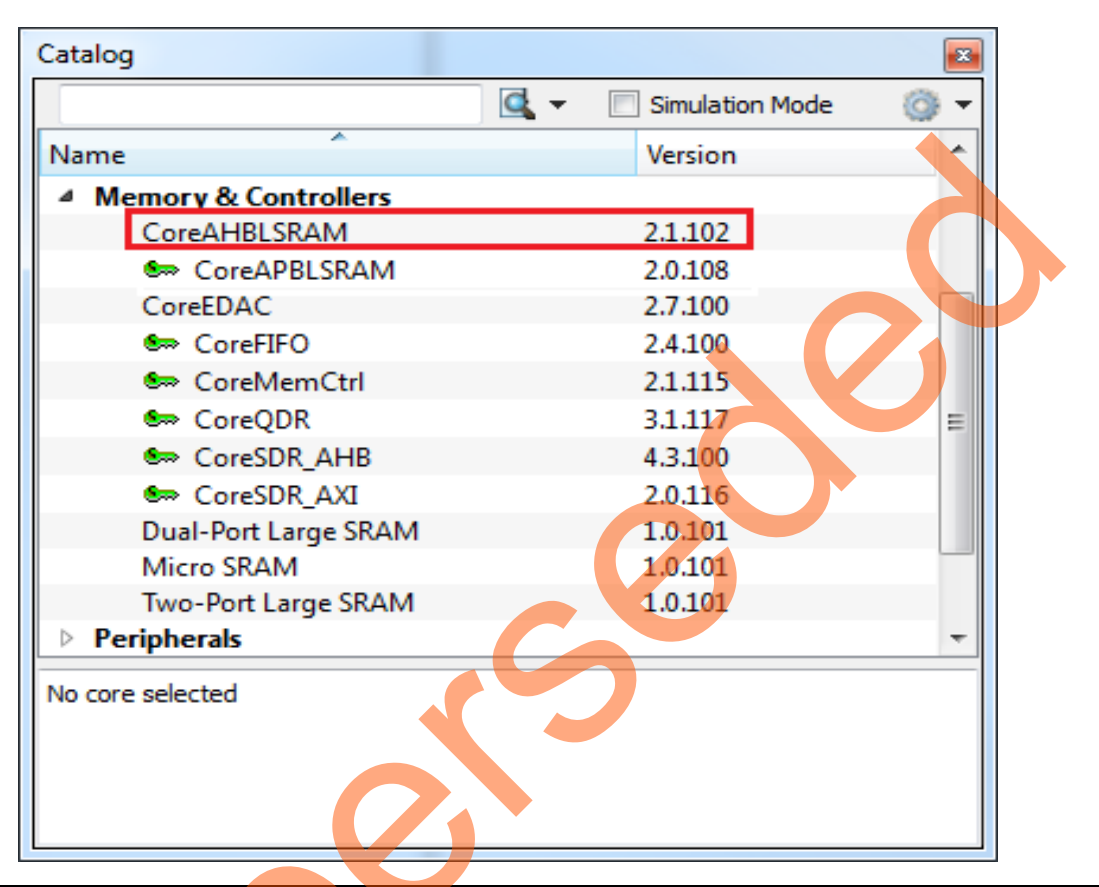

#### Figure 24 • IP Catalog

2. Drag **CoreAHBLSRAM** to the **PCIe\_Demo\_top** SmartDesign canvas. If the component appears shadowed in the **Vault**, right-click the name and select download.

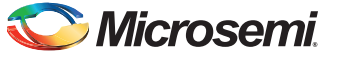

3. Double-click COREAHBLSRAM\_0 to configure it. Figure 25 shows **Configuring COREAHBLSRAM\_0** window.

| Configuring COREAHBLSRAM_0 (C | OREAHBLSRAM - 2.1.102) |
|-------------------------------|------------------------|
| Configuration                 |                        |
| AHB Data Width:               | 32 •                   |
| AHB Address Width:            | 32 🔹                   |
| Select SRAM Type              |                        |
| LSRAM                         | O uSRAM                |
| LSRAM Depth                   |                        |
| Number of bytes of men        | nory: 32768            |
| uSRAM Depth                   |                        |
| Number of bytes of men        | 10ry: 128              |
| Testbench:                    | User                   |
| Help                          | OK Cancel              |

#### Figure 25 • Configuring COREAHBLSRAM\_0

- Under Configuration, select AHB Data Width and AHB Address Width as 32.
- Under Select SRAM Type, click LSRAM.
- Under LSRAM Depth, enter the Number of bytes of memory as 32768.
- 4. Click OK to save and close the Configuring COREAHBLSRAM\_0 window.

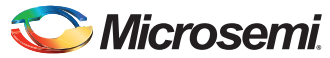

# Instantiating Clock Conditioning Circuitry (CCC) in PCIe\_Demo\_top SmartDesign

CCC supplies the clock for components instantiated in the fabric. To instantiate CCC in the PCIe\_Demo\_top SmartDesign,

1. Expand the **Clock & Management** category in the Libero SoC **Catalog**. Figure 26 shows Libero Catalog.

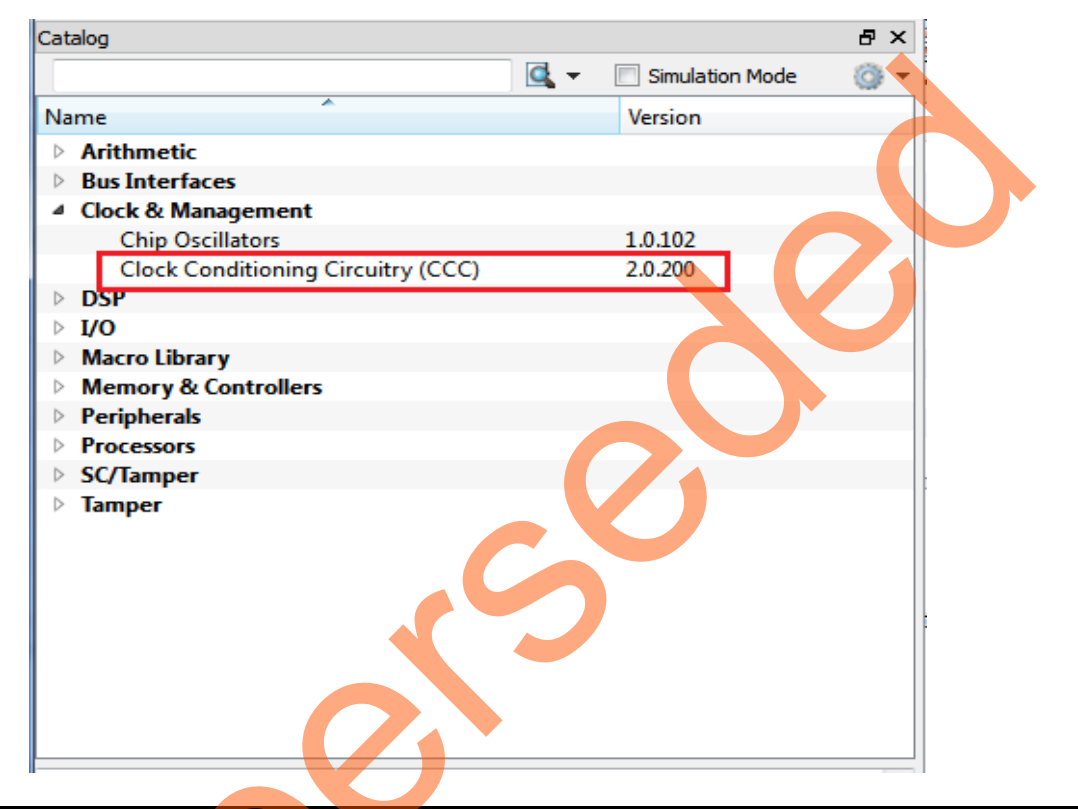

#### Figure 26 • Catalog

2. Drag Clock Conditioning Circuit (CCC) to the PCIe\_Demo\_top SmartDesign canvas. If the component appears shadowed in the **Vault**, right-click the name and select download.

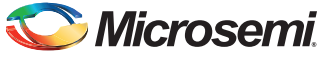

3. Double-click CCC to configure it. Figure 27 shows the FAB CCC Configurator window.

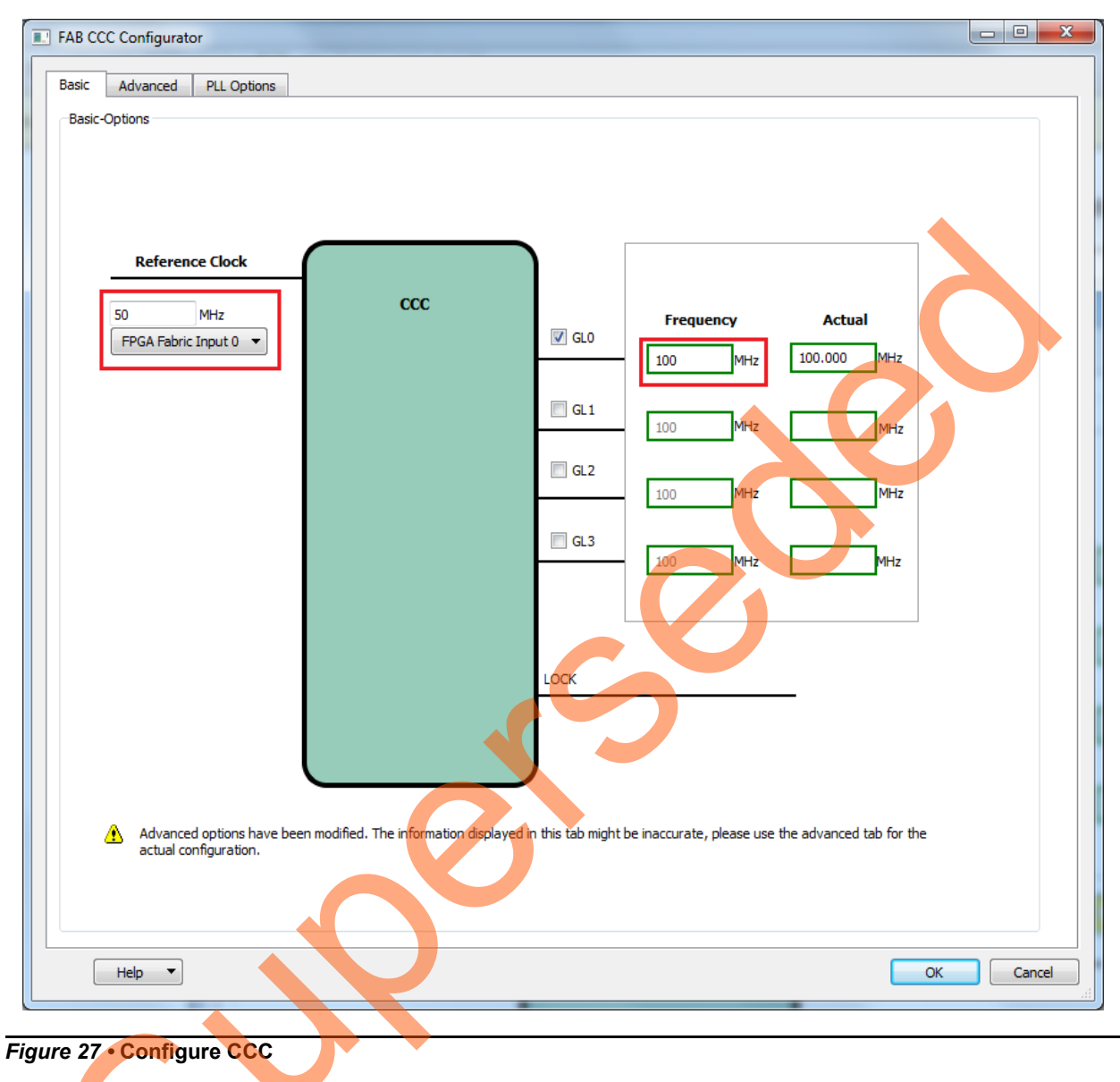

- Select Reference Clock as 50 MHz and FPGA Fabric Input 0 from the drop-down list.

– Select GL0 Frequency as 100 MHz.

4. Click OK to save and close the FAB CCC Configurator window.

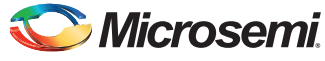

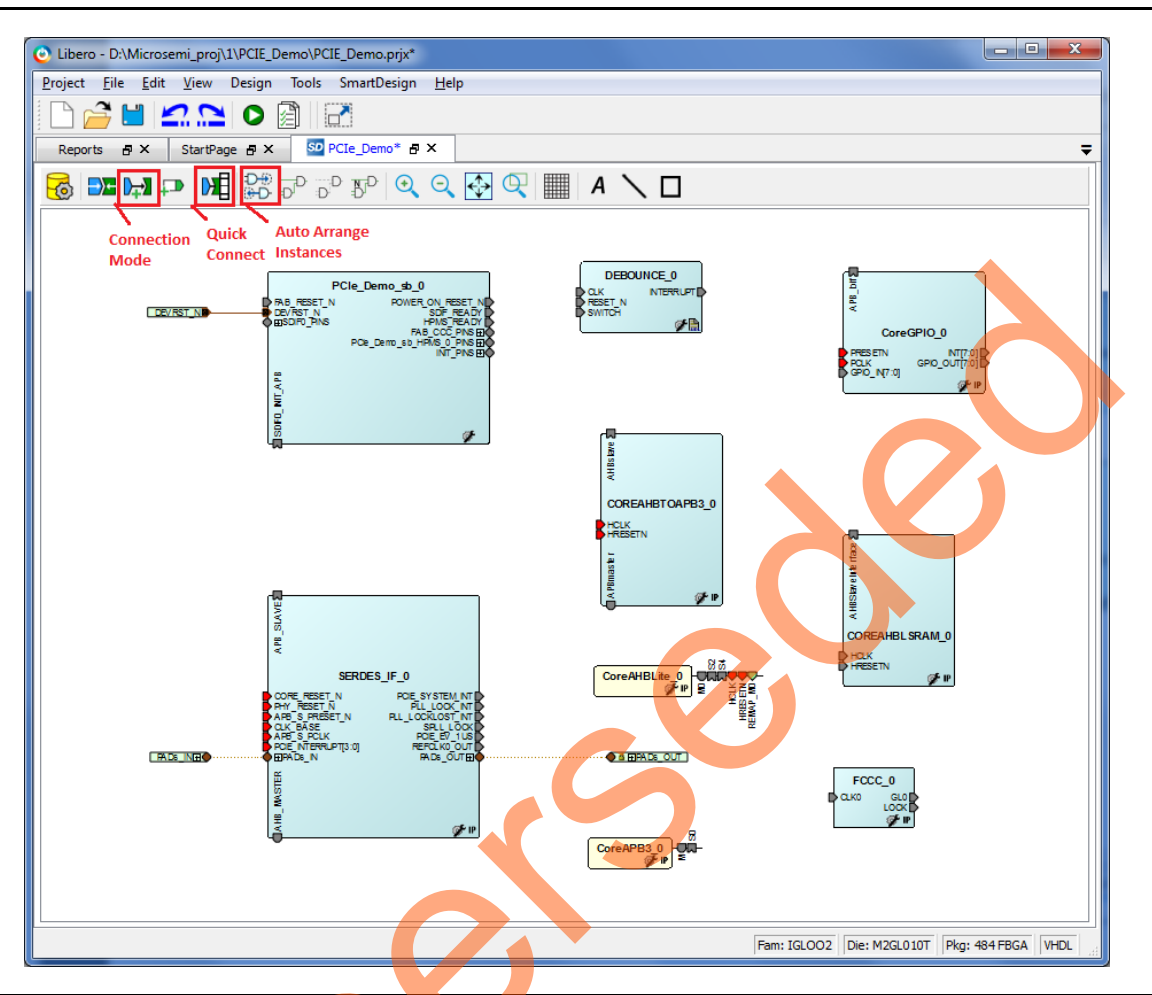

Figure 28 shows PCIe\_Demo\_top in SmartDesign after configuring all components.

Figure 28 • PCIe\_Demo\_top in SmartDesign

## Connecting Components in PCIe\_Demo\_top SmartDesign

There are three methods for connecting components in PCIe\_Demo\_top SmartDesign:

- The first method is by using the **Connection Mode** option. To use this method, change the SmartDesign to connection mode by clicking **Connection Mode** on the SmartDesign window, as shown in Figure 28. The cursor changes from the normal arrow shape to the connection mode icon shape. To make a connection in this mode, click on the first pin and drag-drop to the second pin that you want to connect.
- The second method is by selecting the pins to be connected together and selecting **Connect** from the context menu. To select multiple pins to be connected together, press down the **Ctrl** key while selecting the pins. Right-click the input source signal and select **Connect** to connect all the signals together. Similarly, select the input source signal, right-click it, and select **Disconnect** to disconnect the signals already connected.
- The third method is by using the **Quick Connect** option. To use this method, change the SmartDesign to quick connect mode by clicking on **Quick Connect** mode on the SmartDesign window, as shown in Figure 28. Quick connect window will be opened.

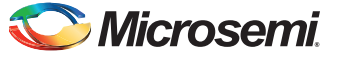

Find the **Instance Pin** you want to connect and click to select it. In **Pins to Connect**, find the pin you wish to connect, right-click and choose **Connect** as shown in Figure 29.

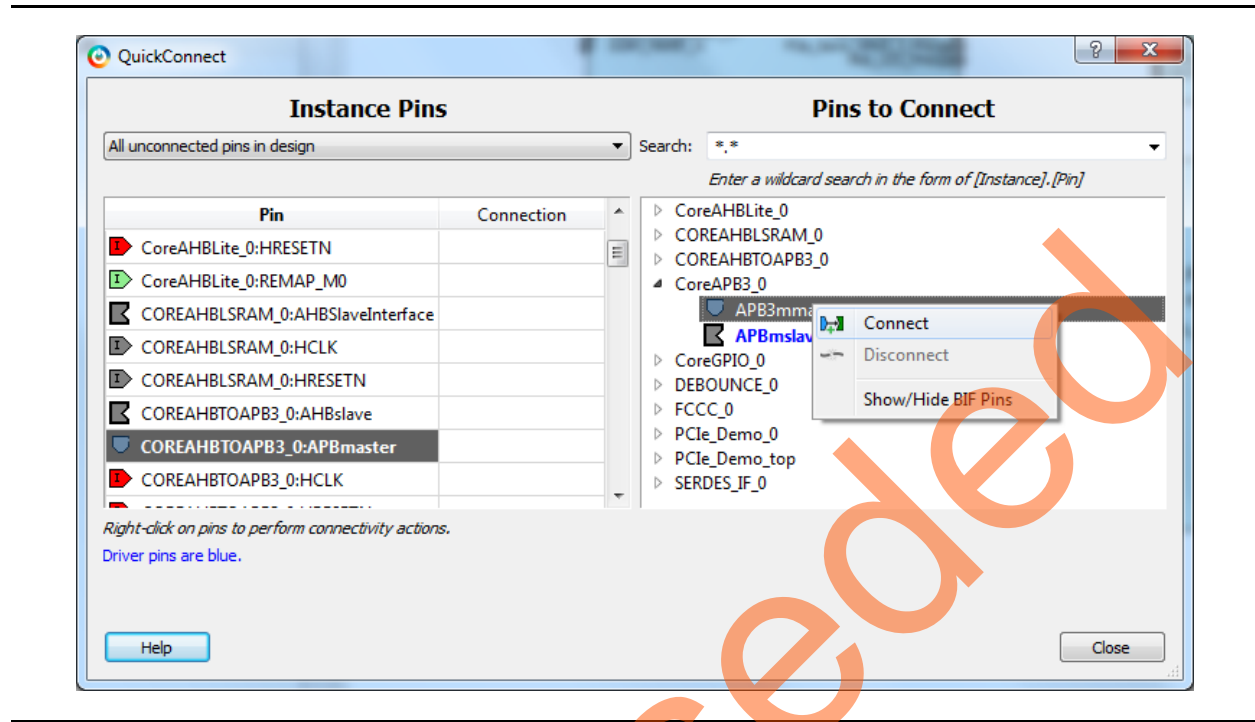

#### Figure 29 • Quick Connect Window

Use one of the three options and make the following connections:

1. Expand SDIF0\_PINS of PCIe\_Demo\_sb\_0 and make connections as shown in Table 2.

#### Table 2 • SDIF0\_PINS

| From PCIe_Demo_sb_0 | To SERDES_IF_0 |  |
|---------------------|----------------|--|
| SDIF0_PHY_RESET_N   | PHY_RESET_N    |  |
| SDIF0_CORE_RESET_N  | CORE_RESET_N   |  |
| SDIF0_SPLL_LOCK     | SPLL_LOCK      |  |

- 2. Right-click the SDIF0\_PERST\_N and promote to top level.
- 3. Expand INIT\_PINS of PCIe\_Demo\_sb\_0 and make connections as shown in Table 3.

#### Table 3 • INIT\_PINS

| From PCIe_Demo_sb_0 | To SERDES_IF_0 |
|---------------------|----------------|
| INIT_APB_S_PCLK     | APB_S_PCLK     |
| INIT_APB_S_PRESET_N | APB_S_PRESET_N |

4. Right-click the INIT\_DONE and select Mark Unused.

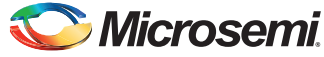

5. Connect **HPMS\_READY** of PCIe\_Demo\_sb\_0 to all resets as shown in Table 4.

| Table 4 • | HPMS | READY | Connections |
|-----------|------|-------|-------------|
| 14010 1   |      |       | ••••••••    |

| From PCIe_Demo_sb_0 | То                                                           |
|---------------------|--------------------------------------------------------------|
| HPMS_READY          | HRESETN of CoreAHBLite_0,COREAHBTOAPB3_0, and COREAHBLSRAM_0 |
|                     | PRESETN of CoreGPIO_0                                        |

6. Connect **GL0** of FCCC\_0 to all clocks as shown in Table 5.

#### Table 5 • GL0 Clock Connections

| From FCCC_0 | То                      |  |  |  |
|-------------|-------------------------|--|--|--|
| GL0         |                         |  |  |  |
|             | PCLK of CoreGPIO_0      |  |  |  |
|             | CLK of DEBOUNCE_0       |  |  |  |
|             | CLK_BASE of SERDES_IF_0 |  |  |  |

- 7. Expand FAB\_CCC\_PINS of PCIe\_Demo\_sb\_0:
  - Right-click the FAB\_CCC\_GL0 and select Mark Unused.
  - Right-click the FAB\_CCC\_GL3 and select Mark Unused.
  - Right-click the FAB\_CCC\_LOCK and select Mark Unused.
- 8. Connect POWER\_ON\_RESET\_N of PCIe\_Demo\_sb\_0 to RESET\_N of DEBOUNCE\_0.
- 9. Right-click the SDIF\_READY of PCIe\_Demo\_sb\_0 and select Mark Unused.
- 10. Right-click the FAB\_RESET\_N of PCIe\_Demo\_sb\_0 and select Tie high.
- 11. Expand PCI\_Demo\_HPMS\_0\_PINS.
  - Right-click the **COMM\_BLK\_INT** of PCIe\_Demo\_sb\_0 and select **Mark Unused**.
  - Right-click the HPMS\_INT\_M2F[15:0] of PCIe\_Demo\_sb\_0 and select Mark Unused.
- 12. Connect SDIF0\_INIT\_APB of PCIe\_Demo\_sb\_0 and APB\_SLAVE of SERDES\_IF\_0.
- 13. Connect Master port M0 of CoreAHBLite\_0 to Master port AHB\_MASTER of SERDES\_IF\_0.
- 14. Connect Slave port S2 of CoreAHBLite\_0 to Slave port AHBSlaveInterface of COREAHBLSRAM\_0.
- 15. Connect Slave port S4 of CoreAHBLite\_0 to Slave port AHBslave of COREAHBTOAPB3\_0.
- 16. Connect Master port M of CoreAPB3\_0 to Master port APBmaster of COREAHBTOAPB3\_0.
- 17. Connect Slave port S0 of CoreAPB3\_0 to Slave port APB\_bif of CoreGPIO\_0.
- 18. Right-click the CLK0 of FCCC\_0 and select Promote to top level.
- 19. Right-click the LOCK of FCCC\_0 and select Mark unused.
- 20. Right-click the SWITCH of DEBOUNCE\_0 and select Promote to top level.
- 21. Right-click the INT[7:0] of CoreGPIO\_0 and select Mark unused.
- 22. Right-click the GPIO\_OUT[7:0] of CoreGPIO\_0 and select Promote to top level.
- 23. This design uses 4 GPIO inputs GPIO\_IN [3:0] of CoreGPIO\_0 to connect DIP switches. To connect unused GPIO\_IN[7:4] to logic 0 split the GPIO\_IN[7:0] into two groups.

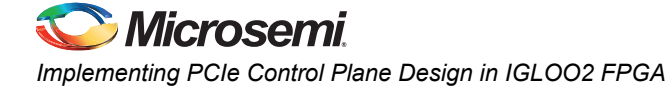

To do that, right-click the **GPIO\_IN [7:0]** and select **Edit Slice**. Figure 30 displays the **Edit Slice** window.

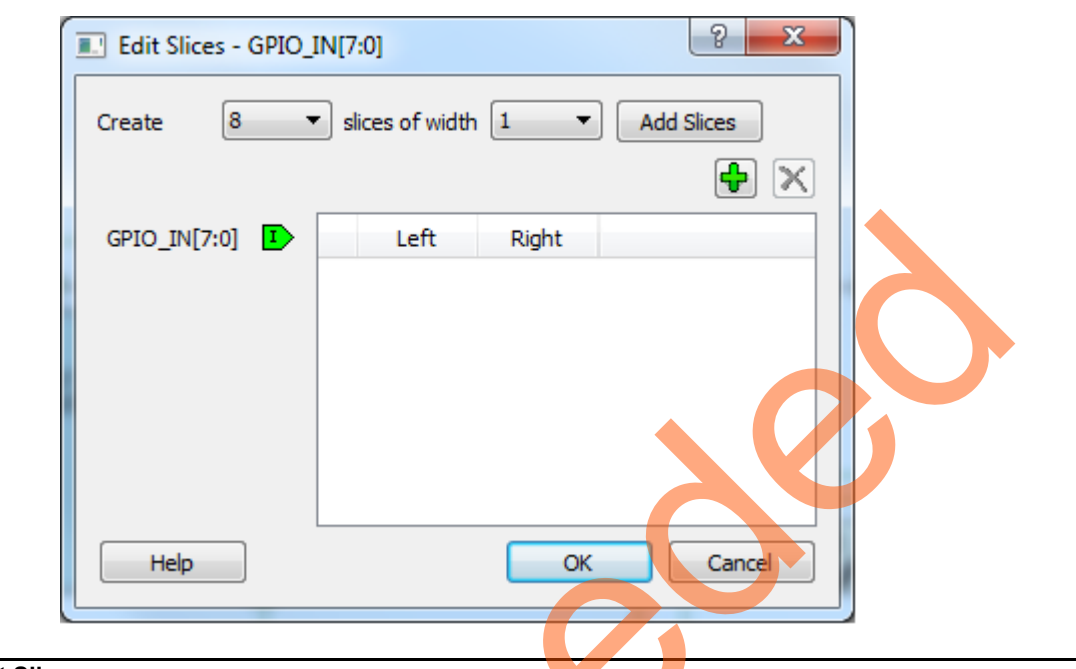

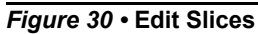

24. Select 2 slices of width 4, click Add Slices, and edit the window as shown in Figure 31.

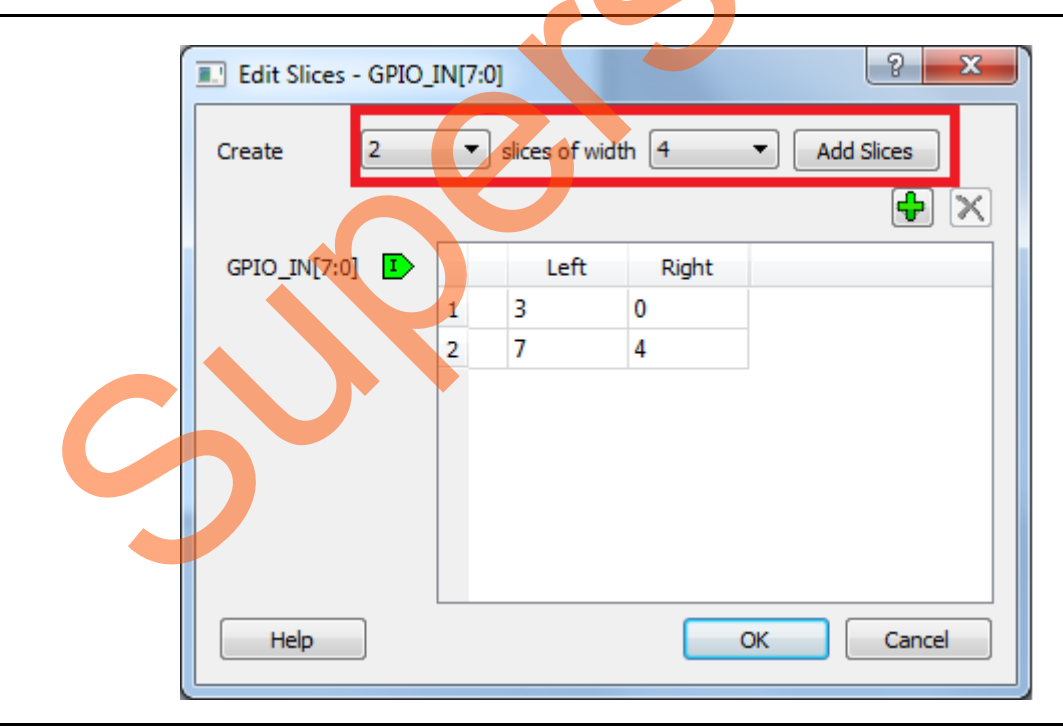

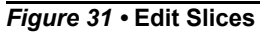

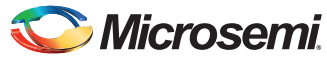

- 25. Click **OK**.
- 26. Expand GPIO\_IN [7:0], right-click the GPIO\_IN [7:4] and select Tie low.
- 27. Right-click the GPIO\_IN[3:0] and select Promote to top level.
- 28. Select the following ports of **SERDES\_IF\_0** by pressing down the **Ctrl** key, right-click, and select **Mark Unused**.
  - PCIE\_SYSTEM\_INT
  - PLL\_LOCK\_INT
  - PLL\_LOCKLOST\_INT
  - PCIE\_EV\_1US
  - REFCLK0\_OUT
- 29. The PCIe supports four interrupts. This design uses only one interrupt out of four by connecting the unused interrupts to logic 0. To connect the unused interrupt pins to logic 0, split the interrupt pins to two groups. To do that, right-click the PCIE\_INTERRUPT[3:0] of SERDES\_IF\_0 and select Edit Slice. The Edit Slice window is displayed as in Figure 32.

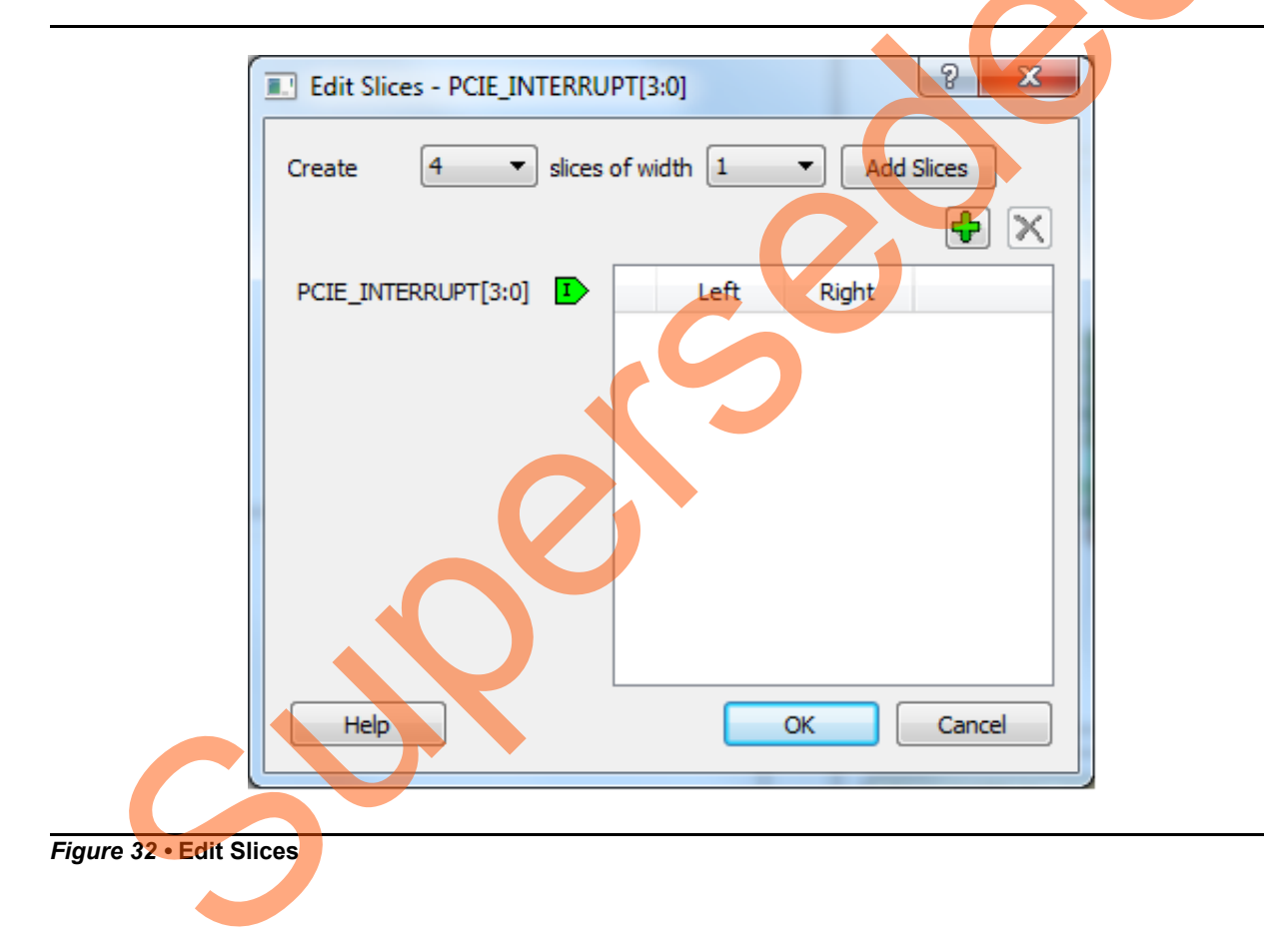

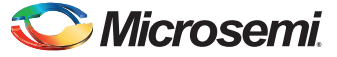

30. Click the + sign and create a slice with the Left index 0 and the Right index 0. Click + again to create a second slice with Left index 3 and Right index 1 as shown in Figure 33.

| Edit Slices - PCIE_INTERRU                | IPT[3:0]   |        |  |  |
|-------------------------------------------|------------|--------|--|--|
| Create 4 • slices of width 1 • Add Slices |            |        |  |  |
| PCIE_INTERRUPT[3:0]                       | Left Right |        |  |  |
|                                           | 1 0 0      |        |  |  |
|                                           | 2 3 1      |        |  |  |
|                                           |            |        |  |  |
| Help                                      | ОК         | Cancel |  |  |

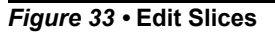

3

31. Expand PCIE\_INTERRUPT[3:0], right-click the PCIE\_INTERRUPT[3:1], and select Tie low. 32. Connect INTERRUPT of DEBOUNCE\_0 to the PCIE\_INTERRUPT[0] of SERDES\_IF\_0.
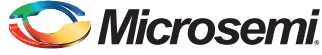

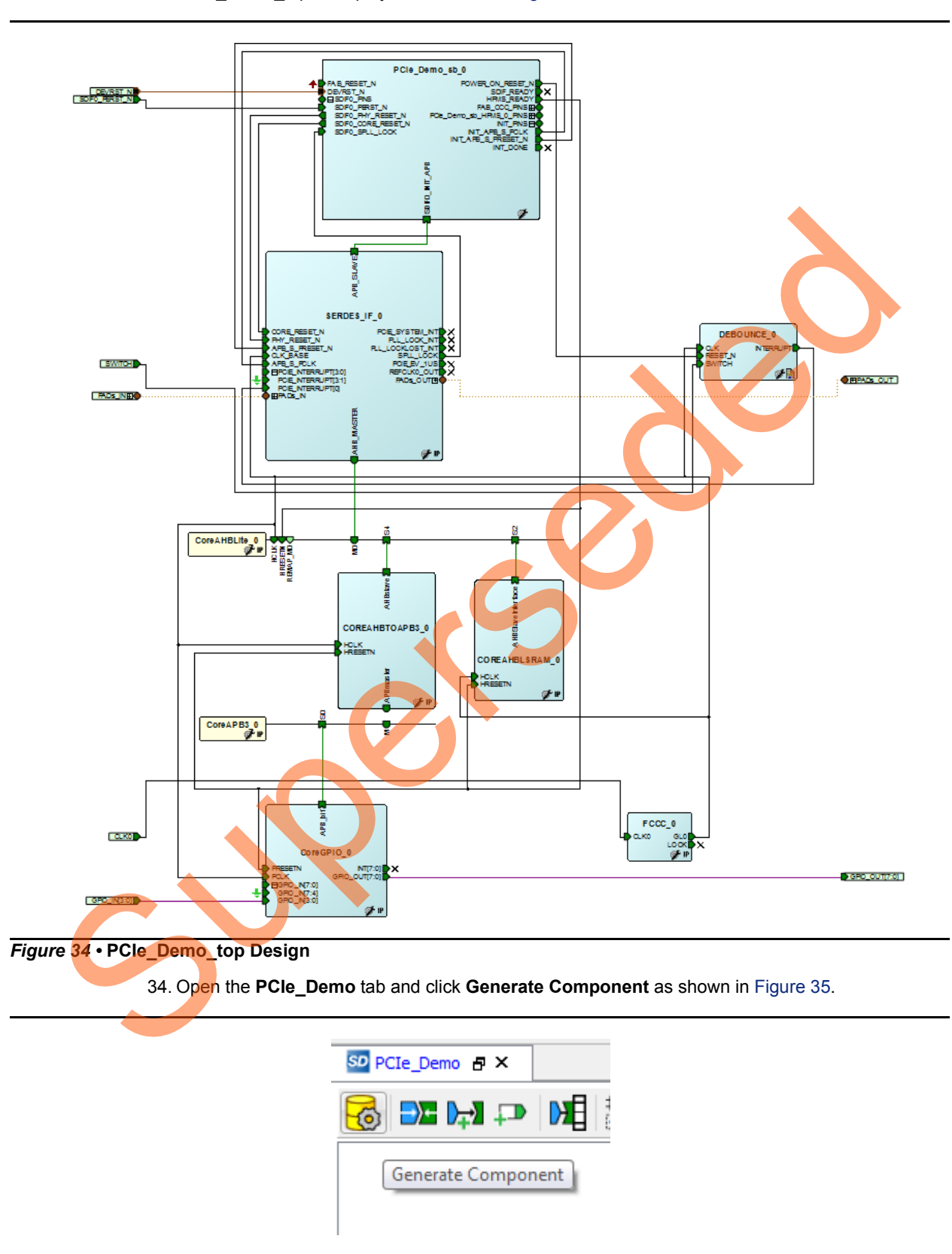

33. Click **Auto arrange instances** to arrange the instances and click **File > Save**. The PCIe\_Demo\_top is displayed as shown in Figure 34.

Figure 35 • Generate Component

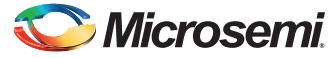

35. The message PCIe\_Demo\_top was generated is displayed in the Libero SoC Log window if the design is generated without any errors. The Log window is displayed as shown in Figure 36 on successful component generation.

| g                                                                                                    | đΧ | Message                                                                                                    |
|----------------------------------------------------------------------------------------------------|----|----------------------------------------------------------------------------------------------------|
| 🗏 Messages 😵 Errors 🗼 Warnings 🌒 Info                                                                                                    |    | 🔳 Messages 😵 Errors 🔺 Warnings  info 🗏 Manage suppressed messages                                                            |
| Uncir PAD pin "SERDES IF_0:FAD=QUT" of "SERDES IF_0" is automatically connected to a top-level port.<br>Øinfo: The connection is being dropped from the net "CLK0_FAD_0" because the pin "CLK0_FAD" does not exist.<br>Øinfo: The connection is being dropped from the net "CLK0_FAD" because the pin "CLK0_FAD" does not exist.<br>Øinfo: "FCL0_Emen" was successfully generated.<br>Øinfo: "FCL0_Emen" was successfully generated.<br>Øinfo: "FCL0_Emen" was successfully generated.<br>Øinfo: "FCL0_Emen" mainfest file 'D:/Kicrosemi_proj/1/FCLE_Demo/component/work/FCLe_Demo/PCLe_Demo_manifest.txt' was<br>successfully generated. | *  | Message         Message ID         Source Location         Log Location           ⊡ Design Entry         ⊟ SmartDesign Check |
|                                                                                                    |    |                                                                                                    |

Figure 36 • Log Window

# **Step 2: Developing the Simulation Stimulus**

During the design process, SERDESIF is configured for the BFM simulation model. The BFM simulation model replaces the entire PCIe interface with a simple BFM that can send write transactions and read transactions over the AHBLite interface. These transactions are driven by a file and allow easy simulation of the FPGA design connected to a PCIe interface. This simulation methodology has the benefit of focusing on the FPGA design as the IGLOO2 PCIe interface is a fully hardened and verified interface. This section describes how to modify the BFM script (user.bfm) file that is generated by SmartDesign. The BFM script file simulates PCIe writing/reading to/from the Fabric CoreAHBLSRAM and CoreGPIO.

 To open the serdesif\_0\_user.bfm, go to the Files tab > Simulation folder, and double-click the serdesif\_0\_user.bfm. The serdesif\_0\_user.bfm file is displayed as shown in Figure 37.

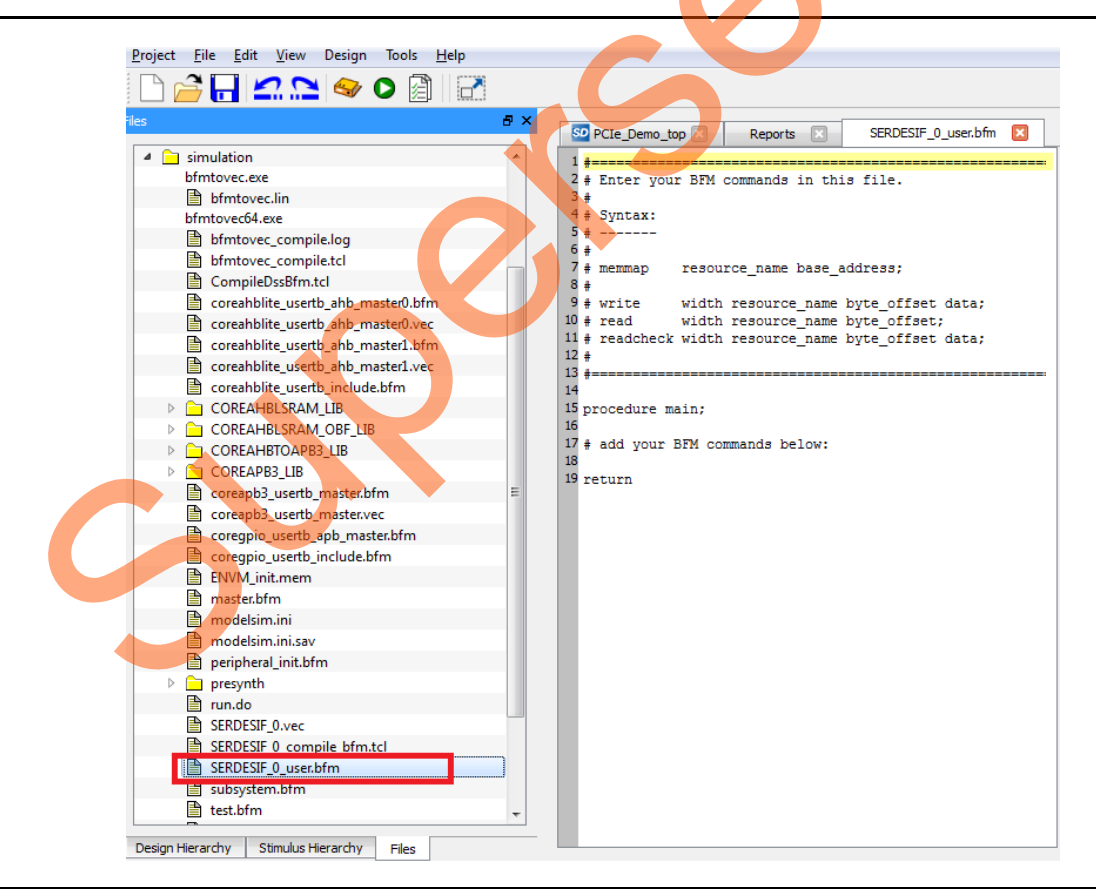

*Figure* 37 • SmartDesign Generated SERDESIF\_0\_user.bfm File

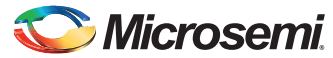

2. Modify the **SERDESIF** 0 user.bfm to add the following bfm commands of writing and reading:

memmap GPIO 0x4000000; memmap LSRAM 0x2000000; procedure main; # add your BFM commands below: wait 500us; wait 500us; write w GPIO 0xA0 0x00; write w GPIO 0xA0 0x01; write w GPIO 0xA0 0x02; write w GPIO 0xA0 0x04; write w GPIO 0xA0 0x08; write w GPIO 0xA0 0x10; write w GPIO 0xA0 0x20; write w GPIO 0xA0 0x40; write w GPIO 0xA0 0x40;

write w LSRAM 0x00 0x12345678; write w LSRAM 0x04 0x87654321; write w LSRAM 0x08 0x9ABCDEF0; write w LSRAM 0x0C 0x0FEDCBA9; readcheck w LSRAM 0x00 0x12345678; readcheck w LSRAM 0x04 0x87654321; readcheck w LSRAM 0x08 0x9ABCDEF0; readcheck w LSRAM 0x0C 0x0FEDCBA9; return

BFM commands added in the SERDESIF 0 user.bfm do the following:

- Perform write to GPIO\_OUT[7:0]
- Perform write to LSRAM
- Perform read-check from LSRAM

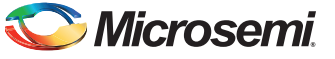

The modified BFM file appears similar to the file shown in Figure 38.

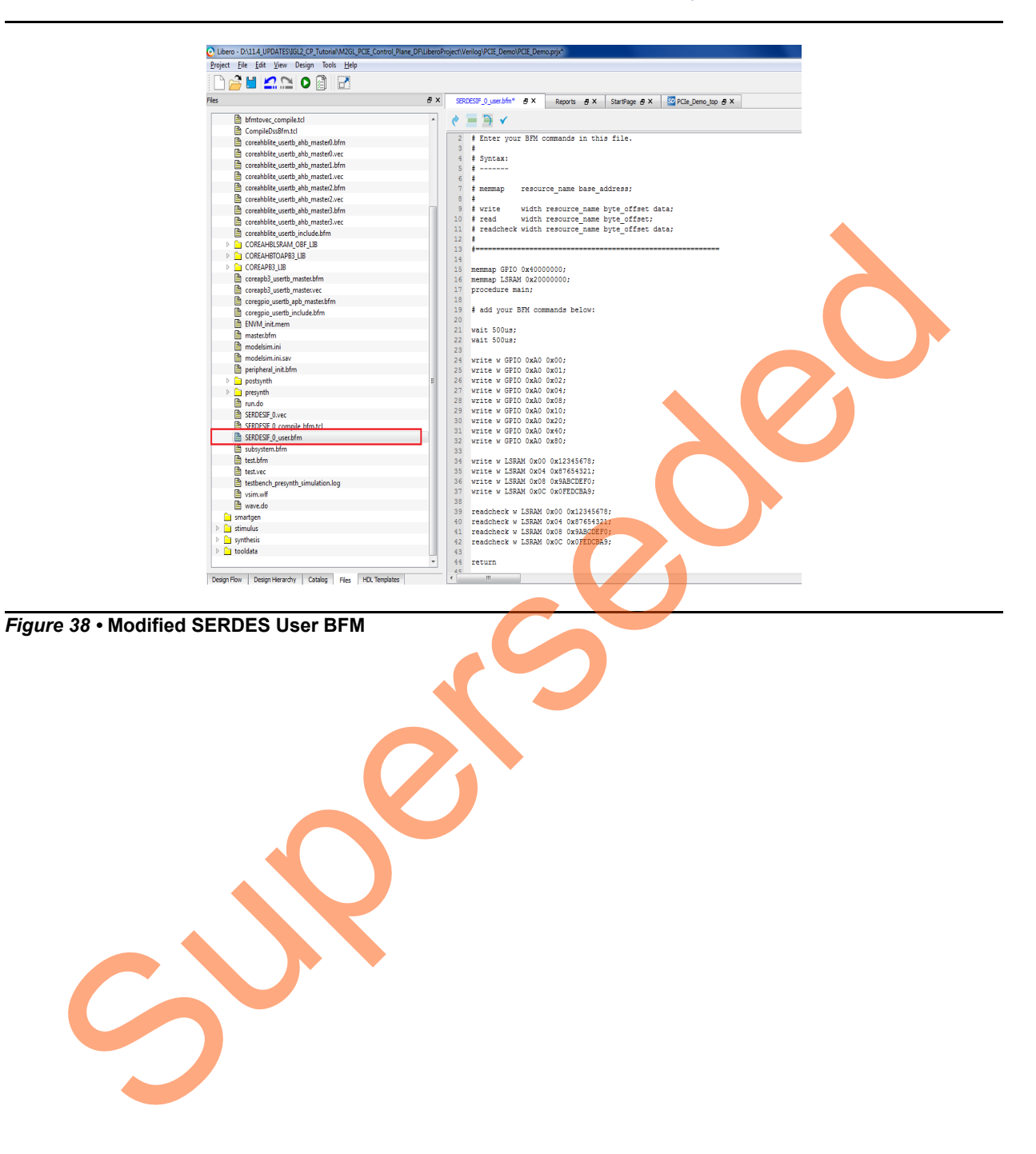

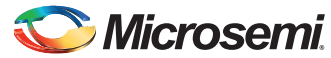

# Step 3: Simulating the Design

The design supports the BFM\_PCIe simulation level to communicate with the high-speed serial interface block through the master AXI bus interface. Although no serial communication actually goes through the high-speed serial interface block, this scenario allows validating the fabric interface connections. The <code>SERDESIF\_0\_user.bfm</code> file under the *<Libero project>/simulation* folder contains the BFM commands to verify the read/write access to CoreGPIO and CoreAHBLSRAM. The following steps describe how to use the SmartDesign testbench and the BFM script file to simulate the design:

1. Add the wave.do file to the PCIe demo design simulation folder by clicking File > Import > Others.

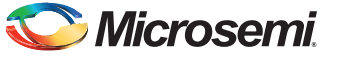

 Browse to the wave.do file location in the design files folder: M2GL\_PCIE\_Control\_Plane\_11p6\_DF\Source Files. Figure 39 shows the wave.do file under simulation folder in the Files window.

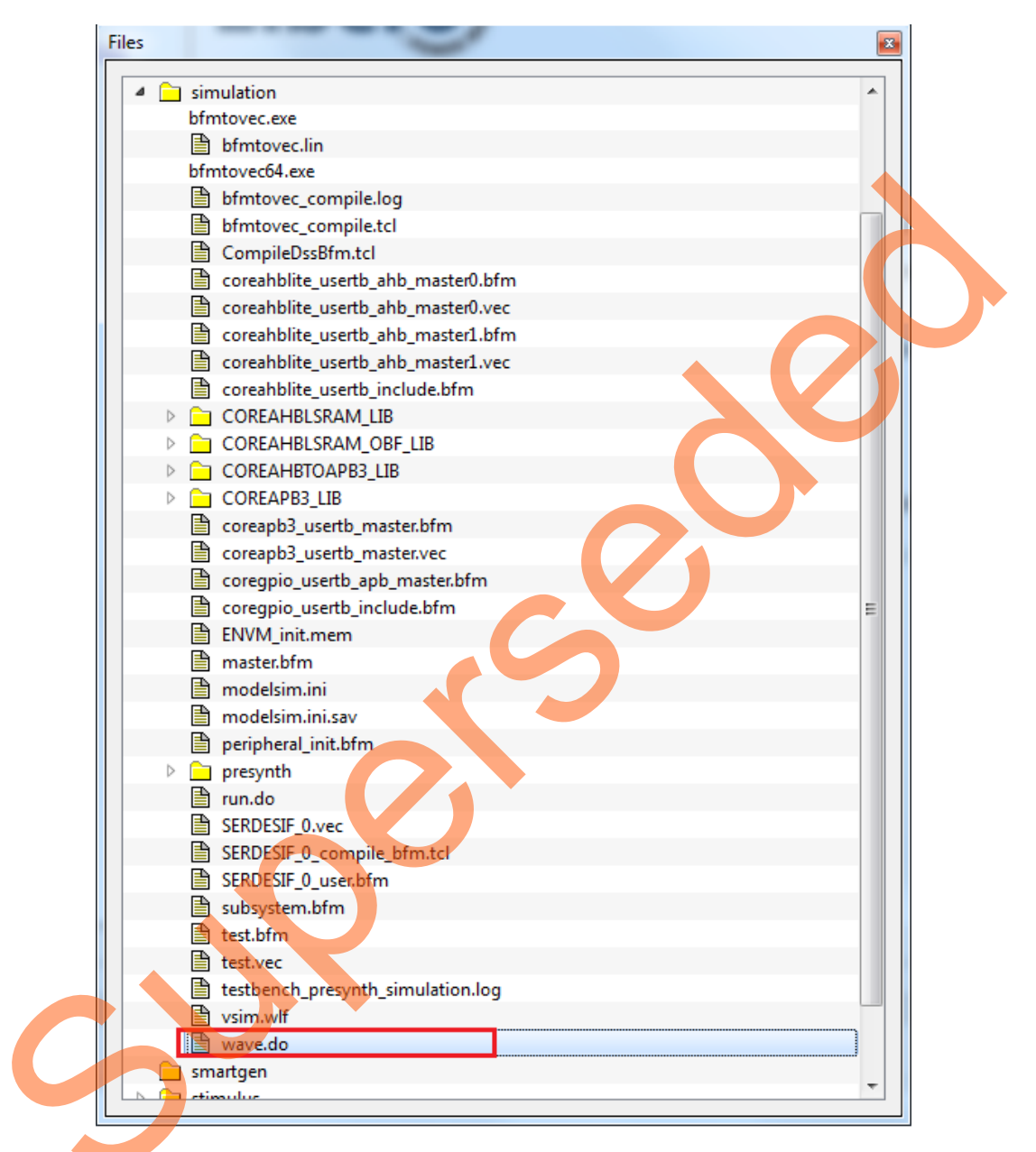

Figure 39 • Wave.do file

3. Open the Libero SoC project settings (**Project > Project Settings**).

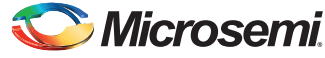

4. Select **Do File** under **Simulation Options** in the **Project Settings** window. Change the **Simulation runtime** to **205µs**, as shown in Figure 40.

| Device selection<br>Device settings                  |                                        | Save             |
|------------------------------------------------------|----------------------------------------|------------------|
| Design flow                                          | Simulation runtime: 205us              | Restore Defaults |
| Analysis operating conditions     Simulation options | Testbench module name: testbench       |                  |
| DO file                                              | Top level instance name: <top>_0</top> |                  |
| Waveforms                                            | Generate VCD file                      |                  |
| Vsim commands<br>Timercale                           | WCD file name:                         |                  |
| <ul> <li>Simulation libraries</li> </ul>             | Select Verilon Januare syntax          |                  |
| IGLO02                                               | In Norther 2001                        |                  |
| COREAHBLITE_LIB                                      |                                        |                  |
| COREAHBLORAMI_LIB                                    | System remog                           |                  |
| COREAPB3_LIB                                         | Select VHDL language syntax            |                  |
|                                                      | VHDL 2008                              |                  |
|                                                      |                                        |                  |
|                                                      | User defined DO file:                  |                  |
|                                                      | DO command parameters:                 |                  |
|                                                      |                                        |                  |
|                                                      |                                        |                  |
|                                                      |                                        |                  |
|                                                      |                                        |                  |
|                                                      |                                        |                  |
|                                                      |                                        |                  |
|                                                      |                                        |                  |

Figure 40 • Project Setting – Do File Simulation Runtime Setting

- 5. Click Save.
- 6. Select Waveforms under Simulation Options as shown in Figure 41.

| Project settings                                                                                                    | -                                                                                                    |  |  |           | • X           |
|----------------------------------------------------------------------------------------------------|----------------------------------------------------------------------------------------------------|--|--|-----------|---------------|
| Device selection<br>Device settings<br>Design flow<br>Analysis operating conditions<br>Simulation options<br>DO file<br>Weveforms<br>Vsim commands<br>Timescale<br>Simulation libraries<br>I GIOO2<br>COREAHBLITE LIB<br>COREAHBLISRAM_LIB<br>COREAHBLISRAM_LIB<br>COREAHBLISRAM_LIB<br>COREAHBLISR | ✓ Include D0 file         wave.do         Display waveforms for top_level testbench         ✓ Log all signals in the design |  |  | Restore D | e<br>Defaults |
| Help                                                                                                    | _                                                                                                    |  |  |           | Close         |

Figure 41 • Project Setting – Waveform

- Select the Include Do check box and select the file.
- Select the Log all signals in the design check box.
- 7. Click Close to close the Project Settings dialog box.

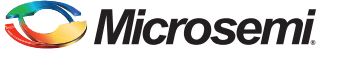

8. Click Save when prompted to save the changes.

### **Generating Testbench**

1. Go to File > New > HDL Test bench.

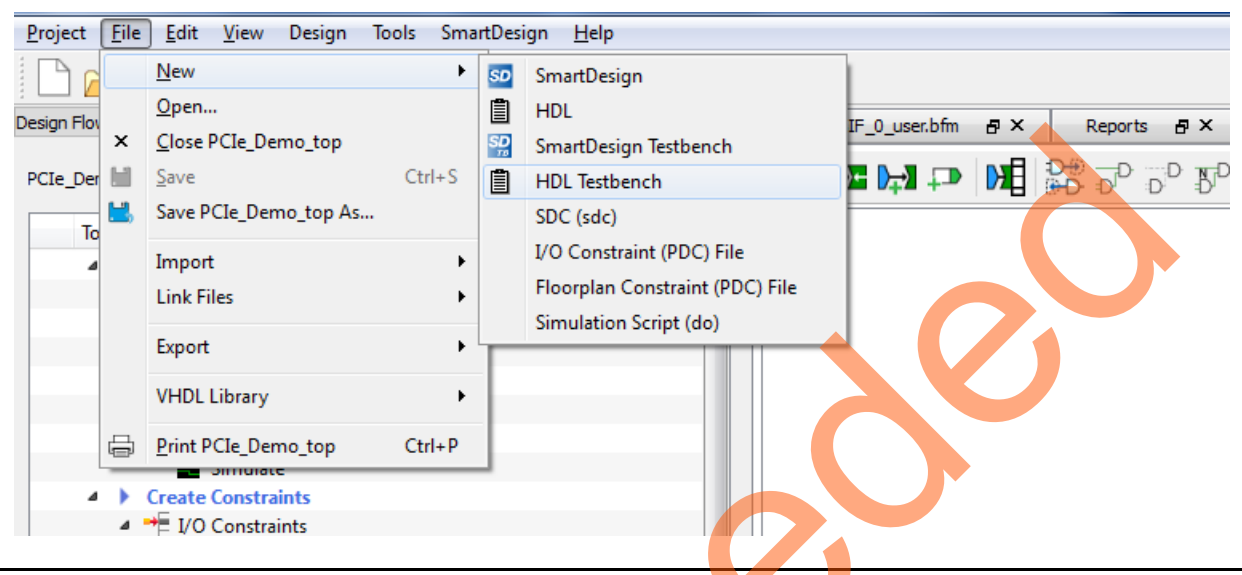

### Figure 42 • HDL Testbench

2. Select HDL Type as Verilog or VHDL and enter testbench as the Name.

| Create New HDL Testbench File                                                                                                    |
|----------------------------------------------------------------------------------------------------|
| HDL Type<br>Verilog VHDL<br>Name: testbench<br>Clock Period (ns) : 100                                                                                                    |
| <ul> <li>✓ Initialize file with standard template</li> <li>✓ Instantiate Root Design</li> <li>✓ Set as Active Stimulus</li> <li>Help</li> <li>OK</li> <li>Cancel</li> </ul> |

Figure 43 • Create New HDL Testbench File

3. Click OK.

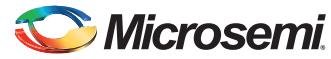

To run the simulation, double-click **Simulate** under **Verify Pre-Synthesized Design** in the **Design Flow** window. ModelSim runs the design for about **205µs**. The ModelSim transcript window displays the BFM commands and the BFM simulation completed with no errors, as shown in Figure 44.

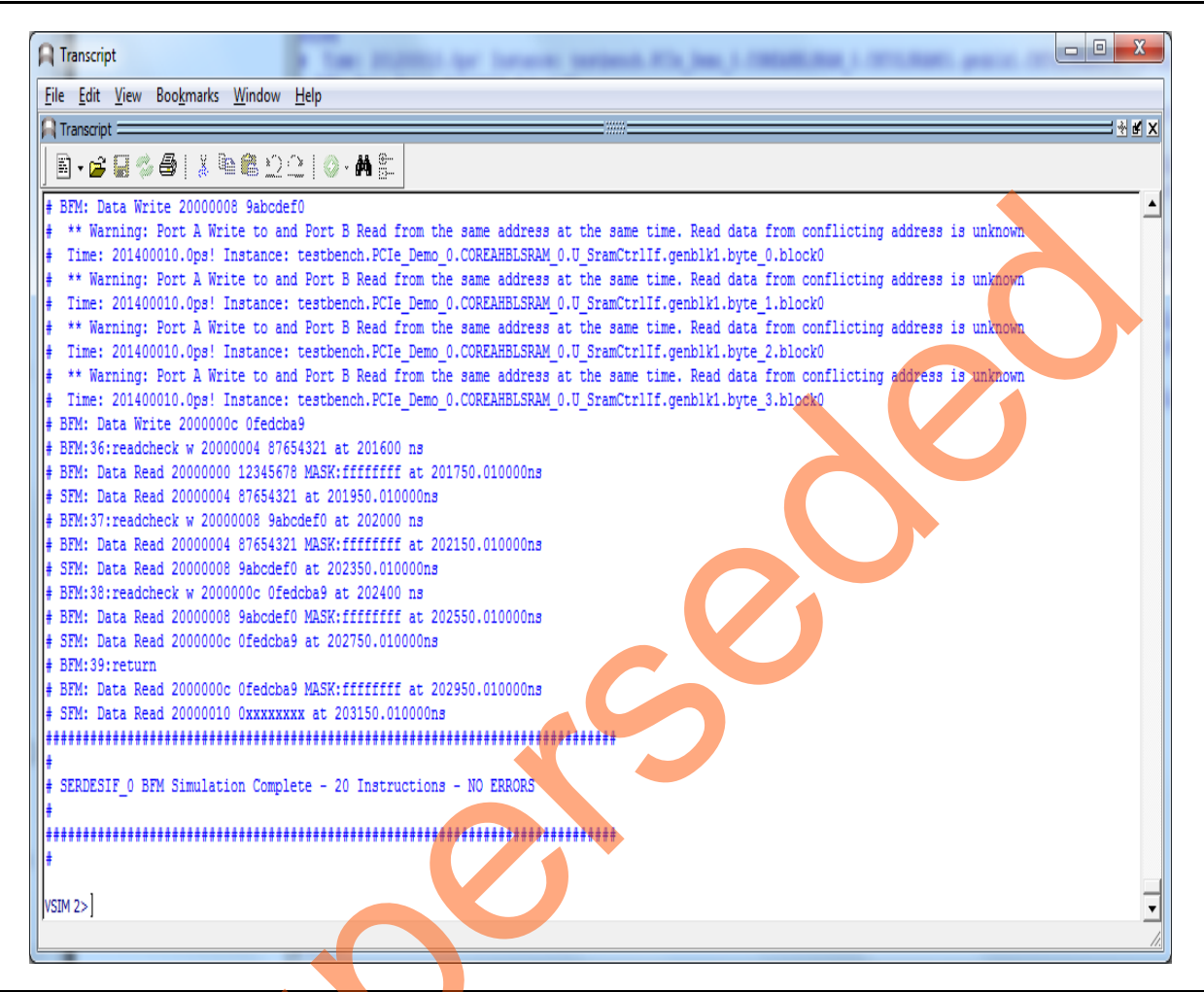

Figure 44 • SERDES BFM Simulation

Figure 45 shows the waveform window with GPIO\_OUT signals.

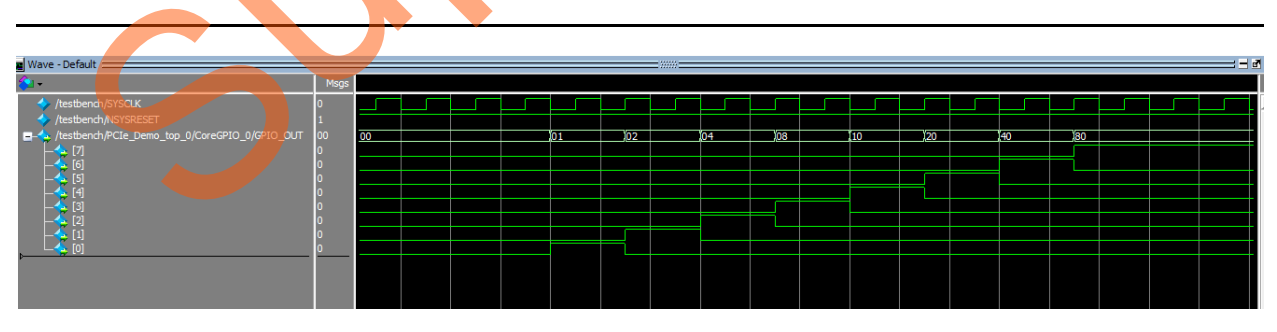

Figure 45 • Simulation Result with GPIO\_OUT Signals

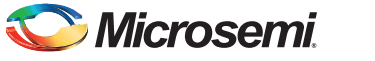

# Step 4: Generating the Program File

The following steps describe how to generate the program file:

- 1. Click File > Import > Timing Constraints (SDC) files to add the Timing Constraints file to the PCIe demo design.
- 2. Browse to the PCIe\_Demo\_New.sdc file location in the design files folder: M2GL\_PCIE\_Control\_Plane\_11p6\_DF\Source Files.
- 3. Click Yes in Information window as shown in Figure 46.

| Information                                           | x                                       |
|-------------------------------------------------------|-----------------------------------------|
| Do you want to organize constraint file(s) for your o | current root (PCIe_Demo) for (Compile)? |
| Yes No                                                |                                         |
| Figure 46 • New Figure Information window             |                                         |
|                                                       |                                         |
|                                                       |                                         |
|                                                       |                                         |
|                                                       |                                         |
|                                                       |                                         |
|                                                       |                                         |
|                                                       |                                         |
|                                                       |                                         |

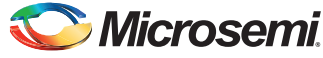

4. Double-click **I/O Constraints** in the Design Flow window as shown in Figure 47. The I/O Editor window is displayed after completing Synthesize and Compile.

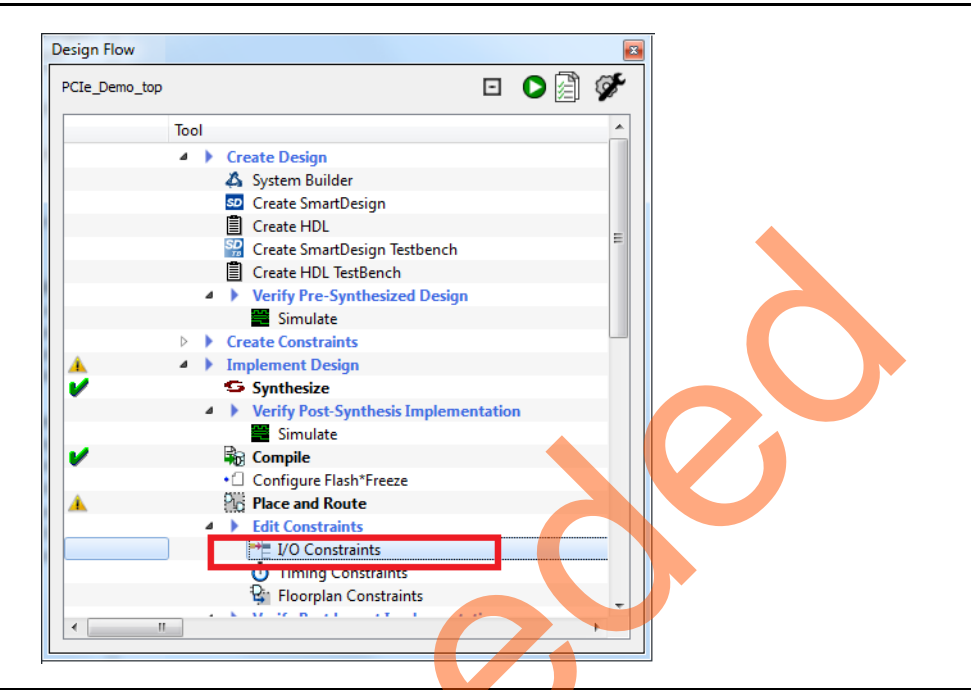

#### Figure 47 • I/O Constraints

5. In the **I/O Editor** window, make the pin assignments as shown in Table 6.

| Table 6 • Port to Pin Mapping |            |  |  |  |
|-------------------------------|------------|--|--|--|
| Port Name                     | Pin Number |  |  |  |
| CLK0                          | K1         |  |  |  |
| GPIO_IN[0]                    | L19        |  |  |  |
| GPIO_IN[1]                    | L18        |  |  |  |
| GPIO_IN[2]                    | K21        |  |  |  |
| GPIO_IN[3]                    | K20        |  |  |  |
| GPIO_OUT[0]                   | E1         |  |  |  |
| GPIO_OUT[1]                   | F4         |  |  |  |
| GPIO_OUT[2]                   | F3         |  |  |  |
| GPIO_OUT[3]                   | G7         |  |  |  |
| GPIO_OUT[4]                   | H7         |  |  |  |
| GPIO_OUT[5]                   | J6         |  |  |  |
| GPIO_OUT[6]                   | H6         |  |  |  |
| GPIO_OUT[7]                   | H5         |  |  |  |
| SDIF0_PERST_N                 | P18        |  |  |  |
| SWITCH                        | J18        |  |  |  |

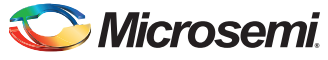

| e  | <u>E</u> dit <u>V</u> iew <u>T</u> ools | <u>H</u> elp |              |              |          |                  |             |   |
|----|-----------------------------------------|--------------|--------------|--------------|----------|------------------|-------------|---|
| -" |                                         | 👳 👫 👫        | 1A           |              |          |                  |             |   |
| _  | Commit and Che                          | ck           |              |              |          |                  |             |   |
| P  | Dert Name +                             | Direction    | I/O Standard | Din Number 💌 | Locked 💌 | Magra Call       | Pank Nama 💌 |   |
| -  |                                         | Input        | IVCMOS25     | Fin Number   |          |                  |             |   |
|    | DEVRST N                                | Input        |              | R15          |          |                  | Daliko      |   |
|    | GPIO INI01                              | Input        | IVCM0S25     | 119          | V        |                  | Bank2       |   |
|    | GPIO IN[1]                              | Input        | IVCMOS25     | 118          |          |                  | Bank2       |   |
|    | GPIO IN[2]                              | Input        | LVCMOS25     | K21          |          |                  | Bank2       | - |
|    | GPIO IN[3]                              | Input        | LVCMOS25     | K20          |          | ADLIB:INBUF      | Bank2       |   |
|    | GPIO OUTIOI                             | Output       | LVCMOS25     | El           | <b>V</b> | ADLIB:OUTBUF     | Bank7       |   |
|    | GPIO OUT[1]                             | Output       | LVCMOS25     | F4           | <b>v</b> | ADLIB:OUTBUF     | Bank7       | - |
|    | GPIO OUT[2]                             | Output       | LVCMOS25     | F3           | <b>v</b> | ADLIB:OUTBUF     | Bank7       | - |
| 0  | GPIO_OUT[3]                             | Output       | LVCMOS25     | G7           | <b>V</b> | ADLIB:OUTBUF     | Bank7       |   |
| 1  | GPIO_OUT[4]                             | Output       | LVCMOS25     | H7           | <b>V</b> | ADLIB:OUTBUF     | Bank7       | = |
| 2  | GPIO_OUT[5]                             | Output       | LVCMOS25     | J6           |          | ADLIB:OUTBUF     | Bank7       |   |
| 3  | GPIO_OUT[6]                             | Output       | LVCMOS25     | H6           |          | ADLIB:OUTBUF     | Bank7       |   |
| 4  | GPIO_OUT[7]                             | Output       | LVCMOS25     | H5           |          | ADLIB:OUTBUF     | Bank7       |   |
| 5  | (P) REFCLK0_P                           | Input        | LVDS         | U1           | V        | ADLIB:INBUF_DIFF | Bank5       |   |
| 6  | (N) REFCLK0_N                           | Input        | LVDS         | TI           |          | ADLIB:INBUF_DIFF | Bank5       |   |
| 7  | RXD0_N                                  | Input        |              | Y1           |          | ADLIB:SERDESIF_0 |             |   |
| 8  | RXD0_P                                  | Input        |              | W1           |          | ADLIB:SERDESIF_0 |             |   |
| 9  | RXD1_N                                  | Input        | -            | Y3           |          | ADLIB:SERDESIF_0 |             |   |
| 0  | RXD1_P                                  | Input        | -7           | W3           |          | ADLIB:SERDESIF_0 |             |   |
| 1  | RXD2_N                                  | Input        |              | Y5           |          | ADLIB:SERDESIF_0 |             |   |
| 2  | RXD2_P                                  | Input        |              | W5           |          | ADLIB:SERDESIF_0 |             |   |
| 3  | RXD3_N                                  | Input        |              | Y7           |          | ADLIB:SERDESIF_0 |             |   |
| 4  | RXD3_P                                  | Input        |              | W7           | <b>V</b> | ADLIB:SERDESIF_0 |             |   |
| 5  | SDIF0_PERST_N                           | Input        | LVCMOS25     | P18          | <b>V</b> | ADLIB:INBUF      | Bank2       |   |
| 6  | SWITCH                                  | Input        | LVCMOS25     | J18          | <b>V</b> | ADLIB:INBUF      | Bank2       |   |

After assigning the pins, the **I/O Editor** is displayed as shown in Figure 48.

Figure 48 • I/O Editor

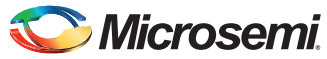

These pin assignments are for connecting the following components on the IGLOO2 Evaluation Kit:

- CLK to 50 MHz Clock Oscillator
- GPIO\_OUT [0] to GPIO\_OUT [7] for LEDs
- GPIO\_IN [0] to GPIO\_IN [3] for DIP switches
- SWITCH for SW4
- SDIF0\_PERST\_N is reset signal from PCIe edge connector
- 6. After updating the I/O editor, click **Commit and Check**.
- 7. Close the I/O editor.
- 8. Click Verify Timing to complete place and route, and verify timing.
- 9. Click Generate Bitstream as shown in Figure 49 to generate the programming file.

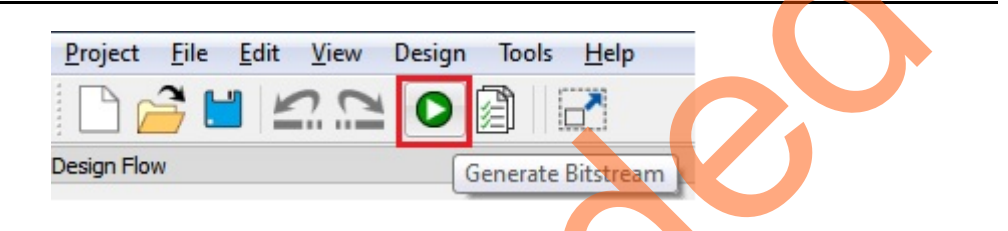

Figure 49 • Generate Programming Data

## Step 5: Programming the IGLOO2 Board Using FlashPro

The following steps describe how to program the IGLOO2 board using Flashpro:

- 1. Connect the FlashPro4 programmer to the J5 connector of the IGLOO2 Evaluation Kit board.
- 2. Connect the jumpers on the IGLOO2 FPGA Evaluation Kit board as shown in Table 7. **CAUTION:** Ensure to switch off **SW7** on the board While connecting the jumpers.

| Jumper | Pin (from) | Pin (to) | Comments |
|--------|------------|----------|----------|
| J22    | 1          | 2        | Default  |
| J23    | 1          | 2        | Default  |
| J24    | 1          | 2        | Default  |
| J8     | 1          | 2        | Default  |
| J3     | 1          | 2        | Default  |

#### Table 7 • IGLOO2 FPGA Evaluation Kit Jumper Settings

- 3. Connect the power supply to the **J6** connector.
- Power ON the power supply switch, SW7. Refer to the "IGLOO2 Evaluation Kit Board" section for further details.
- 5. To program the IGLOO2 device, double-click **Run PROGRAM Action** in the **Design Flow** window as shown in Figure 50 on page 50.

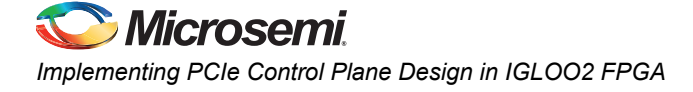

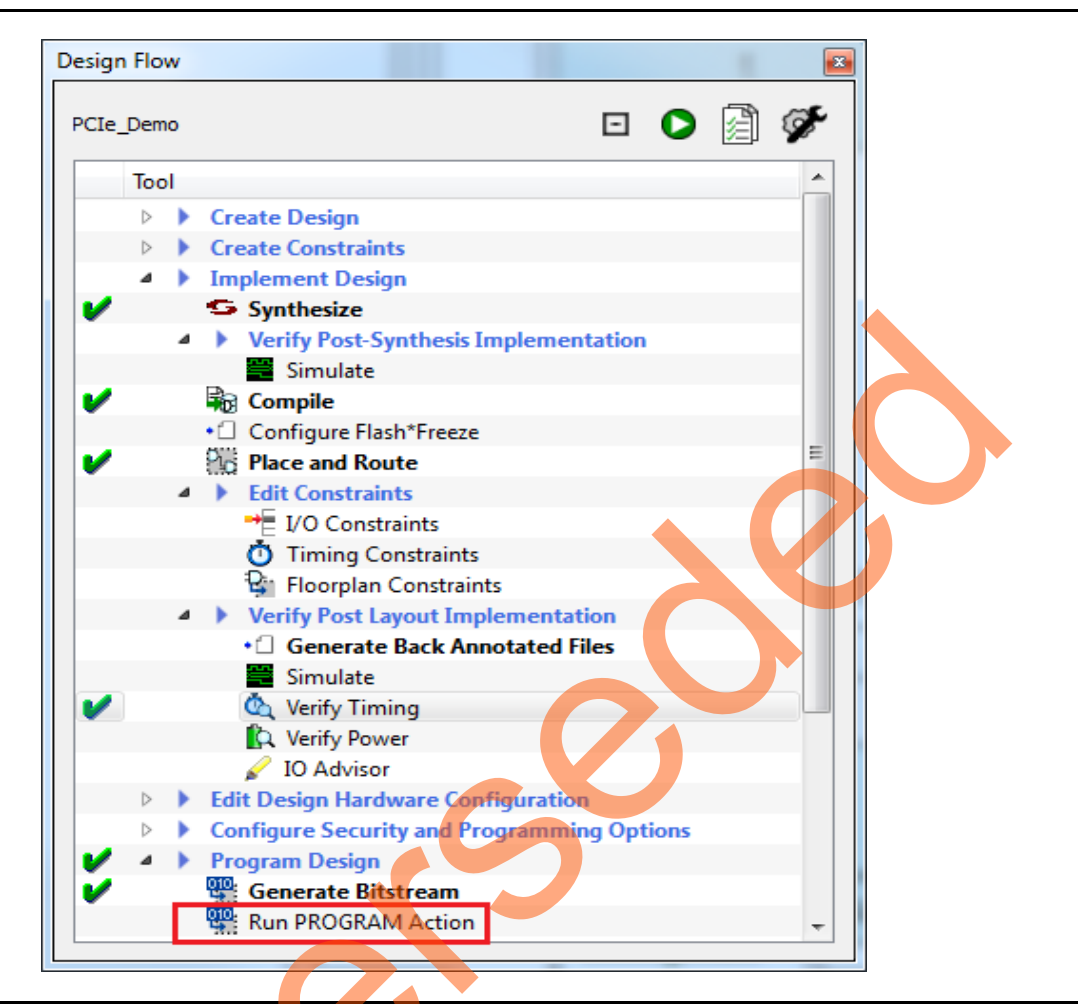

Figure 50 • Run PROGRAM Action

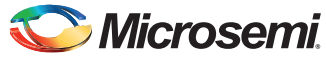

## **Step 6: Connecting the Evaluation Kit to the Host PC**

The following steps describe how to connect the IGLOO2 Evaluation Kit to the host PC:

- 1. After successful programming, power off the IGLOO2 Evaluation Kit board and shut down the host PC.
- 2. Use the following steps to connect the CON1-PCIe Edge Connector either to host PC or laptop,
  - a.Connect the CON1–PCIe Edge Connector to host PC's PCIe Gen2 slot or Gen1 slot as applicable. This tutorial is designed to run in any PCIe Gen2 compliant slot. If your host PC does not support the Gen2 compliant slot, the design switches to the Gen1 mode.
  - b.Connect the CON1–PCIe Edge Connector to the laptop PCIe slot using the express card adapter. If you use a laptop, the express card adapters typically support only Gen1 and the design works on Gen1 mode.
- Note: Host PC or laptop must be powered OFF while inserting the PCIe Edge Connector. If you do not power off the system, the PCIe device detection and selection of Gen1 or Gen2 do not occur properly. It is recommended that the host PC or laptop must be powered off during the PCIe card insertion.

Figure 51 shows the board setup for the host PC in which IGLOO2 Evaluation Kit is connected to the host PC PCIe slot. To connect the IGLOO2 Evaluation Kit to the Laptop using Express card adapter, refer to the "IGLOO2 Evaluation Kit Board Setup for Laptop" section.

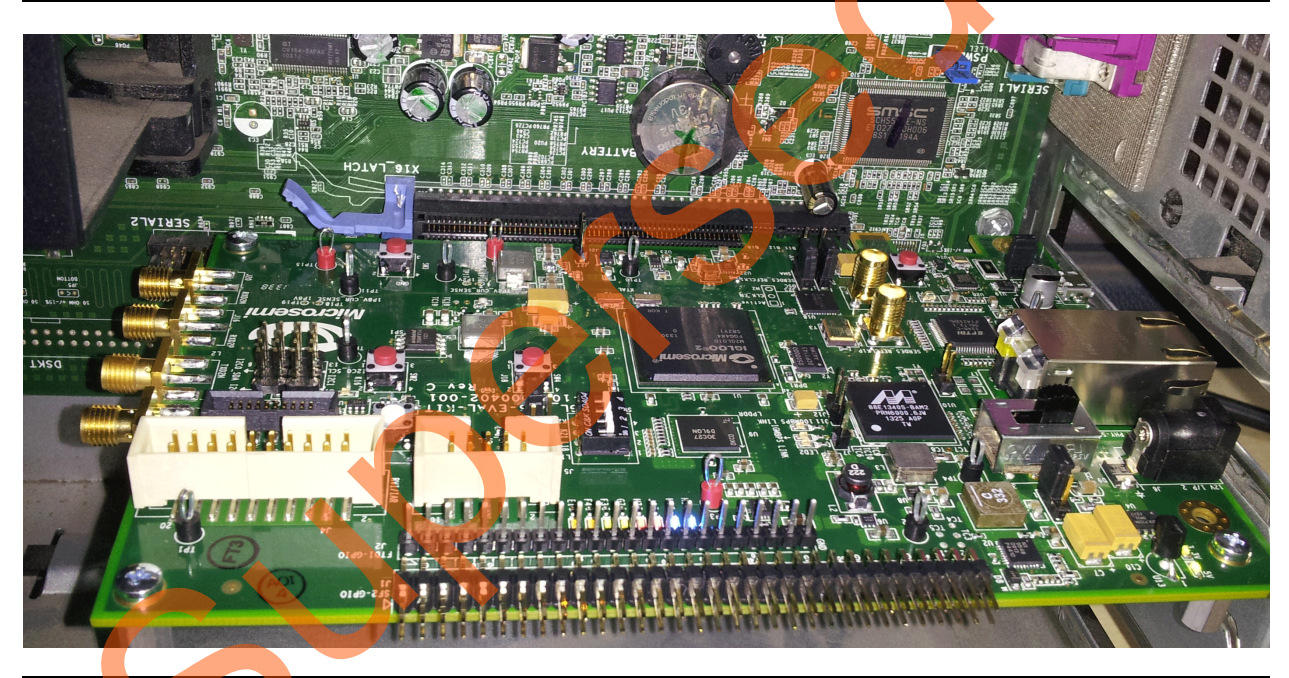

Figure 51 • IGLOO2 Evaluation Kit Setup for Host PC

# Step 7: Running the Design

This design can be run on both Windows and RedHat Linux OS.

- To run the design on Windows OS GUI, Jungo drivers are provided. Refer to "Running the Design on Windows" section on page 1-52.
- To run the design on Linux OS, native RedHat Linux drivers and command line scripts are provided. Refer to "Running the Design on Linux" section on page 1-62.

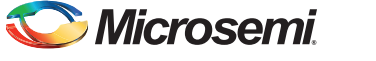

## **Running the Design on Windows**

The following steps describe how to run the design on Windows:

- 1. Switch **ON** the **SW7** power supply switch.
- Power on the host PC and check the host PC Device Manager for PCIe device as shown in Figure 52. If the PCIe device is not detected, power cycle the IGLOO2 Evaluation Kit board and click scan for hardware changes in the Device Manager.

| 📇 Devic               | e Manager                        |      |  |
|-----------------------|----------------------------------|------|--|
| <u>F</u> ile <u>A</u> | ction <u>V</u> iew <u>H</u> elp  |      |  |
| <                     | 🖬 🛛 🖬 👪                          |      |  |
| ⊿ 🚑 v                 | v7-donthus                       |      |  |
| Þ                     | 퇻 Computer                       |      |  |
| Þ                     | 🗃 Disk drives                    |      |  |
| Þ                     | 🖥 Display adapters               |      |  |
| Þe                    | DVD/CD-ROM drives                |      |  |
| ⊳ 0                   | 🛱 Human Interface Devices        |      |  |
| Þ                     | IDE ATA/ATAPI controllers        |      |  |
| ⊳⊘                    | Keyboards                        |      |  |
| Þ                     | Mice and other pointing device   | s    |  |
| ⊳ I                   | Monitors                         |      |  |
| Þ                     | Network adapters                 |      |  |
| <b>a</b> - [          | Other devices                    |      |  |
|                       | PCI Device                       |      |  |
| ⊳.×                   | Ports (COM & LPT)                |      |  |
| Þ                     | Processors                       |      |  |
| ⊳∎                    | Sound, video and game control    | lers |  |
| <u>⊳ d</u>            | System devices                   |      |  |
| ⊳ (                   | Universal Serial Bus controllers |      |  |
|                       |                                  |      |  |
|                       |                                  |      |  |
|                       |                                  |      |  |

#### Figure 52 • Device Manager

Note: If the device is still not detected, check if the BIOS version in host PC is latest, and if PCI is enabled in the host PC BIOS.

3. If the host PC has any other installed drivers (previous versions of Jungo drivers) for the IGLOO2 PCIe device, uninstall them. To uninstall previous versions of Jungo drivers follow step a and b.

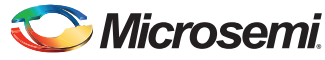

a. To uninstall the previous Jungo drivers, go to device manager and right-click on DEVICE as shown in Figure 53. The DEVICE uninstall window is displayed.

| - Device Manager          |                           |  |
|---------------------------|---------------------------|--|
| Eile Action View          | Halp                      |  |
| A NI - I                  |                           |  |
|                           |                           |  |
| 🖉 👍 w7-techsuprt-0        | 2                         |  |
| 👂 🚛 Computer              |                           |  |
| 👂 🧫 Disk drives           |                           |  |
| 👂 🖳 Display ada           | pters                     |  |
| p 🔮 DVD/CD-RC             | )M drives                 |  |
| D Construction IDE ATA/AT | API controllers           |  |
| Jungo                     |                           |  |
| DEVI                      | Update Driver Software    |  |
| ⊳ -  Keyboar              | Disable                   |  |
| 🕨 🖉 Mice an               | Uninstall                 |  |
| Monitor                   | Scan for hardware changes |  |
| Network                   | Scarror naraware enanges  |  |
| Ports (C                  | Properties                |  |
| Sound vide                | o and game controllers    |  |
| System devi               | ices                      |  |
| 🔰 🖡 🗍 Universal Se        | rial Bus controllers      |  |
|                           |                           |  |
| Uninstalls the driver for | the selected device.      |  |
|                           |                           |  |

Figure 53 • Device Uninstall

b. Select the **Delete the driver software** for this device check box as shown in Figure 54. After uninstalling the previous Jungo drivers, ensure that the PCI Device is detected in the **Device Manager** window as shown in Figure 54.

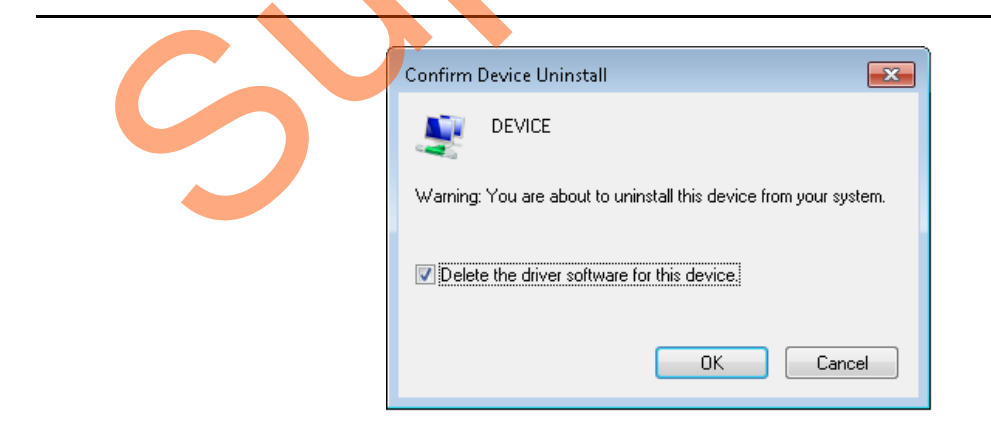

Figure 54 • Confirm Device Uninstall

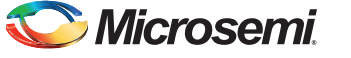

## Installing Jungo Drivers

The PCIe tutorial uses a driver framework provided by Jungo WinDriver Pro. To install the PCIe drivers on the host PC for IGLOO2 Evaluation Kit board, use the following steps:

- Extract the PCIe\_Demo.rar to the C:\ drive. The PCIe\_Demo.rar is located in the provided design files: M2GL\_PCIE\_Control\_Plane\_11p6\_DF\Windows\_64bit\Drivers\PCIe\_Demo.rar.
- Note: Installing these drivers require the host PC Administration rights.
  - 2. Run the batch file C:\PCIe\_Demo\DriverInstall\Jungo\_KP\_install.bat.
  - 3. Click Install if the window is displayed as shown in Figure 55.

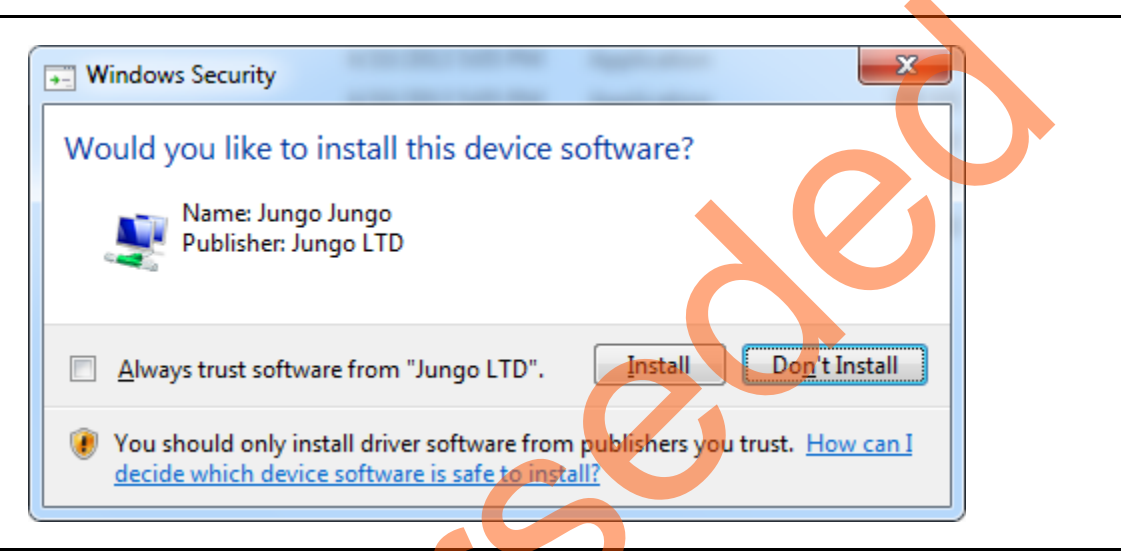

#### Figure 55 • Jungo Driver Installation

- Note: If the installation is not in progress, right-click on the command prompt and select **Run as** administrator. Run the batch file C:\PCIe\_Demo\DriverInstall\Jungo\_KP\_install.bat from command prompt.
  - 4. Click Install this driver software anyway if the window appears as shown in Figure 56.

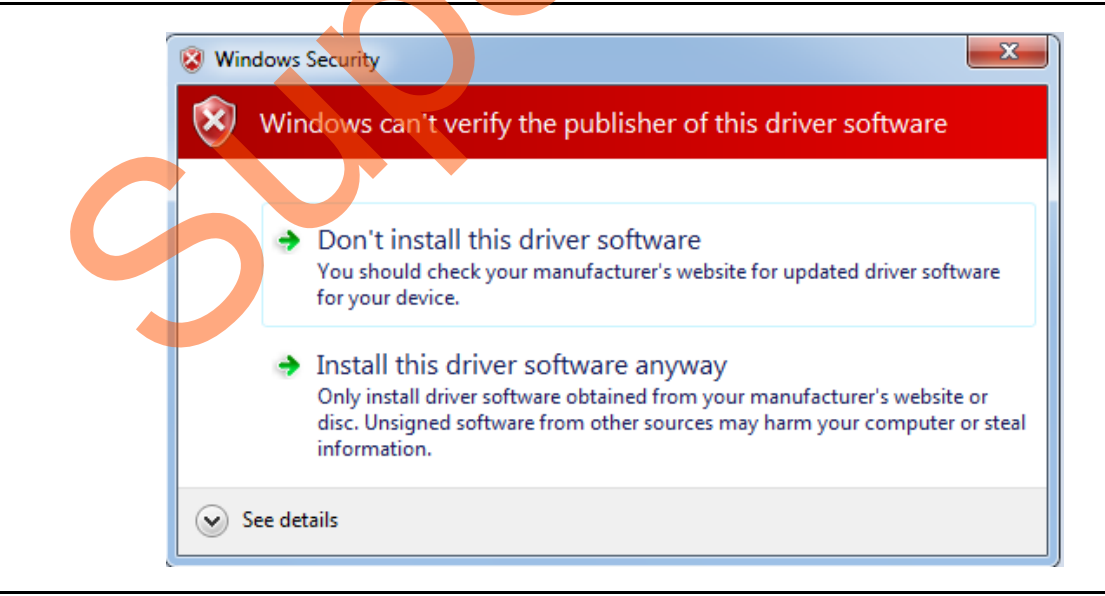

Figure 56 • Windows Security

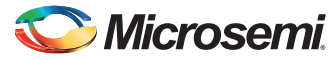

## Installing the PCIe GUI

The IGLOO2 PCIe graphic user interface (GUI) is a simple GUI that runs on the host PC to communicate with the IGLOO2 PCIe EP device. The GUI provides the PCIe link status, driver information, and demo controls. The GUI invokes the PCIe driver installed on the host PC and provides commands to the driver according to your selection. Use the following steps to install the GUI:

1. Download the PCIe\_Demo\_GUI\_Installer.rar from the below link:

http://soc.microsemi.com/download/rsc/?f=PCIe\_Demo\_GUI\_Installer

 Double-click the setup.exe in the provided GUI installation (*PCIe\_Demo\_GUI\_Installer\setup.exe*). Apply default options as shown in Figure 57.

| PCIe Demo                                                                                                    |  |
|----------------------------------------------------------------------------------------------------|--|
| Destination Directory<br>Select the primary installation directory.                                                                                                    |  |
| All software will be installed in the following locations. To install software into a different locations, click the Browse button and select another directory. Directory for PCIe Demo C:\Program Files\PCIe Demo\ Browse |  |
| Directory for National Instruments products<br>C:\Program Files\National Instruments\<br>Browse                                                                                                    |  |
| << <u>Back</u> Next >> <u>Cancel</u>                                                                                                    |  |

### Figure 57 • GUI Installation

3. Click Next to complete the installation. The Installation Complete window is displayed.

| PCIe | Demo                                             |                 |                 |        |
|------|--------------------------------------------------|-----------------|-----------------|--------|
| Ch   | The installer has finished updating your system. |                 |                 |        |
|      |                                                  | << <u>B</u> ack | <u>N</u> ext >> | Finish |

#### Figure 58 • Successful GUI Installation

4. Restart the host PC.

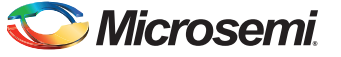

## Running the PCIe GUI

 Check the host PC Device Manager for the drivers. Ensure that the board is switched on. If the device is not detected, power cycle the IGLOO2 Evaluation Kit board and click scan for hardware changes in the Device Manager.

| 🚽 Device Manager                       |  |
|----------------------------------------|--|
| <u>File Action View H</u> elp          |  |
|                                        |  |
| 🔺 📇 w7-donthus                         |  |
| > 📲 Computer                           |  |
| 🖻 🥁 Disk drives                        |  |
| 🔈 📲 Display adapters                   |  |
| DVD/CD-ROM drives                      |  |
| 🔈 🥼 Human Interface Devices            |  |
| De ATA/ATAPI controllers               |  |
| 🖉 🔛 Jungo                              |  |
| DEVICE                                 |  |
|                                        |  |
| > Can Keyboards                        |  |
| Mice and other pointing devices        |  |
| Monitors                               |  |
| Network adapters                       |  |
| Ports (COM & LPT)                      |  |
|                                        |  |
| Sound, video and game controllers      |  |
| System devices                         |  |
| 🖉 💭 💭 Universal Serial Bus controllers |  |
|                                        |  |
|                                        |  |
|                                        |  |

## Figure 59 • Device Manager - PCIe Device Detection

Note: If a warning symbol is displayed on the **DEVICE** or **WinDriver** icons in the **Device Manager**, uninstall them and start from Step1 of the "Step 7: Running the Design" section.

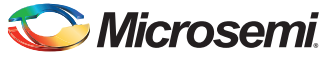

2. Invoke the GUI from **ALL Programs > PCIe Demo > PCIe Demo GUI**. The GUI is displayed as shown in Figure 60.

| © PCIe Demo Ver 11.8          |                                |   |
|-------------------------------|--------------------------------|---|
| 🛇 Microsemi.                  | PCIe Demo                      |   |
| Tue, Mar 18, 2014 11:59:59 AM | Link Width: 4x Gen 1 Rate 2.5G | L |
| PCIe Link Info 🗧 🔶            |                                |   |
| Demo Controls                 |                                |   |
| Config Space                  |                                | 2 |
| PCIe R/W                      |                                |   |
| Security                      |                                |   |
| DMA Operations                |                                |   |
| Fabric DMA                    |                                |   |
| DMA_SMC_FIC                   |                                |   |
| PCIe Link                     | EXIT                           |   |
| igure 60 • PCle Demo GUI      |                                |   |
|                               |                                |   |
| $\sim$                        |                                |   |
|                               |                                |   |
|                               |                                |   |

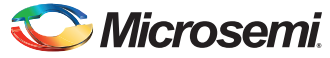

3. Click the **Connect** button at the top-right corner of the GUI. The messages are displayed on the GUI as shown in Figure 61.

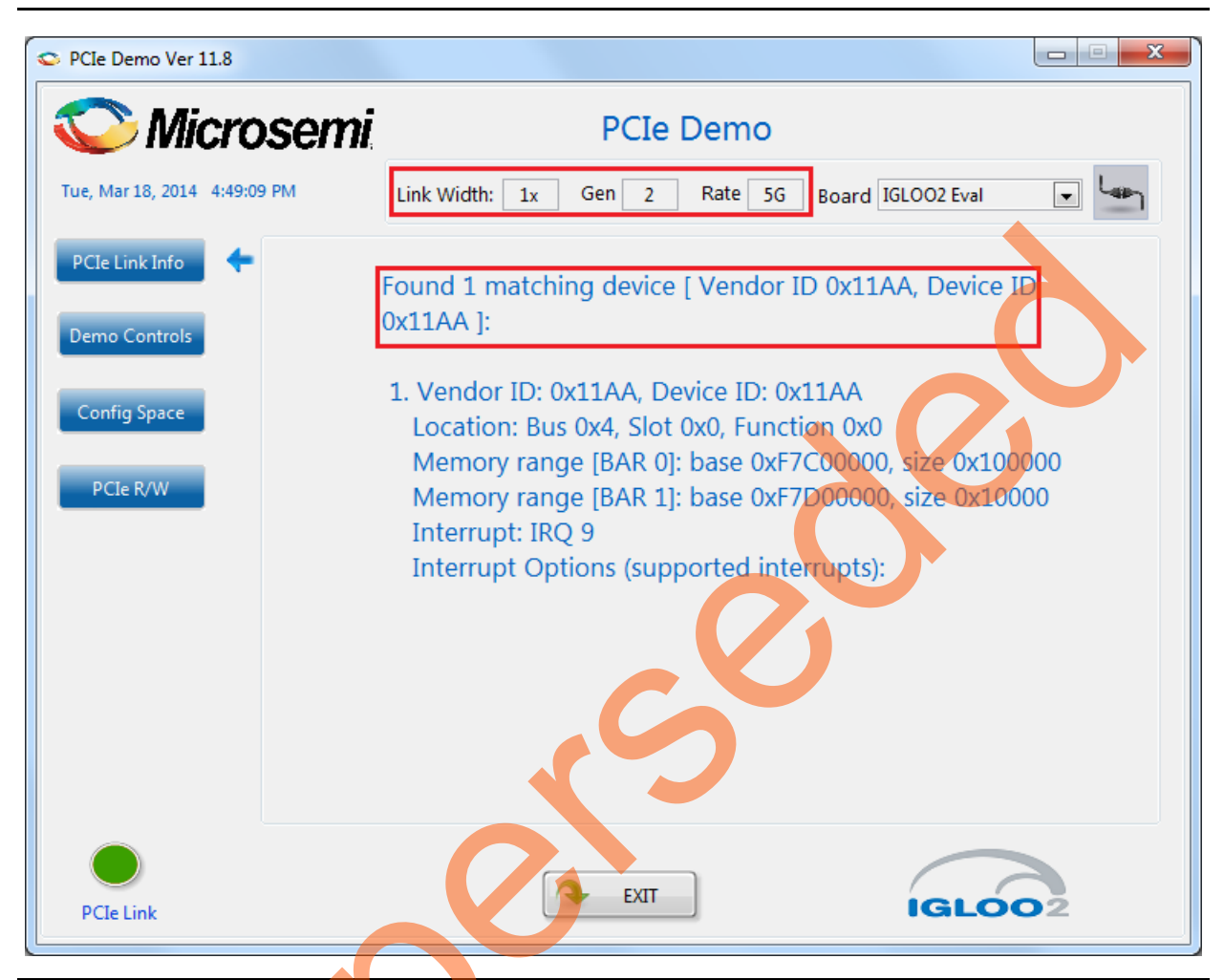

Figure 61 • Version Information

Note: If the host PC does not support GEN2 slot, then this design runs at GEN1 speed.

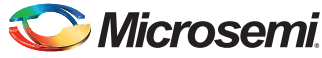

4. Clicking **Demo Controls** in the GUI displays the LED options and DIP switch positions as shown in Figure 62.

| > PCIe Demo Ver 11.8         |                   |                                                             |
|------------------------------|-------------------|-------------------------------------------------------------|
| 📀 Microsem                   | Ī                 | PCIe Demo                                                   |
| Tue, Mar 18, 2014 4:50:07 PM | Link Width: 1x    | Gen 2 Rate 5G Board IGLOO2 Eval                             |
| PCIe Link Info               |                   |                                                             |
|                              | D 1               | Interrupt Counter* ON ON ON ON                              |
| Demo Controls                | D 2               |                                                             |
| Config Space LE              | D 3               | Enable Interrupt Session                                    |
| LE                           | D 4               | OFF OFF OFF OFF                                             |
| PCIe R/W LE                  | D 5               | Clear/Disable Interrupts                                    |
| LE                           | D 6               |                                                             |
| LE                           | D 7               | Start LED ON/OFF Walk                                       |
| LE                           | D 8               | Stop LED ON/OFF Walk                                        |
|                              |                   |                                                             |
|                              | *NOTE: PRESS APPR | ROPRIATE PUSH BUTTON SWITCH TO TOGGLE THE INTERRUPT COUNTER |
|                              |                   |                                                             |
|                              |                   |                                                             |
| PCIe Link                    |                   | EXIT IGLOO2                                                 |
|                              |                   |                                                             |

Figure 62 • Demo Controls

- 5. Click LEDs in GUI to ON/OFF the LEDs on the IGLOO2 Evaluation Kit board.
- 6. Click Start LED ON/OFF Walk to make the LEDs on the IGLOO2 Evaluation Kit board blink.
- 7. Click Stop LED ON/OFF Walk to stop the LEDs blinking.
- 8. Change the DIP switch positions on the IGLOO2 Evaluation Kit board (**SW5**) and observe the similar position of switches in the **GUI SWITCH MODULE**.
- 9. Click Enable Interrupt Session to enable the PCIe interrupt.

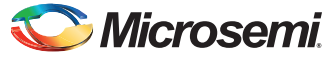

10. Press the push button **SW4** on the IGLOO2 Evaluation Kit board and observe the interrupt count on the **Interrupt Counter** field in the GUI as shown in Figure 63.

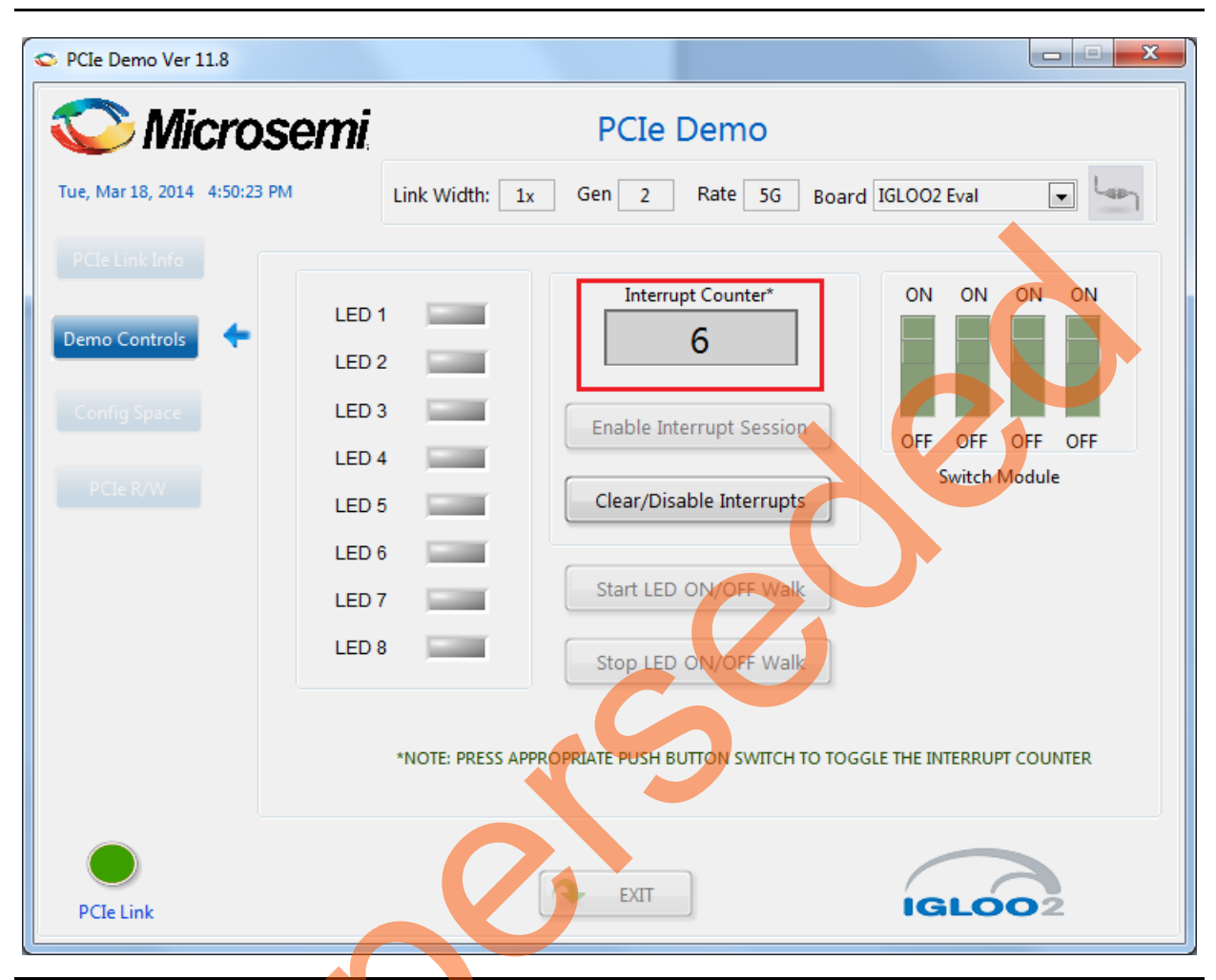

Figure 63 • Interrupt Counter

11. Click **Clear/Disable Interrupts** to clear and disable the PCIe interrupts.

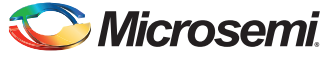

12. Click **Config Space** to read details about the PCIe configuration space. Figure 64 shows the PCIe configuration space.

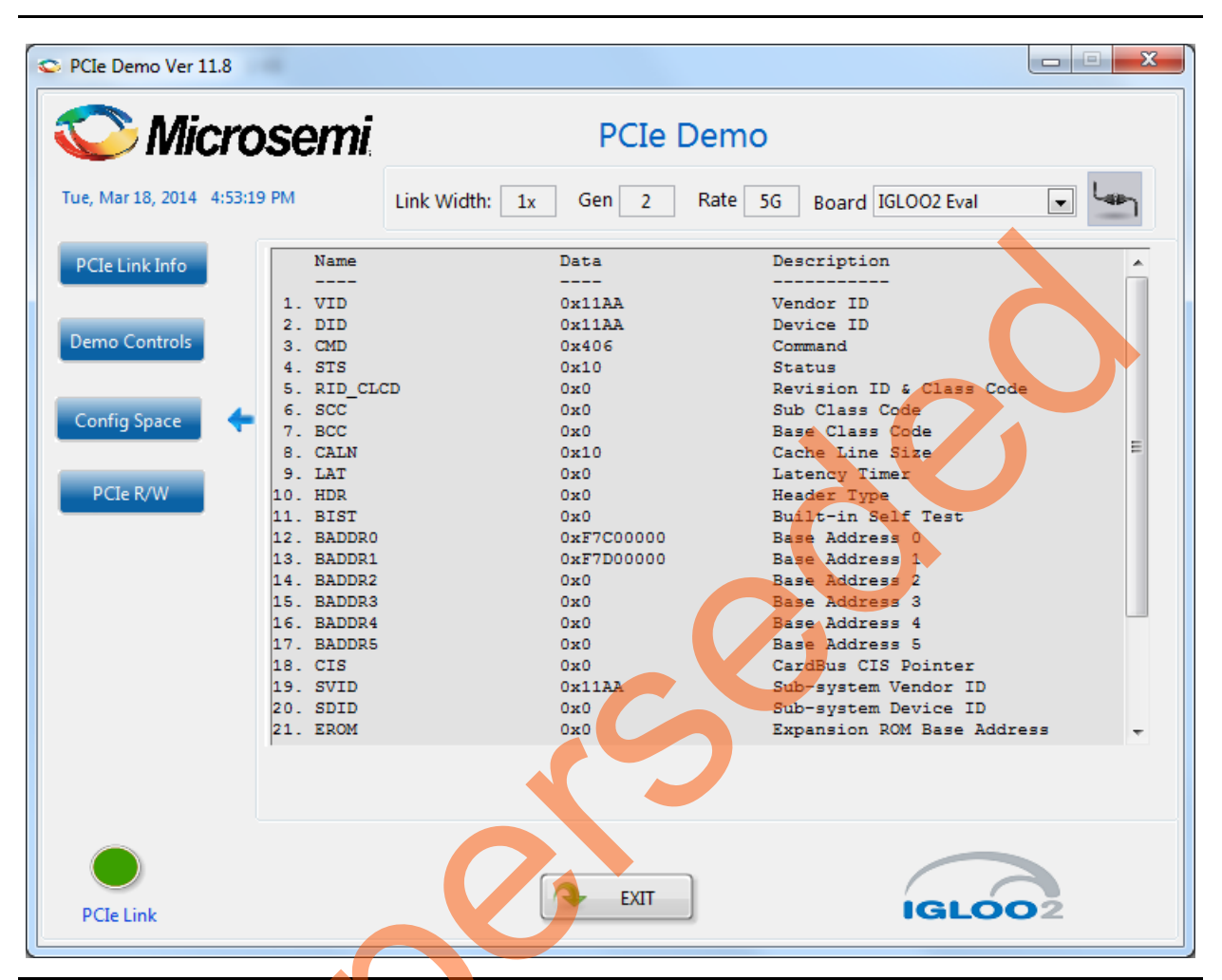

Figure 64 • Configuration Space

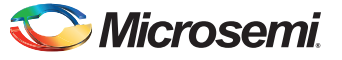

Click PCle R/W to perform read and writes to LSRAM memory through BAR1 space. Figure 65 shows the PCle R/W window. Enter the address in the Address field between 0x0000 to 0x7FFC. The Data field accepts a 32-bit hexadecimal value.

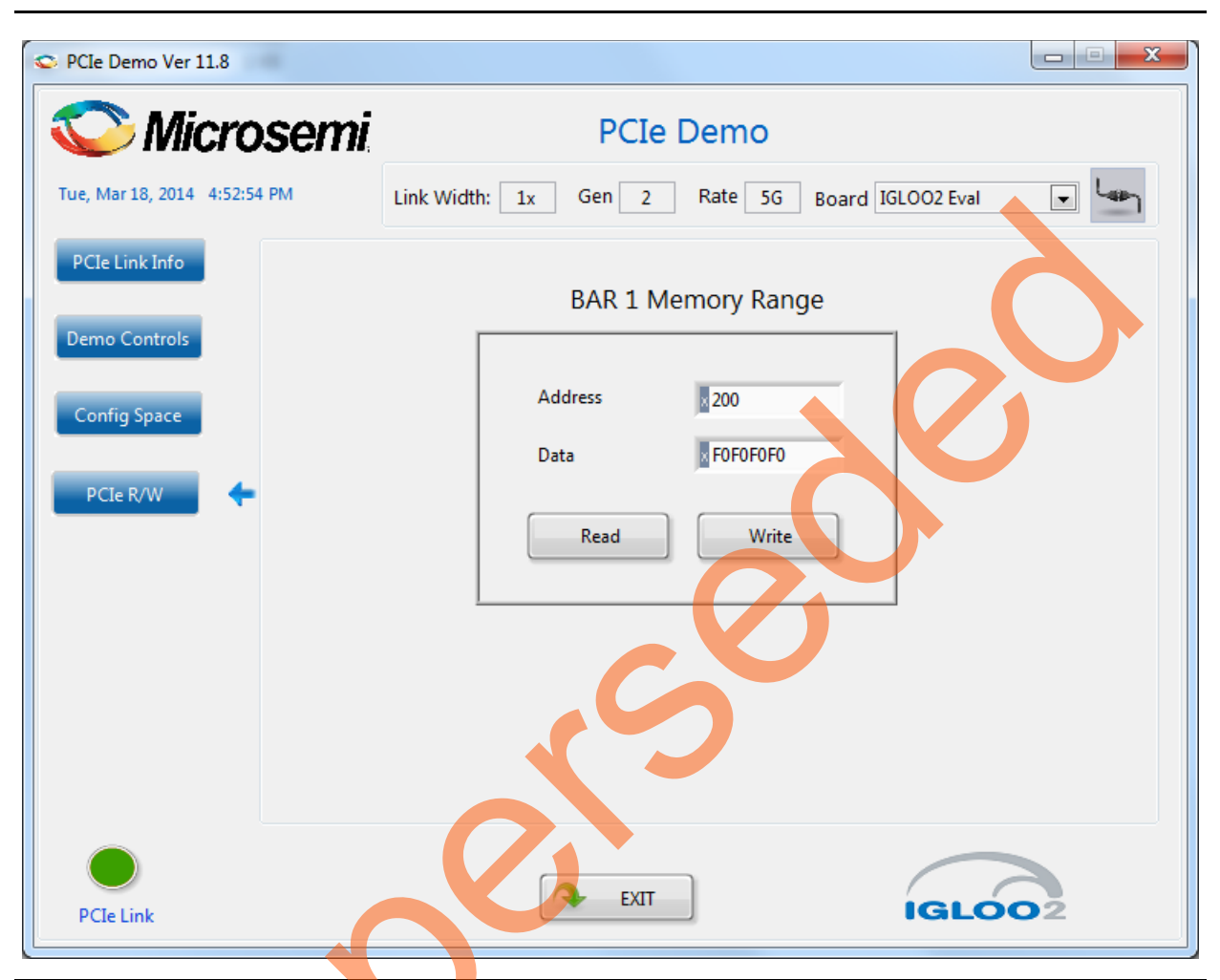

Figure 65 • Perform Read and Write to LSRAM Using PCIe

14. Click Exit.

## **Running the Design on Linux**

The following steps describe how to run the design on Linux:

- 1. Switch **ON** the power supply switch on the IGLOO2 Evaluation Kit board.
- 2. Switch **ON** the Red Hat Linux host PC.
- 3. Red Hat Linux Kernel detects the IGLOO2 PCIe end point as Actel Device.
- 4. On Linux Command Prompt Use  ${\tt lspci}$  command to display the PCIe info.
  - # lspci

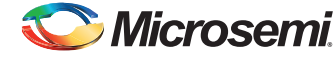

|                                                                          | root@localhost:~                                     |   |
|--------------------------------------------------------------------------|------------------------------------------------------|---|
| le <u>E</u> dit <u>V</u> iew <u>T</u> erminal Ta <u>b</u> s <u>H</u> elp |                                                      |   |
| oot@localhost ~]# lspci                                                  |                                                      |   |
| :00.0 Host bridge: Intel Corporation 4 Series Chipset D                  | RAM Controller (rev 03)                              |   |
| :01.0 PCI bridge: Intel Corporation 4 Series Chipset PC                  | E Express Root Port (rev 03)                         |   |
| :02.0 VGA compatible controller: Intel Corporation 4 Se                  | ries Chipset Integrated Graphics Controller (rev 03) |   |
| :02.1 Display controller: intel corporation 4 Series Ch                  | Lpset Integrated Graphics Controller (rev 03)        |   |
| 10.0 Audio device: Intel Corporation N10/ICH / Family N                  | Figh Definition Audio Controller (rev 01)            |   |
| :1d & USP controller: Intel Corporation N10/ICH 7 Family FC.             | ( USB_UHCT_Controllor #1 (rov 01)                    |   |
| :1d 1 USB controller: Intel Corporation N10/ICH 7 Family                 | / USB UHCI Controllor #2 (rev 01)                    |   |
| :1d 2 USB controller: Intel Corporation N10/ICH 7 Family                 | / USB UHCI Controller #2 (rev 01)                    |   |
| :1d.3 USB controller: Intel Corporation N10/ICH 7 Family                 | / USB UHCI Controller #4 (rev 01)                    |   |
| :1d.7 USB controller: Intel Corporation N10/ICH 7 Family                 | / USB2 EHCT Controller (rev 01)                      |   |
| :1e.0 PCI bridge: Intel Corporation 82801 PCI Bridge (r                  | ev el)                                               |   |
| :1f.0 ISA bridge: Intel Corporation 82801GB/GR (ICH7 Fa                  | nily) LPC Interface Bridge (rev 01)                  |   |
| :1f.1 IDE interface: Intel Corporation 82801G (ICH7 Fam:                 | ily) IDE Controller (rev 01)                         |   |
| :1f.2 IDE interface: Intel Corporation N10/ICH7 Family                   | SATA Controller [IDE mode] (rev 01)                  |   |
| :1f.3 SMBus: Intel Corporation N10/ICH 7 Family SMBus C                  | ontroller (rev 01)                                   |   |
| :00.0 Non-VGA unclassified device: Actel Device 11aa                     |                                                      |   |
| :00.0 Ethernet controller: Broadcom Corporation NetLink                  | BCM57780 Gigabit Ethernet PCIe (rev 01)              |   |
| oot@localhost ~]#                                                        |                                                      |   |
|                                                                          |                                                      |   |
|                                                                          |                                                      |   |
|                                                                          |                                                      |   |
|                                                                          |                                                      |   |
|                                                                          |                                                      |   |
|                                                                          |                                                      | _ |

Figure 66 • PCIe Device Detection

#### Installation

Enter the following commands in the Linux command prompt to install the PCIe drivers:

- 1. Create the igl2 directory under the home/ directory using the following command:
  - # mkdir /home/igl2
- 2. Copy the M2GL\_PCIE\_Control\_Plane\_11p6\_DF\Linux\_64bit\Drivers\PCIe\_Driver folder from the Windows host PC and place it into the /home/igl2 directory of RedHat Linux host PC.
- Copy the M2GL\_PCIE\_Control\_Plane\_11p6\_DF\Linux\_64bit\Drivers\inc folder from the Windows host

PC and place it into the /home/igl2 directory of RedHat Linux host PC. The /home/igl2 directory must contain PCIe\_Driver/ inc/ folders.

4. Execute Is command to display the contents of /home/igl2 directory.

# 1s

- 5. Change to inc/ directory by using the following command:
  - #cd /home/igl2/inc
- 6. Edit the board.h file for IGLOO2 Evaluation Kit.

## #vi board.h

## #define IGL2

#undef SF2

| Applications Places System 🔗 🛞 🖉 🋜                                                                                                    | 🕢 5:43 PM 🐠 |
|----------------------------------------------------------------------------------------------------|-------------|
| root@localhost:/home/igi2/inc                                                                                                    | _ • ×       |
| Elle Edit View Terminal Tabs Help                                                                                                    |             |
| /**  * SF2: SmartFusion2 Board, IGL2: IGL002 Board  * #define SF2, if the hardware board is SmartFusion2  * #define IGL2, if the hardware board is IGL002  */ #define IGL2 #undef SF2 |             |
| 🕐 🔲 root@localhost:/home/igl2/inc 🛛 🕲 Outlook Web App - Mozilla Firefox                                                                                                    |             |

*Figure* 67 • Edit board.h file

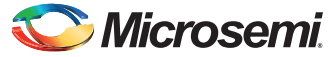

- 7. To save the selected file, execute the :wq command. command
- 8. Change the PCIe Driver/directory using cd command:

#cd /home/igl2/PCIe\_Driver

9. To compile the Linux PCIe device driver code, execute the make command on Linux Command Prompt.

```
#make clean [To clean any *.o, *.ko files]
```

#make

- 10. The kernel module, pci\_chr\_drv\_ctrlpln.ko, is created in the same directory.
- 11. To insert the Linux PCIe device driver as a module, execute insmod command on Linux Command Prompt.

#### #insmod pci\_chr\_drv\_ctrlpln.ko

Note: Root privileges are required to execute insmod command.

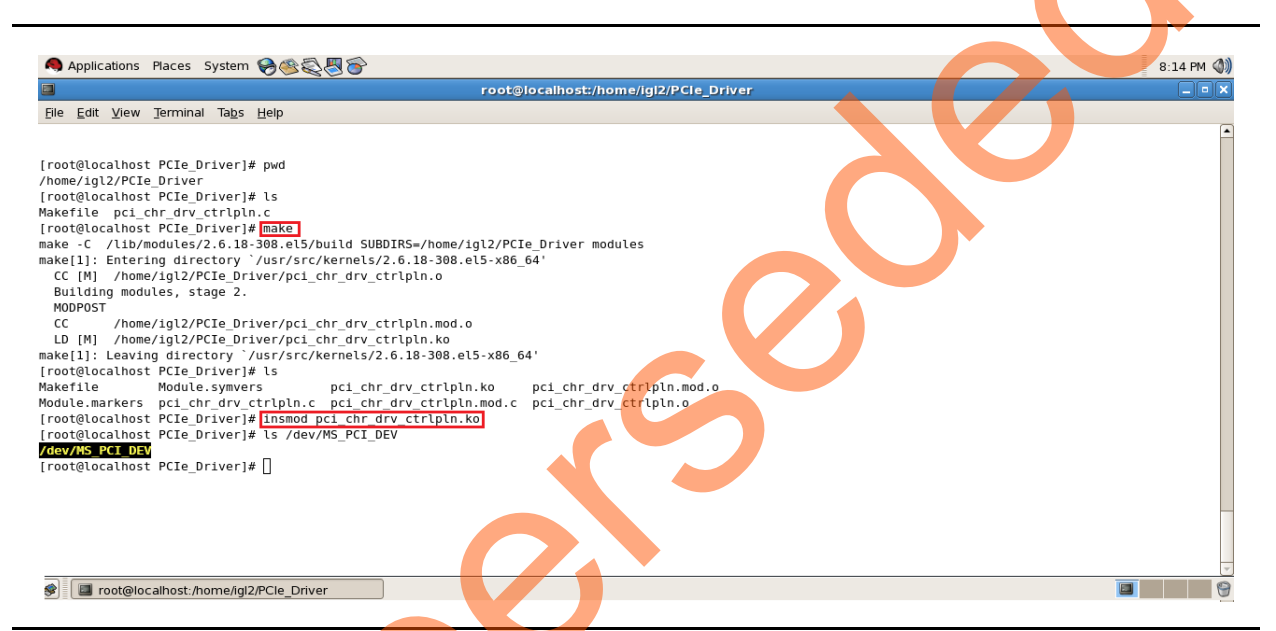

#### Figure 68 • PCIe Device Driver Installation

12. After successful Linux PCIe device driver installation, check /dev/MS\_PCI\_DEV got created by using the following command:

#### #ls /dev/MS\_PCI\_DEV

Note: /dev/MS\_PCI\_DEV interface is used to access the IGLOO2 PCIe end point from Linux user space.

### Linux PCIe Application Compilation and PCIe Control Plane Utility Creation

- 1. Change to the /home/igl2/ directory using the following command:
  - # cd /home/igl2
- Copy the M2GL\_PCIE\_Control\_Plane\_11p6\_DF\Linux\_64bit\Util\PCIe\_App folder from the Windows

host PC and place it into the /home/igl2 directory of RedHat Linux host PC.

- 3. Change to the /home/igl2/PCIe\_App directory using the following command:
  - #cd /home/igl2/PCIe\_App

4. Compile the Linux user space application pcie\_appln\_ctrlpln.c by using gcc command.

#gcc -o pcie\_ctrlplane pcie\_appln\_ctrlpln.c

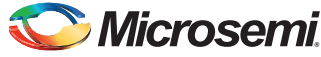

|                                                                                                    | root@l                                                                                                    | iocalhost:/home/igi2/PCie_App    |   |  |
|----------------------------------------------------------------------------------------------------|----------------------------------------------------------------------------------------------------|----------------------------------|---|--|
| Eile Edit ⊻iew Terminal                                                                                                    | a <u>b</u> s <u>H</u> elp                                                                                                    |                                  |   |  |
| [root@localhost PCIe_App<br>/home/ig12/PCIe_App<br>[root@localhost PCIe_App<br>led_blink.sh pcie_appln<br>[root@localhost PCIe_App<br>[root@localhost PCIe_App<br>[root@localhost PCIe_App<br>[root@localhost PCIe_App | <pre># pwd # ls ctrlpln.c pcie_config.sh # <u>gcc -o pcie_ctrlplane pcie_appln_ctrlplr</u> # ls ctrlpln.c pcie_config.sh pcie_ctrlplane # _/pcie_ctrlplane</pre> | 1.C                              |   |  |
| Description: LED Control<br>Example: ./pcie_ctrlplan                                                                                                    | [1], Led Data [0x0-0x000000FF]<br>1 0x000000FF                                                                                                    |                                  | • |  |
| Description: SRAM_WRITE<br>Example: ./pcie_ctrlplan                                                                                                    | 2], Write[1], SRAM Data [0x0-0xFFFFFFF],<br>2 1 0x12345678 0x10                                                                                                  | SRAM Offset[0x0-0x3FFF]          |   |  |
| Description: SRAM_READ [<br>Example : ./pcie_ctrlpla                                                                                                    | ], Read[0], SRAM Offset[0x0-0x1FFF]<br>e 3 0 0x10                                                                                                    |                                  |   |  |
| Description: Dip Switch :<br>Example: ./pcie_ctrlplan                                                                                                    | tatus [4]<br>4                                                                                                    |                                  |   |  |
| Description: PCIe Device<br>Example: ./pcie_ctrlplan                                                                                                    | Info [5], Display PCIe Configuration Space<br>5 1                                                                                                    | e/PCIe Device Detailed Info[1/2] |   |  |
| Description: PCIe Interr<br>Example: ./pcie_ctrlplan                                                                                                    | pt Control [6], Enable/(Clear/Disable)[1/0<br>6 1                                                                                                    | 9]                               |   |  |
| Description: PCIe Interr<br>Example: ./pcie_ctrlplan                                                                                                    | pt Count [7]<br>7                                                                                                    |                                  |   |  |
| [root@localhost PCIe_App                                                                                                    | # []                                                                                                    |                                  |   |  |
| 剩 🔲 root@localhost:/hom                                                                                                    | e/ial2/PCIe App                                                                                                    |                                  |   |  |

## Figure 69 • Linux PCIe Application Utility

3

- 5. After successful compilation, the Linux PCIe application utility pcie\_ctrlplane is created in the same directory.
- 6. On Linux Command Prompt run the pcie\_ctrlplane utility as:
  - #./pcie\_ctrlplane
- 7. Help menu displays as shown in Figure 69.

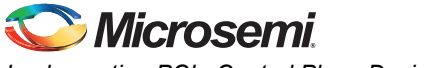

## Execution of Linux PCIe Control Plane Features

**LED Control** 

LED1 to LED8 is controlled by writing data to IGLOO2 LED control registers.

- #./pcie ctrlplane 1 0x000000FF [LED ON]
- #./pcie\_ctrlplane 1 0x00000000 [LED OFF]

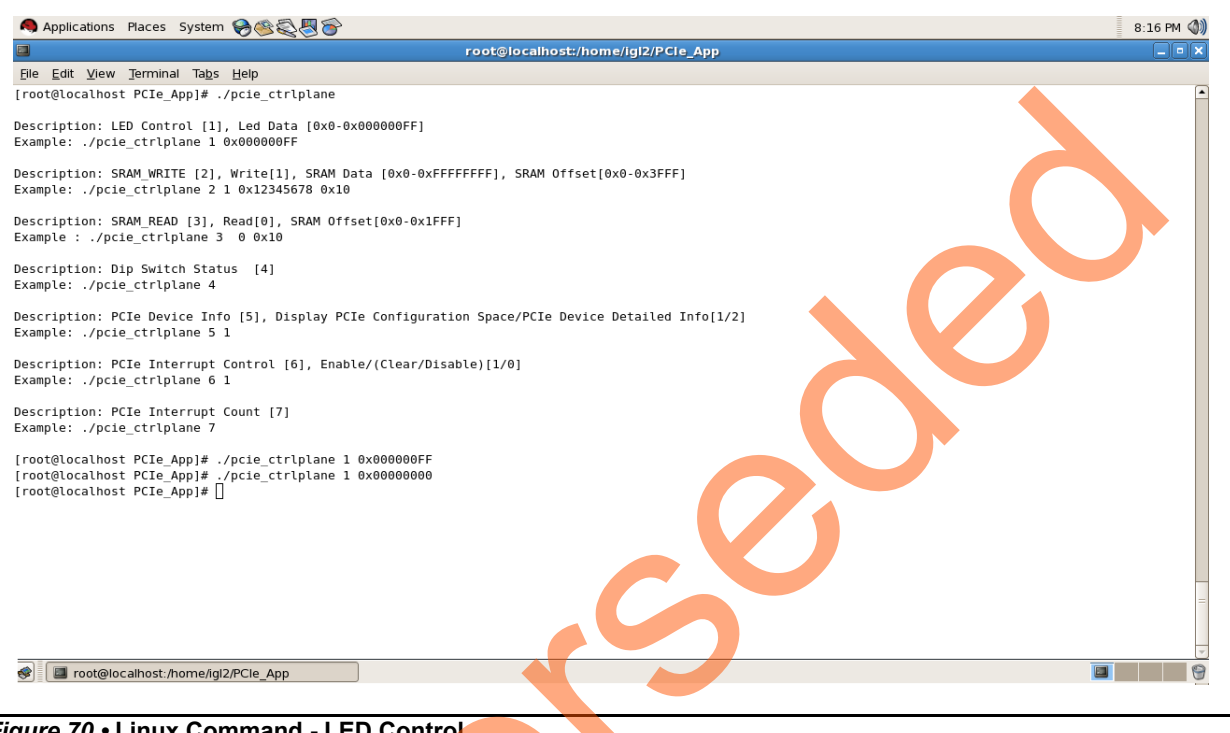

Figure 70 • Linux Command - LED Control

led blink.sh, contains the shell script code to perform LED Walk ON where as Ctrl C exits the shell script and LED Walk turns OFF.

Run the led blink, sh shell script using sh command.

#sh led blink.sh

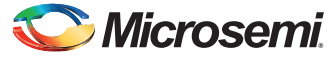

#### SRAM Read/Write

32 KB SRAM is accessible for IGLOO2 Evaluation Kit board.

- #./pcie\_ctrlplane 2 1 0xFF00FF00 0x1000 [SRAM WRITE]
- #./pcie\_ctrlplane 3 0 0x1000 [SRAM READ]

| A Applications Places System 🔗 🚳 🚭 🎯                                                                                                    | 8:16 PM 🕥) |
|----------------------------------------------------------------------------------------------------|------------|
| root@localhost:/home/igl2/PCle_App                                                                                                    | _ • ×      |
| Elle Edit View Jerminal Tabs Help                                                                                                    |            |
| [root@localhost PCIe_App]# ./pcie_ctrlplane                                                                                                    | <b>^</b>   |
| Description: LED Control [1], Led Data [0x0-0x000000FF]<br>Example: ./pcie_ctrlplane 1 0x000000FF                                                                                                    |            |
| Description: SRAM_WRITE [2], Write[1], SRAM Data [0x0-0xFFFFFFF], SRAM Offset[0x0-0x3FFF]<br>Example: ./pcie_ctrlplane 2 1 0x12345678 0x10                                                                   |            |
| Description: SRAM_READ [3], Read[0], SRAM Offset[0x0-0x1FFF]<br>Example : ./pcie_ctrlplane 3 0 0x10                                                                                                    |            |
| Description: Dip Switch Status [4]<br>Example: ./pcie_ctrlplane 4                                                                                                    |            |
| Description: PCIe Device Info [5], Display PCIe Configuration Space/PCIe Device Detailed Info[1/2]<br>Example: ./pcie_ctrlplane 5 1                                                                          |            |
| Description: PCIe Interrupt Control [6], Enable/(Clear/Disable)[1/0]<br>Example: ./pcie_ctrlplane 6 1                                                                                                    |            |
| Description: PCIe Interrupt Count [7]<br>Example: ./pcie_ctrlplane 7                                                                                                    |            |
| <pre>[root@localhost PCIe_App]# ./pcie_ctrlplane 2 1 0x12345678 0x1000<br/>[root@localhost PCIe_App]# ./pcie_ctrlplane 3 0 0x1000<br/>SF2 SRAM data Read : 0x12345678<br/>[root@localhost PCIe_App]# ]</pre> |            |
|                                                                                                    | Ξ          |
| Toot@localhost:/home/igl2/PCle_App                                                                                                    |            |

## Figure 71 • Linux Command - SRAM Read/Write

3

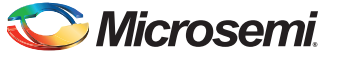

#### **DIP Switch Status**

Dip switch on IGLOO2 Evaluation Kit board consists 4 electric switches to hold the device configurations. Linux PCIe utility reads the corresponding switches (ON/OFF) state.

| #./pcie_ctrlplane | 4 | [DIP | Switch | Status] |
|-------------------|---|------|--------|---------|
|-------------------|---|------|--------|---------|

|                                                                                               | root@localhost:/home/igl2/PCle_App                 |  |
|-----------------------------------------------------------------------------------------------|----------------------------------------------------|--|
| le <u>E</u> dit ⊻iew <u>T</u> erminal Ta <u>b</u> s <u>H</u> elp                              |                                                    |  |
| oot@localhost PCIe_App]# ./pcie_ctrlplane                                                     |                                                    |  |
| scription: LED Control [1], Led Data [0x0-0x06<br>ample: ./pcie_ctrlplane 1 0x000000FF        | 00000FF]                                           |  |
| scription: SRAM_WRITE [2], Write[1], SRAM Data<br>ample: ./pcie_ctrlplane 2 1 0x12345678 0x10 | a [0x0-0xFFFFFFFF], SRAM Offset[0x0-0x3FFF]        |  |
| <pre>scription: SRAM_READ [3], Read[0], SRAM Offset ample : ./pcie_ctrlplane 3 0 0x10</pre>   | [0x0-0x1FFF]                                       |  |
| scription: Dip Switch Status [4]<br>ample: ./pcie_ctrlplane 4                                 |                                                    |  |
| scription: PCIe Device Info [5], Display PCIe<br>ample: ./pcie_ctrlplane 5 1                  | Configuration Space/PCIe Device Detailed Info[1/2] |  |
| scription: PCIe Interrupt Control [6], Enable,<br>ample: ./pcie_ctrlplane 6 1                 | (Clear/Disable)[1/0]                               |  |
| scription: PCIe Interrupt Count [7]<br>ample: ./pcie_ctrlplane 7                              |                                                    |  |
| oot@localhost PCIe_App]# ./pcie_ctrlplane 4<br>P Switch Data Register Value : 0x200<br>1 : ON |                                                    |  |
| 2 : OFF                                                                                       |                                                    |  |
| 4 : ON                                                                                        |                                                    |  |
| oot@localhost PCIe_App]# []                                                                   |                                                    |  |
|                                                                                               | 6                                                  |  |
| I a root@localhost:/home/igl2/PCle_App                                                        |                                                    |  |
| ure 72 • Linux Command - DIP                                                                  | Switch                                             |  |

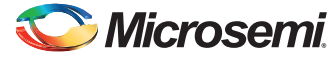

#### PCIe Configuration Space Display

PCIe Configuration Space contains the PCIe device data such as Vendor ID, Device ID, and Base Address 0.

Root Privileges are required to execute this command.

#### #./pcie\_ctrlplane 5 1 [Read PCIe Configuration Space]

| Applications Places System 🔗 🎯 🍣 👔 🚳                                                                                                    | :18 PM 🜒 |
|----------------------------------------------------------------------------------------------------|----------|
| root@localhost./home/igl2/PCIe_App                                                                                                    | _ = ×    |
| Elle Edit View Terminal Tabs Help                                                                                                    |          |
| [root@localhost PCIe_App]# ./pcie_ctrlplane                                                                                                    | •        |
| Description: LED Control [1], Led Data [0x0-0x00000FF]<br>Example: ./pcie_ctrlplane 1 0x000000FF                                                                                                    |          |
| Description: SRAM_WRITE [2], Write[1], SRAM Data [0x0-0xFFFFFFF], SRAM Offset[0x0-0x3FFF]<br>Example: ./pcie_ctrlplane 2 1 0x12345678 0x10                                                                                                    |          |
| Description: SRAM_READ [3], Read[0], SRAM Offset[0x0-0x1FFF]<br>Example : ./pcie_ctrlplane 3 0 0x10                                                                                                    |          |
| Description: Dip Switch Status [4]<br>Example: ./pcie_ctrlplane 4                                                                                                    |          |
| Description: PCIe Device Info [5], Display PCIe Configuration Space/PCIe Device Detailed Info[1/2]<br>Example: ./pcie_ctrlplane 5 1                                                                                                    |          |
| Description: PCIe Interrupt Control [6], Enable/(Clear/Disable)[1/0]<br>Example: ./pcie_ctrlplane 6 1                                                                                                    |          |
| Description: PCIe Interrupt Count [7]<br>Example: ./pcie_ctrlplane 7                                                                                                    |          |
| [root@localhost PCIe_App]# ./pcie_ctrlplane 5 1<br>Name Data Description                                                                                                    |          |
| <pre>1.VID 0x1laa Vendor Id<br/>2.DID 0x1laa Device ID<br/>3.CM0 0x0406 Command<br/>4.STS 0x0010 Status<br/>5.RID_CLO 0x0000 Revision ID &amp; Class Code<br/>6.SCC 0x00 Sub Class Code<br/>7.RCC 0x00 Base Class Code<br/>8.CALN 0x10 Cache Line Size<br/>9.LAT 0x00 Latency Timer<br/>10.HDR 0x00 Header Type<br/>11.BIST 0x00 Base Adress 0<br/>12.BADDR0 0x7e500000 Base Adress 1<br/>14.BADDR1 0x7e470000 Base Adress 1<br/>14.BADDR5 0x00000000 Base Adress 3<br/>15.BADDR4 0x00000000 Base Adress 3<br/>16.BADDR4 0x00000000 Base Adress 5<br/>18.CIS 0x00000000 Base Adress 5<br/>18.CIS 0x00000000 Base Adress 5<br/>18.CIS 0x00000000 Expansion ROM Base Adress 4<br/>17.BADDR5 0x00000000 Expansion ROM Base Adress 5<br/>18.CIS 0x0000000 Expansion ROM Base Adress 7<br/>22.REW_CAP 0x50 New Capabilities Pointer<br/>23.INTIN 0x00 Interrupt Line<br/>24.INTPIN 0x01 Interrupt Line<br/>25.MINGMT 0x00 Maximu Latency<br/>[root@localbost PCLE_App]# □</pre> |          |
| 💌 🔄 root@localhost:/home/igi2/PCIe_App                                                                                                    | 9        |

### Figure 73 • Linux Command - PCle Configuration Space Display

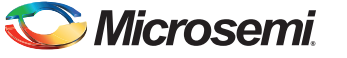

#### PCIe Link Speed and Width

Note: Root Privileges are required to execute this command.

#./pcie\_ctrlplane 5 2 [Read PCIe Link Speed and Link Width]

| Applications Places System 🔗 🕸 🖏 🗑 🍞                                                                                                    | 8:18 PM 🐠 |
|----------------------------------------------------------------------------------------------------|-----------|
| root@localhost:/home//gl2/PCle_App                                                                                                    | _ • ×     |
| Elle Edit View Terminal Tabs Help                                                                                                    |           |
| [root@localhost PCIe_App]# ./pcie_ctrlplane                                                                                                | -         |
| Description: LED Control [1], Led Data [0x0-0x000000FF]<br>Example: ./pcie_ctrlplane 1 0x000000FF                                          |           |
| Description: SRAM_WRITE [2], Write[1], SRAM Data [0x0-0xFFFFFFF], SRAM Offset[0x0-0x3FFF]<br>Example: ./pcie_ctrlplane 2 1 0x12345678 0x10 |           |
| Description: SRAM_READ [3], Read[0], SRAM Offset[0x0-0x1FFF]<br>Example : ./pcie_ctrlplane 3 0 0x10                                        |           |
| Description: Dip Switch Status [4]<br>Example: ./pcie_ctrlplane 4                                                                          |           |
| Description: PCIe Device Info [5], Display PCIe Configuration Space/PCIe Device Detailed Info[1/2]<br>Example: ./pcie_ctrlplane 5 1        |           |
| Description: PCIe Interrupt Control [6], Enable/(Clear/Disable)[1/0]<br>Example: ./pcie_ctrlplane 6 1                                      |           |
| Description: PCIe Interrupt Count [7]<br>Example: ./pcie_ctrlplane 7                                                                       |           |
| [root@localhost PCIe_App]# ./pcie_ctrlplane 5 2]                                                                                           | _         |
|                                                                                                    | -         |
| See Toot@localhost:/home/igl2/PCle_App                                                                                                    | 9         |

Figure 74 • Linux Command - PCle Link Speed and Width

3

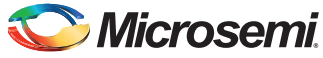

|                     | root@localhost:/home/igl2/PCle_App                                                                                                    |   |
|---------------------|----------------------------------------------------------------------------------------------------|---|
| e <u>E</u> dit ⊻iew | Terminal Tabs Help                                                                                                    |   |
| Kernel              | driver in use: i801_smbus                                                                                                    |   |
| Kernel              | modules: 12c-1801                                                                                                    |   |
| AA A Non VG         | A unclassified device: Actel Device 1122                                                                                                    |   |
| Subsyst             | A unclassified device: Actet Device find                                                                                                    |   |
| Control             | (; I/O- Mem+ BusMaster+ SpecCycle- MemWINV- VGASnoop- ParErr- Stepping- SERR- FastB2B- DisINTx+                                                             |   |
| Status              | : Cap+ 66MHz- UDF- FastB2B- ParErr- DEVSEL=fast >TAbort- <tabort- <mabort-="">SERR- <perr- intx-<="" td=""><td></td></perr-></tabort->                      |   |
| Latency             | y: 0, Cache Line Size: 64 bytes                                                                                                    |   |
| Interru             | upt: pin A routed to IRQ 74                                                                                                    |   |
| Region              | 0: Memory at feedbook (32-bit, non-prefetchable) [512e=1M]                                                                                                  |   |
| Capabil             | 1. Memory at revision (32-51), non-prefericitate, [512=04K]                                                                                                 |   |
|                     | Address: 00000000fee00000 Data: 404a                                                                                                    |   |
| Capabi              | lities: [78] Power Management version 3                                                                                                    |   |
|                     | Flags: PMEClk- DSI- D1- D2- AuxCurrent=0mA PME(D0+,D1-,D2-,D3hot+,D3cold-)                                                                                  |   |
|                     | Status: D0 NoSoftRst+ PME-Enable- DSel=0 DScale=0 PME-                                                                                                    |   |
| Capabi              | lities: [80] Express (v2) Endpoint, MSI 01                                                                                                    |   |
|                     | Devia): Maxayload 250 bytes, maintrunc 0, Latency Los untimited, Li untimited<br>Exitage AttnRin, AttnInd, BREF El Resol.                                   |   |
|                     | DevCl: Report errors: Correctable- Non-Fatal+ Fatal+ Unsupported-                                                                                           |   |
|                     | RlxdOrd+ ExtTag+ PhantFunc- AuxPwr- NoSnoop+                                                                                                    |   |
|                     | MaxPayload 128 bytes, MaxReadReq 512 bytes                                                                                                    |   |
|                     | DevSta: CorrErr- UncorrErr- FatalErr- UnsuppReq- AuxPwr- TransPend-                                                                                         |   |
|                     | LnkCap: Port #1, Speed 5GT/s, Width x4, ASPM L0s L1, Latency L0 <64ns, L1 <16us                                                                             |   |
|                     | CLOCKPM+ Surprise- LLACTREP- BWNOt-                                                                                                    |   |
|                     | EINCLL ASH DISADLED, RED dy bytes Disabled- Retrain- community                                                                                              |   |
|                     | LnkSta: Speed 2.5GT/s, Width x4, TrErr- Train- SlotClk+ DLActive- BWMgmt- ABWMgmt-                                                                          |   |
|                     | DevCap2: Completion Timeout: Range ABCD, TimeoutDis-                                                                                                    |   |
|                     | DevCtl2: Completion Timeout: 50us to 50ms, TimeoutDis-                                                                                                    | / |
|                     | LnkCtl2: Target Link Speed: 5GT/s, EnterCompliance- SpeedDis-, Selectable De-emphasis: -6dB                                                                 |   |
|                     | Transmit Margin: Normal Operating Range, EnterModifiedCompliance- ComplianceSOS-                                                                            |   |
|                     | Compliance Detemphasis, -oub                                                                                                    |   |
| Capabi              | Lindstall (190 v1) Virtual Channel                                                                                                    |   |
|                     | Caps: LPEVC=0 RefClk=100ns PATEntryBits=1                                                                                                    |   |
|                     | Arb: Fixed- WRR32- WRR64- WRR128-                                                                                                    |   |
|                     | Ctrl: ArbSelect=Fixed                                                                                                    |   |
|                     | Status: InProgress-                                                                                                    |   |
|                     | VUC: Caps. FAIOIISEL=00 MAXIMESICUS=1 REJSHOOPTAHS-                                                                                                    |   |
|                     | Ctrl: Enable+ ID=0 ArbSelect=Fixed TC/VC=01                                                                                                    |   |
|                     | Status: NegoPending- InProgress-                                                                                                    |   |
| Capabi              | lities: [800 vl] Advanced Error Reporting                                                                                                    |   |
|                     | UESta: DLP- SDES- TLP- FCP- CmpltTO- CmpltAbrt- UnxCmplt- RxOF- MalfTLP- ECRC- UnsupReq- ACSViol-                                                           |   |
|                     | UEMSK: DLP- SDES- TLP- FCP- CmpltT0- CmpltAbrt- UNXCmplt- RXOF- MalTLP- ECRC- UnsupReq- ACSVIOL-                                                            |   |
|                     | UESVIC: DEFF SDESF IEFF FCF (mpttto- unpttable on Kumpte RKOF Matthewetck) on Suppred- ACSVIC:<br>(FSta: RXFr- BadTle BadTle Ballover. Timeout- NonFatalFr- |   |
|                     | CEMsk: RXErr- BadTLP- BadDLLP- Rollover- Timeout- NonFata/Err+                                                                                              |   |
|                     | AERCap: First Error Pointer: 00, GenCap+ CGenEn- ChkCap+ ChkEn-                                                                                             |   |
| Kernel              | driver in use: MS_PCI_DRIVER                                                                                                    |   |
|                     |                                                                                                    |   |
| 0.0 Etherne         | et controller: Broadcom Corporation NetLink BCM57780 Gigabit Ethernet PCIe (rev 01)                                                                         |   |

Figure 75 • Linux Command - PCle Link Speed and Width

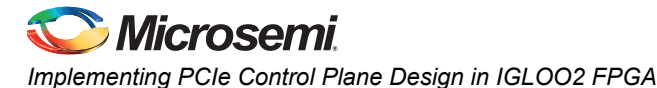

#### PCIe Interrupt Control (Enable/Disable) and Interrupt Counter

IGLOO2 Evaluation Kit board enables or disables the MSI interrupts by writing data to its PCIe configuration space.

Interrupt counter holds the number of MSI interrupts got triggered by pressing the SW4 push button.

- #. /pcie\_ctrlplane 6 0 [Disable Interrupts]
- #. /pcie\_ctrlplane 6 1 [Enable Interrupts]
- #. /pcie\_ctrlplane 7 [Interrupt Counter Value]

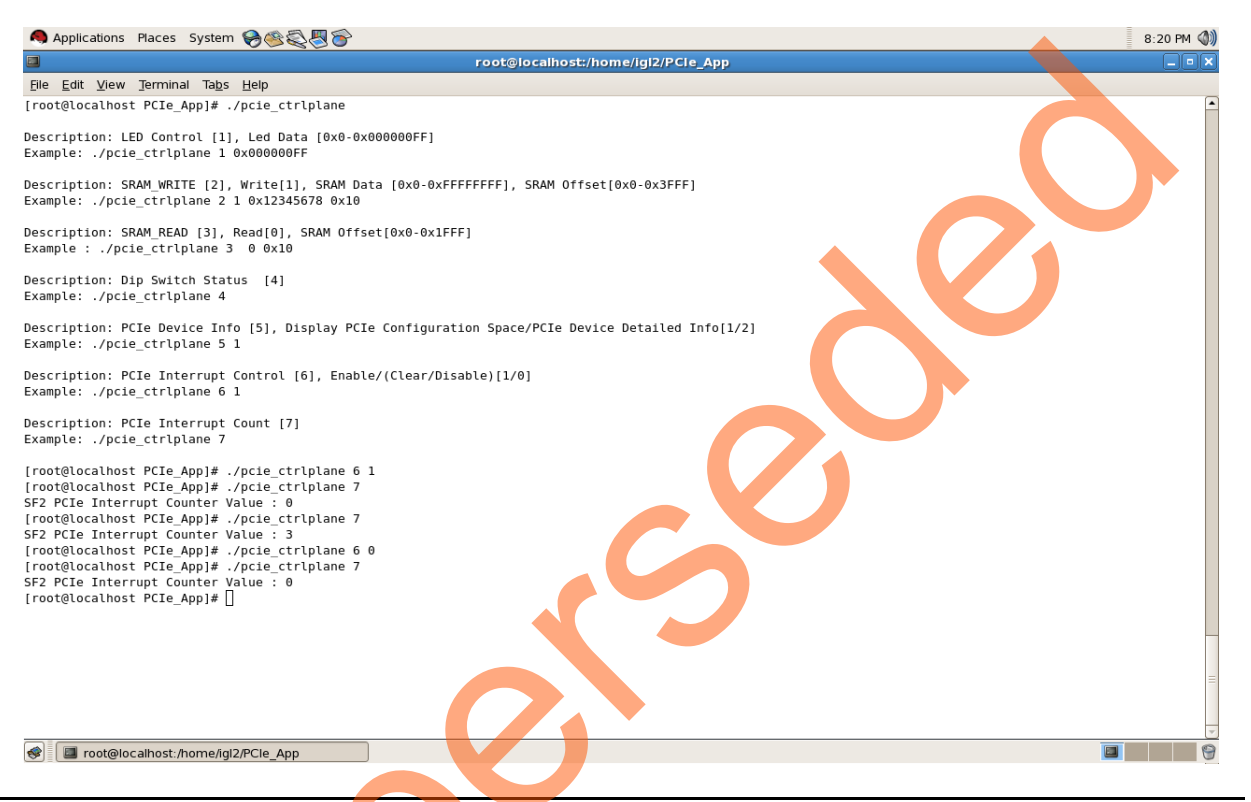

Figure 76 • Linux Command - PCle Interrupt Control

## Conclusion

This tutorial describes how to access the PCIe endpoint features of IGLOO2 and create a simple design. It describes the steps to verify the design with BFM simulation. It also demonstrates that the host PC can easily communicate with the IGLOO2 Evaluation Kit board through the provided GUI and drivers. It provides a Linux PCIe application for accessing the PCIe EP device through the Linux PCIe Device driver.
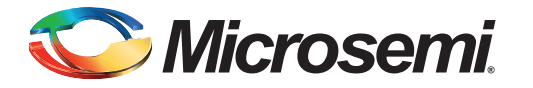

# **Appendix A: IGLOO2 Evaluation Kit Board**

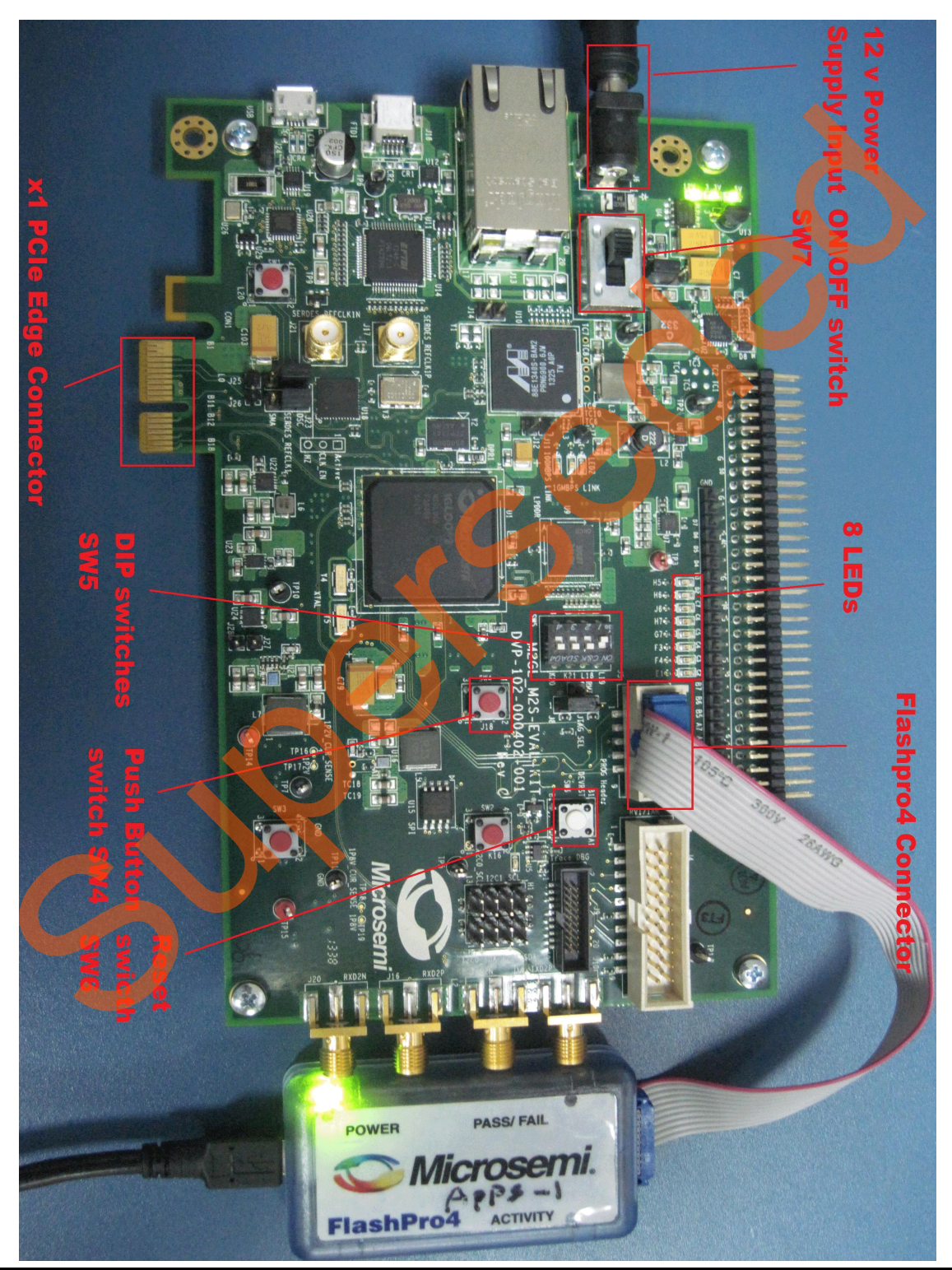

Figure 1 • IGLOO2 Evaluation Kit Board

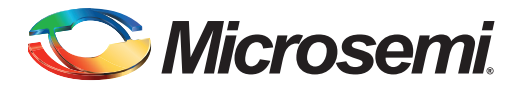

# Appendix B: IGLOO2 Evaluation Kit Board Setup for Laptop

Figure 1 shows how to line up the IGLOO2 Evaluation Kit PCIe connector with the adapter card slot.

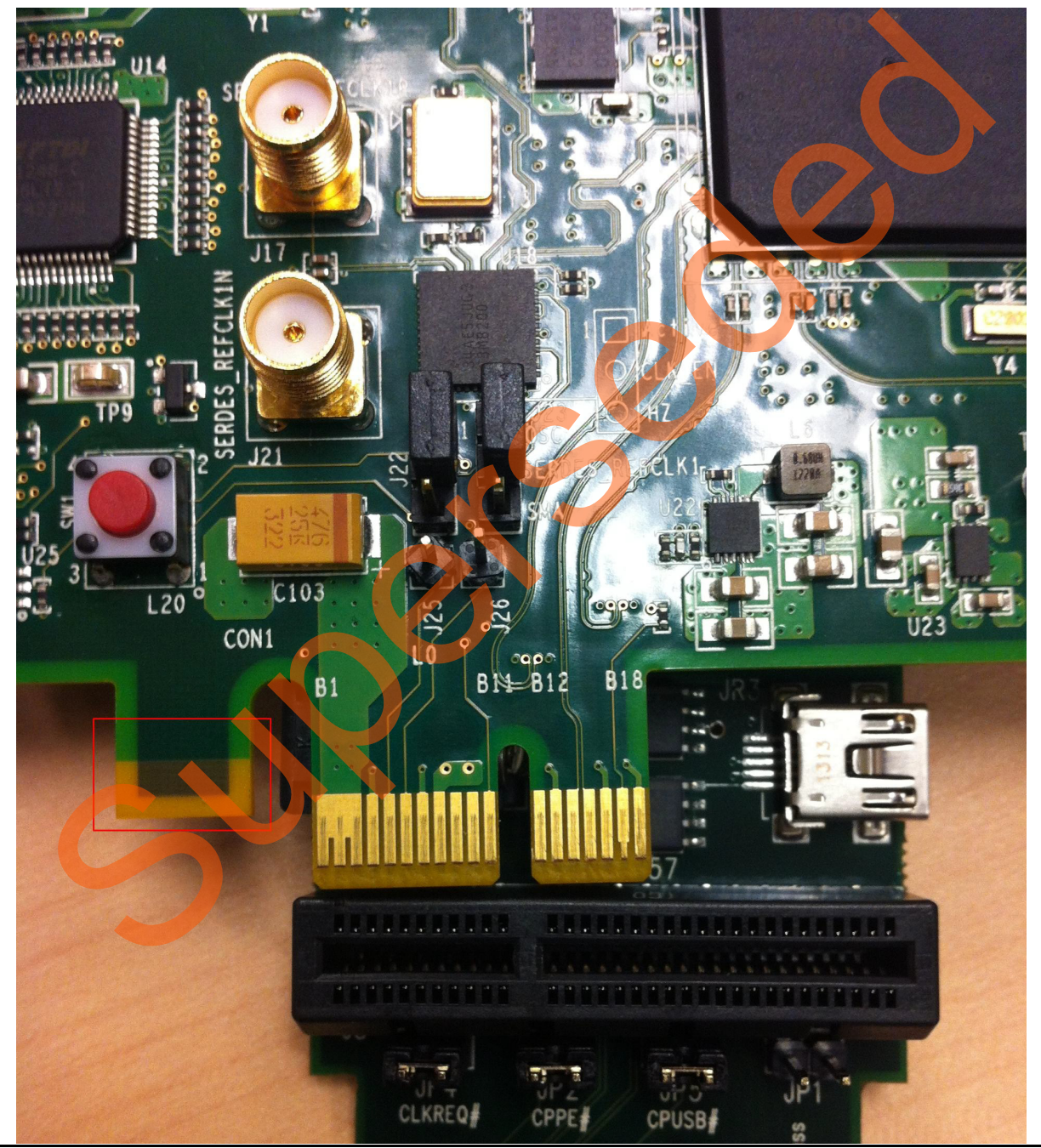

Figure 1 • Lining up the IGLOO2 Evaluation Kit Board

Note: The Notch (highlighted in red) does not go into the adapter card.

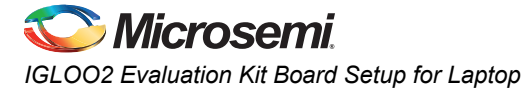

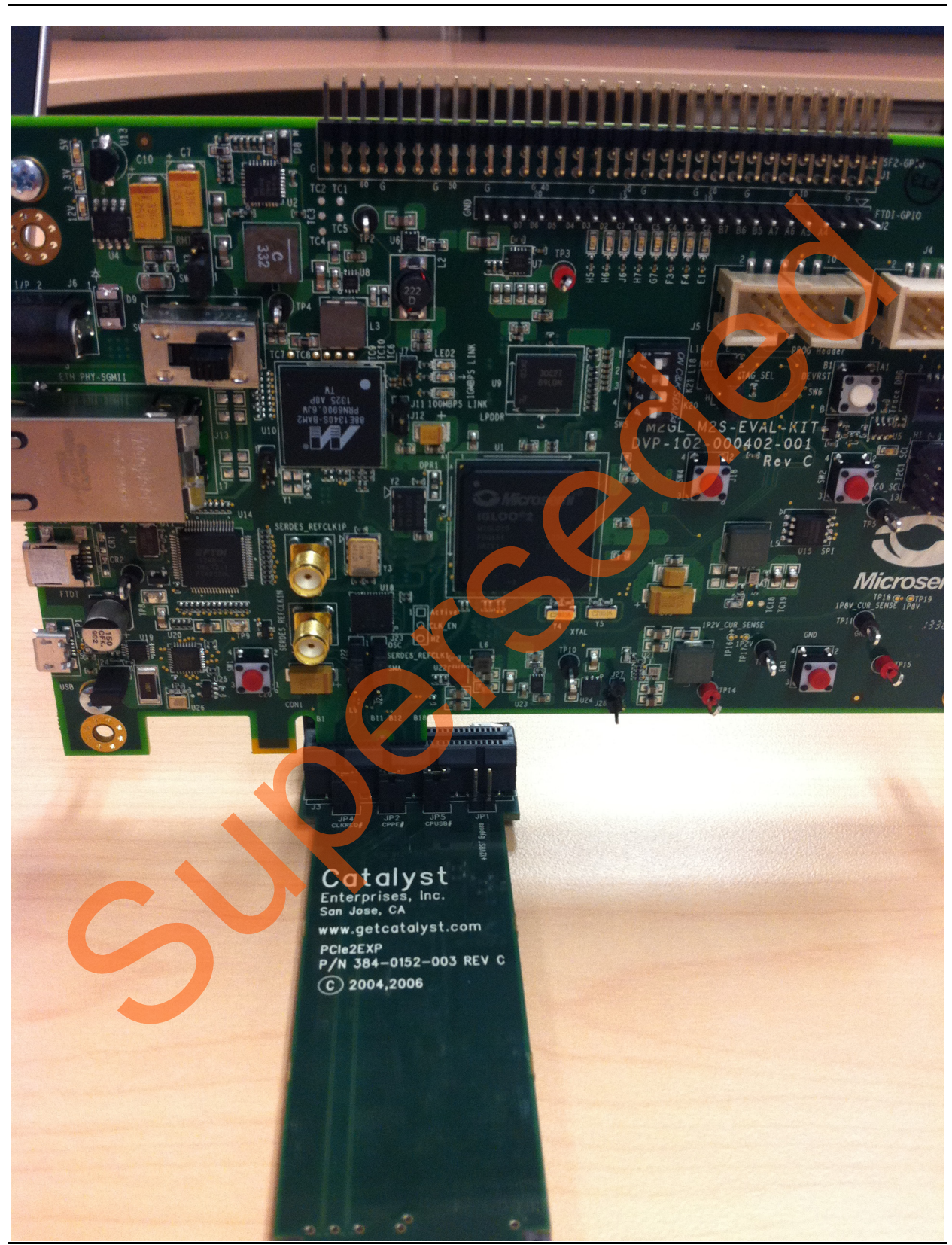

Figure 2 shows IGLOO2 Evaluation Kit PCIe connector inserted into the PCIe adapter card slot.

Figure 2 • Inserting the IGLOO2 Evaluation Kit PCIe Connector

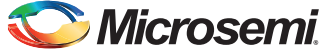

TU0509: Implementing PCIe Control Plane Design in IGLOO2 FPGA - Libero SoC v11.6

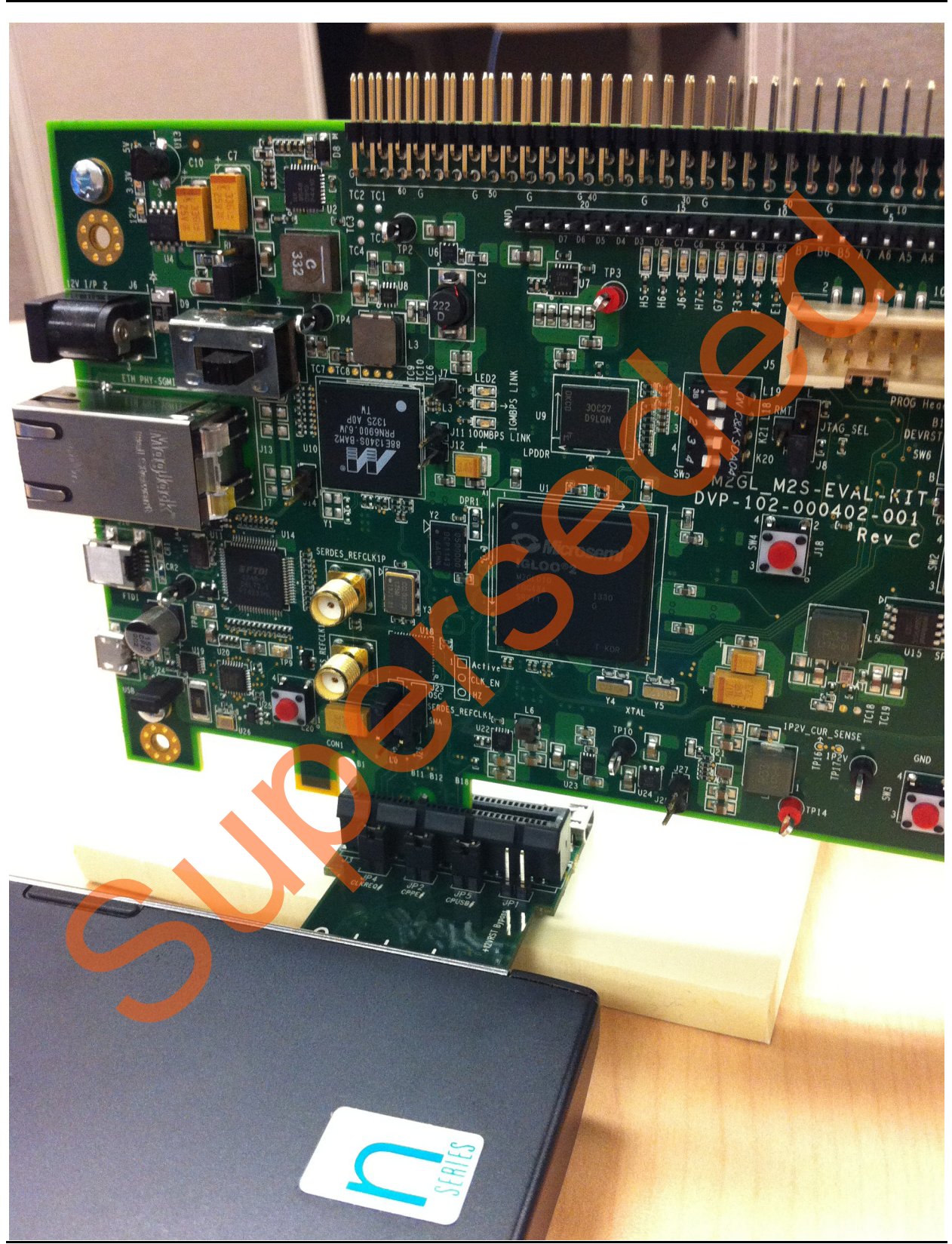

Figure 3 shows the PCIe adapter card and the IGLOO2 Evaluation Kit connected to the laptop.

Figure 3 • IGLOO2 Evaluation Kit Connected to the Laptop

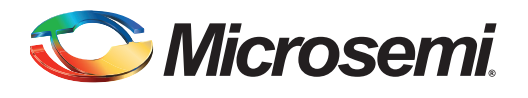

# List of Changes

3

The following table shows the important changes made in this document for each revision.

| Date                          | Changes                                                             | Page |
|-------------------------------|---------------------------------------------------------------------|------|
| Revision 7<br>(October 2015)  | Updated the document for Libero v11.6 software release (SAR 72421). | NA   |
| Revision 6<br>(February 2015) | Updated the document for Libero v11.5 software release (SAR 63980). | NA   |
| Revision 5<br>(August 2014)   | Updated the design files link under "Project Files" section.        | 4    |
| Revision 4<br>(July 2014)     | Updated the document for Libero v11.4 software release (SAR 59562). | NA   |
| Revision 3<br>(April 2014)    | Updated the document for Libero v11.3 software release (SAR 55917). | NA   |
| Revision 2<br>(February 2014) | Added the section "Step 7: Running the Design".                     | NA   |
| Revision 1<br>(January 2014)  | Updated the document for Libero v11.2 software release (SAR 53311). | NA   |
| Revision 0<br>(November 2013) | Initial release.                                                    | NA   |

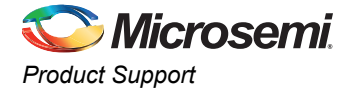

## **Product Support**

Microsemi SoC Products Group backs its products with various support services, including Customer Service, Customer Technical Support Center, a website, electronic mail, and worldwide sales offices. This appendix contains information about contacting Microsemi SoC Products Group and using these support services.

#### **Customer Service**

Contact Customer Service for non-technical product support, such as product pricing, product upgrades, update information, order status, and authorization.

From North America, call 800.262.1060 From the rest of the world, call 650.318.4460 Fax, from anywhere in the world, 408.643.6913

## **Customer Technical Support Center**

Microsemi SoC Products Group staffs its Customer Technical Support Center with highly skilled engineers who can help answer your hardware, software, and design questions about Microsemi SoC Products. The Customer Technical Support Center spends a great deal of time creating application notes, answers to common design cycle questions, documentation of known issues, and various FAQs. So, before you contact us, please visit our online resources. It is very likely we have already answered your questions.

#### **Technical Support**

For Microsemi SoC Products Support, visit http://www.microsemi.com/products/fpga-soc/design-support/fpga-soc-support

#### Website

You can browse a variety of technical and non-technical information on the SoC home page, at http://www.microsemi.com/products/fpga-soc/fpga-and-soc.

## **Contacting the Customer Technical Support Center**

Highly skilled engineers staff the Technical Support Center. The Technical Support Center can be contacted by email or through the Microsemi SoC Products Group website.

#### Email

You can communicate your technical questions to our email address and receive answers back by email, fax, or phone. Also, if you have design problems, you can email your design files to receive assistance. We constantly monitor the email account throughout the day. When sending your request to us, please be sure to include your full name, company name, and your contact information for efficient processing of your request.

The technical support email address is soc\_tech@microsemi.com.

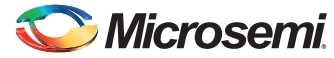

TU0509: Implementing PCIe Control Plane Design in IGLOO2 FPGA - Libero SoC v11.6

#### **My Cases**

Microsemi SoC Products Group customers may submit and track technical cases online by going to My Cases.

#### Outside the U.S.

Customers needing assistance outside the US time zones can either contact technical support via email (soc\_tech@microsemi.com) or contact a local sales office. Visit About Us for sales office listings and corporate contacts.

## **ITAR Technical Support**

For technical support on RH and RT FPGAs that are regulated by International Traffic in Arms Regulations (ITAR), contact us via soc\_tech@microsemi.com. Alternatively, within My Cases, select **Yes** in the ITAR drop-down list. For a complete list of ITAR-regulated Microsemi FPGAs, visit the ITAR web page.

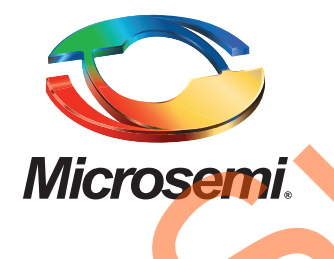

Microsemi Corporate Headquarters One Enterprise, Aliso Viejo, CA 92656 USA

Within the USA: +1 (800) 713-4113 Outside the USA: +1 (949) 380-6100 Sales: +1 (949) 380-6136 Fax: +1 (949) 215-4996

E-mail: sales.support@microsemi.com

© 2015 Microsemi Corporation. All rights reserved. Microsemi and the Microsemi logo are trademarks of Microsemi Corporation. All other trademarks and service marks are the property of their respective owners.

Microsemi Corporation (Nasdaq: MSCC) offers a comprehensive portfolio of semiconductor and system solutions for communications, defense & security, aerospace and industrial markets. Products include high-performance and radiation-hardened analog mixed-signal integrated circuits, FPGAs, SoCs and ASICs; power management products; timing and synchronization devices and precise time solutions, setting the world's standard for time; voice processing devices; RF solutions; discrete components; security technologies and scalable anti-tamper products; Etherent Solutions; Power-over-Ethernet ICs and midspans; as well as custom design capabilities and services. Microsemi is headquartered in Aliso Viejo, Calif., and has approximately 3,600 employees globally. Learn more at **www.microsemi.com**.

Microsemi makes no warranty, representation, or guarantee regarding the information contained herein or the suitability of its products and services for any particular purpose, nor does Microsemi assume any liability whatsoever arising out of the application or use of any product or circuit. The products sold hereunder and any other products sold by Microsemi have been subject to limited testing and should not be used in conjunction with mission-critical equipment or applications. Any performance specifications are believed to be reliable but are not verified, and Buyer must conduct and complete all performance and other testing of the products, alone and together with, or installed in, any end-products. Buyer shall not rely on any data and performance specifications or parameters provided by Microsemi. It is the Buyer's responsibility to independently determine suitability of any products and to test and verify the same. The information provided by Microsemi hereunder is provided "as is, where is" and with all faults, and the entire risk associated with such information is entirely with the Buyer. Microsemi does not grant, explicitly or implicitly, to any party any patent rights, licenses, or any other IP rights, whether with regard to such information itself or anything described by such information. Information provided in this document is proprietary to Microsemi, and Microsemi reserves the right to make any changes to the information in this document or to any products and services at any time without notice.